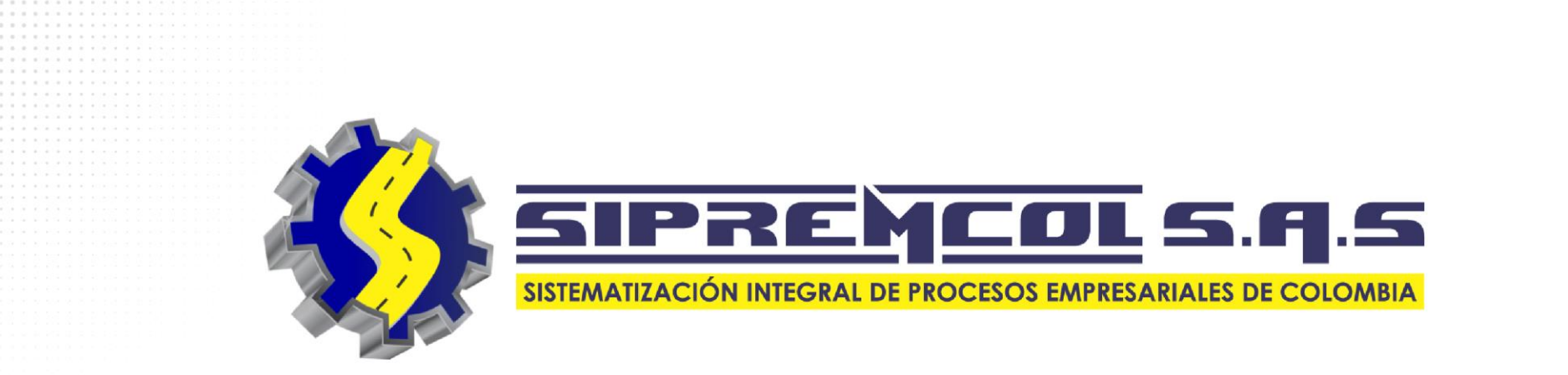

# **DIGITACIÓN PQR - CAMPAÑA**

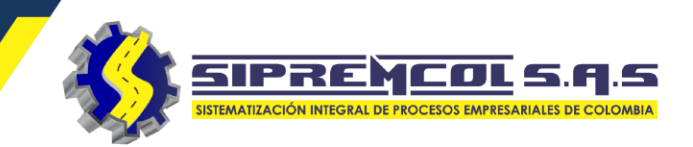

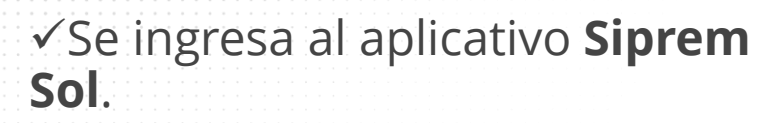

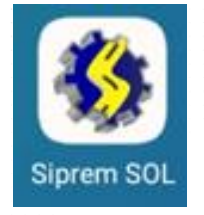

 ✓ Este aplicativo debe ya estar instalado en nuestro celular, se descarga de la **Play Store**

| Homecenter Linterna LISPAX Lite                  |
|--------------------------------------------------|
|                                                  |
|                                                  |
| SIM Claro Siprem AP Siprem Conpes Siprem MAR     |
| 🚳 🚳 🧐 🚳                                          |
| Siprem OD Siprem OPM Siprem SOL Siprem Tracker Q |
| 🛞 🚺 🕓 😱 🕴                                        |
| SipremSST Sugerencias Teléfono Temas U<br>V      |
|                                                  |
| WA Business YouTube Go Z                         |
| ⊲ 0 □                                            |

SIPREMCOL S. Q. S SIBREMCOL S. Q. S

✓Iniciamos sesión ingresando las credenciales asignadas y pulsando el botón Ingresar.

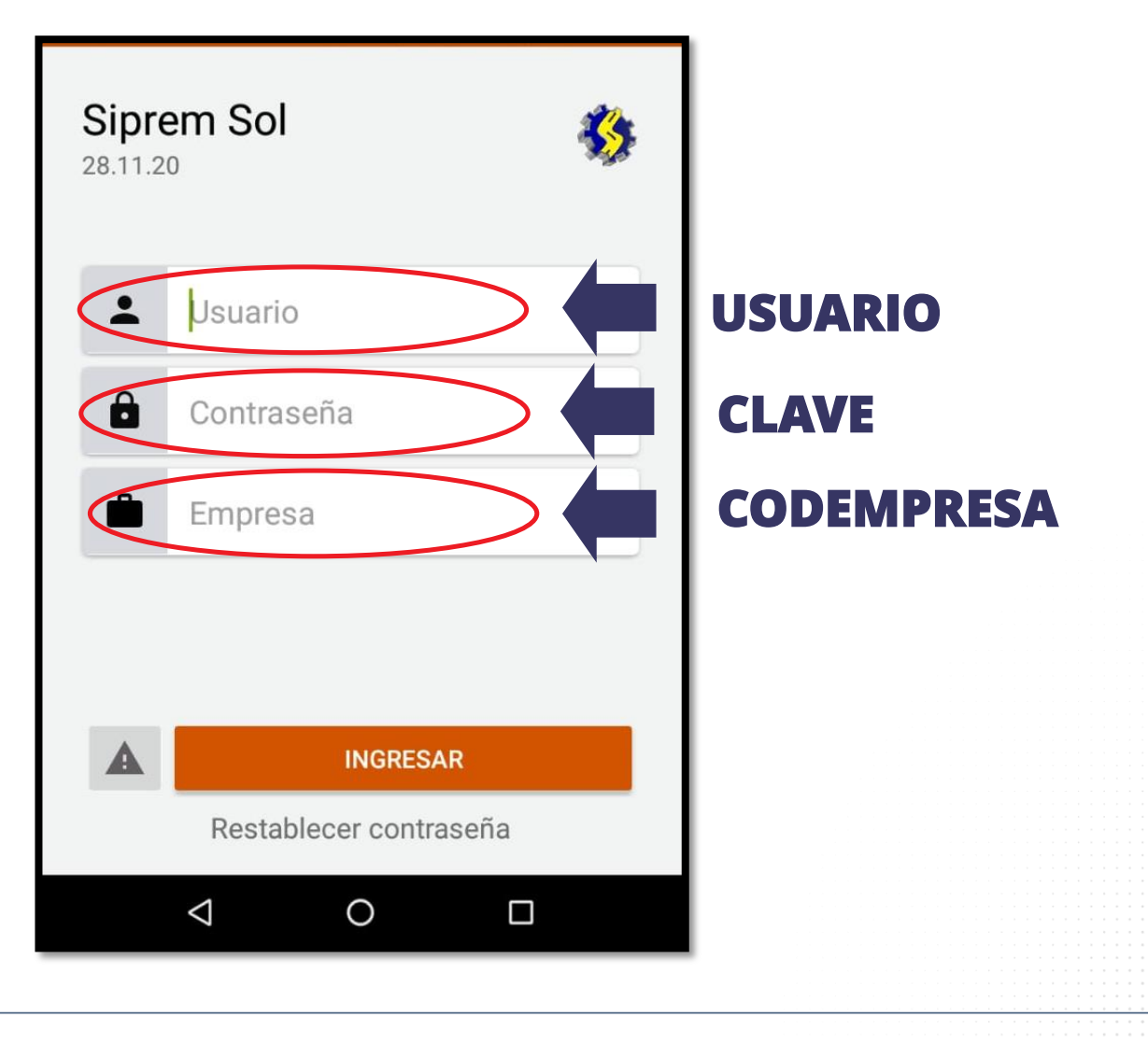

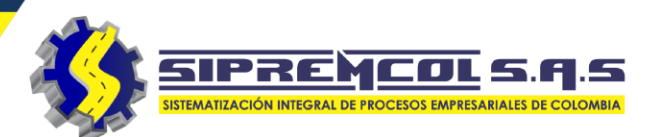

 Al iniciar sesión la aplicación solicitara el estado en el cual estará el técnico al inicio de labores.

**Nota:** Solo el estado Disponible permitirá que se le cargue ordenes al técnico.

| Siprem Sol                                              |   | Siprem Sol             |
|---------------------------------------------------------|---|------------------------|
| Seleccione un estado con el<br>cual desea identificarse |   | <b>L</b> 1065010902    |
| DISPONIBLE                                              |   | <b>a</b> .             |
| INCAPACITADO                                            | , | 962                    |
| VACACIONES                                              |   |                        |
| SUSPENDIDO                                              |   | momento por favor      |
| PERMISO                                                 |   |                        |
| FALTA DE VEHICULO                                       |   |                        |
| FALTA DE MATERIALES                                     |   |                        |
| SIN EPP                                                 |   |                        |
| INGRESAR                                                |   | INGRESAR               |
| Restablecer contraseña                                  |   | Restablecer contraseña |
|                                                         |   |                        |

 ✓ Al Ingresar a la aplicación nos presenta.

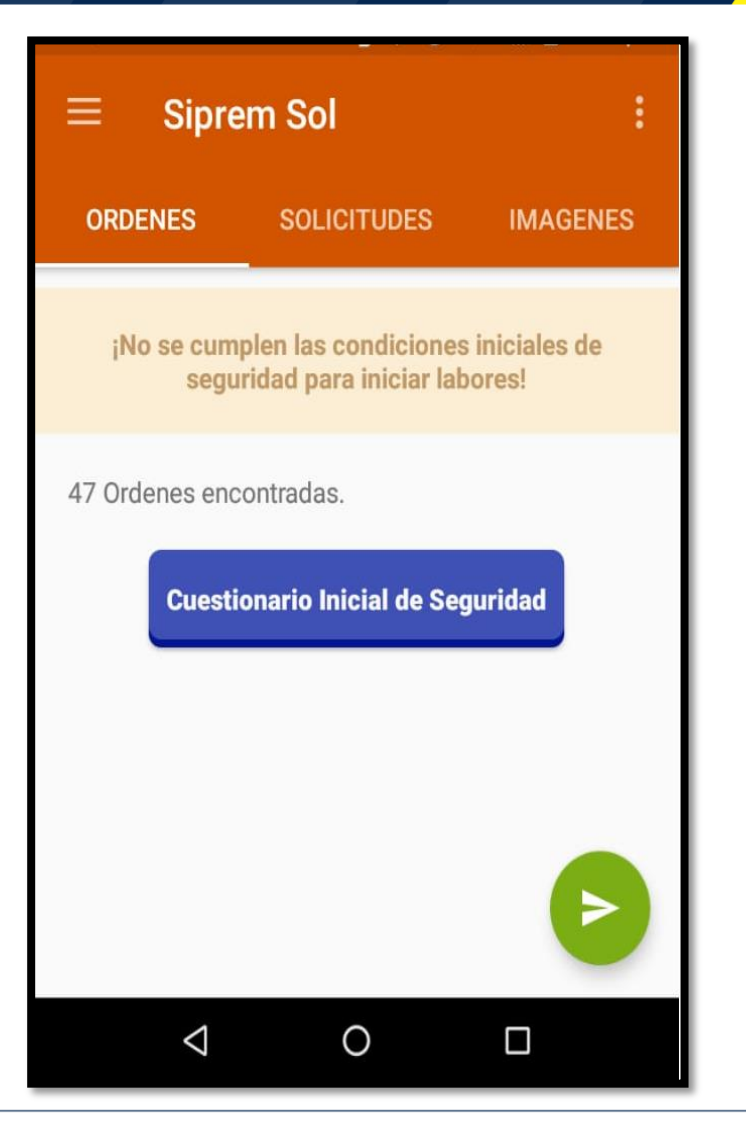

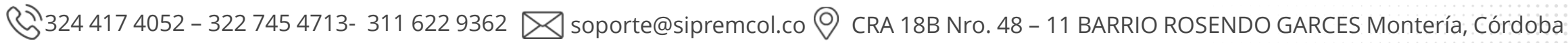

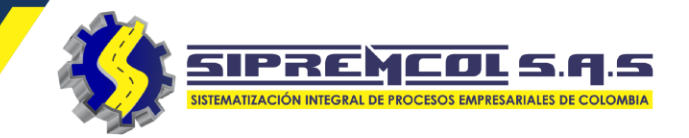

## **ACEPTAR MATERIAL ASIGNADO**

- Luego que almacén realice el albarán le llegara una notificación al móvil informándole la asignación del material.
- ✓ Las notificaciones pendientes las podemos observar en el menú Notificaciones.

|                                                              | % 8                                      | Š Š                                        |
|--------------------------------------------------------------|------------------------------------------|--------------------------------------------|
| Mar., 16 jun.                                                |                                          | <b>ب</b> ب                                 |
| Siprem • ahora<br>Tiene una nueva not<br>Presione para vér m | t <b>ificación de ma</b><br>ás detalles. | iteriales                                  |
| Siprem • 4 min<br>Siprem está corr<br>Usuario 050505         | riendo.                                  |                                            |
| TO253<br>GUARANDA - GUA<br>MZ A No: LT 10 -<br>Sin ejecutar  | <b>7564096</b><br>ARANDA - URB L<br>10   | 10013023<br>- BORRAR TODO -<br>UZ AMANDA - |
| TIPO<br>T0253                                                | NIC<br>6850096                           | ORDEN<br>10014941                          |
| MAJAGUAL - MA<br>No. 17 - 67                                 | JAGUAL - BARR                            | IO CENTRO - CL 4                           |
| Sin ejecutar                                                 |                                          |                                            |
| TIPO<br>T0253                                                | NIC<br>5005684                           | ORDEN<br>10014944                          |

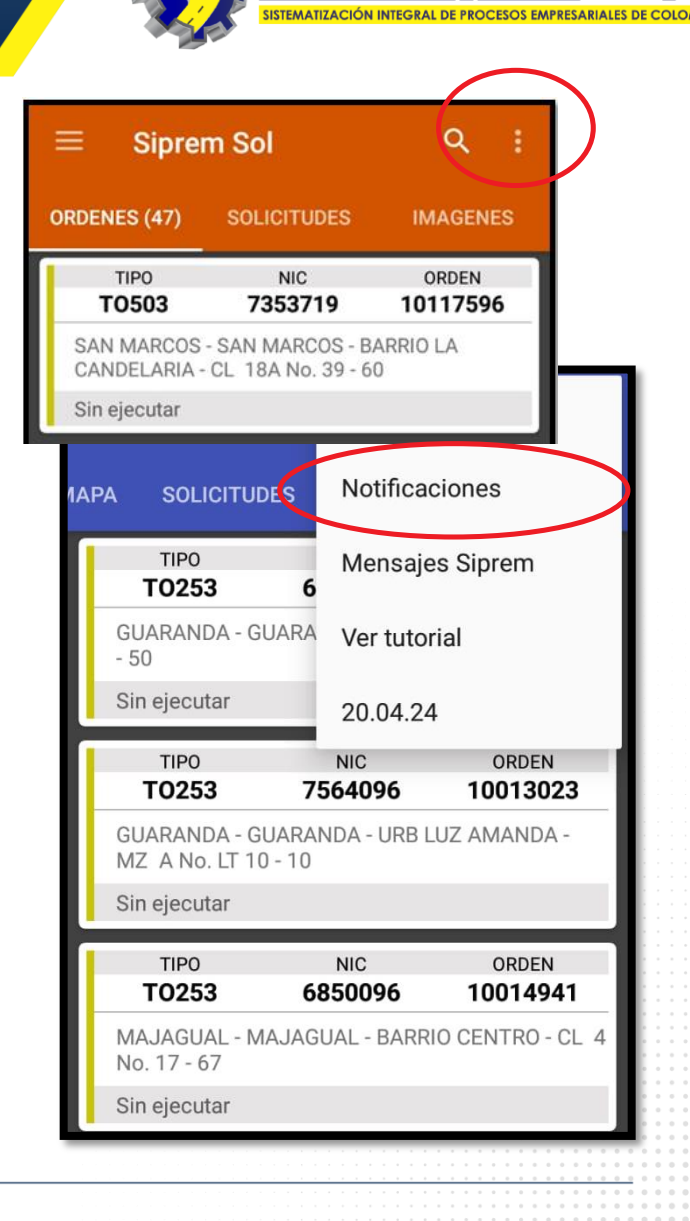

SIPREMCOL S.A.S

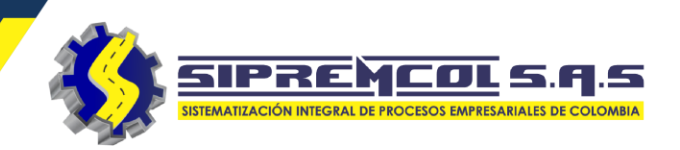

 Al presionar en la notificación podemos observar la descripción y la cantidad de material asignado con la opción de Rechazar o Aceptar los materiales.

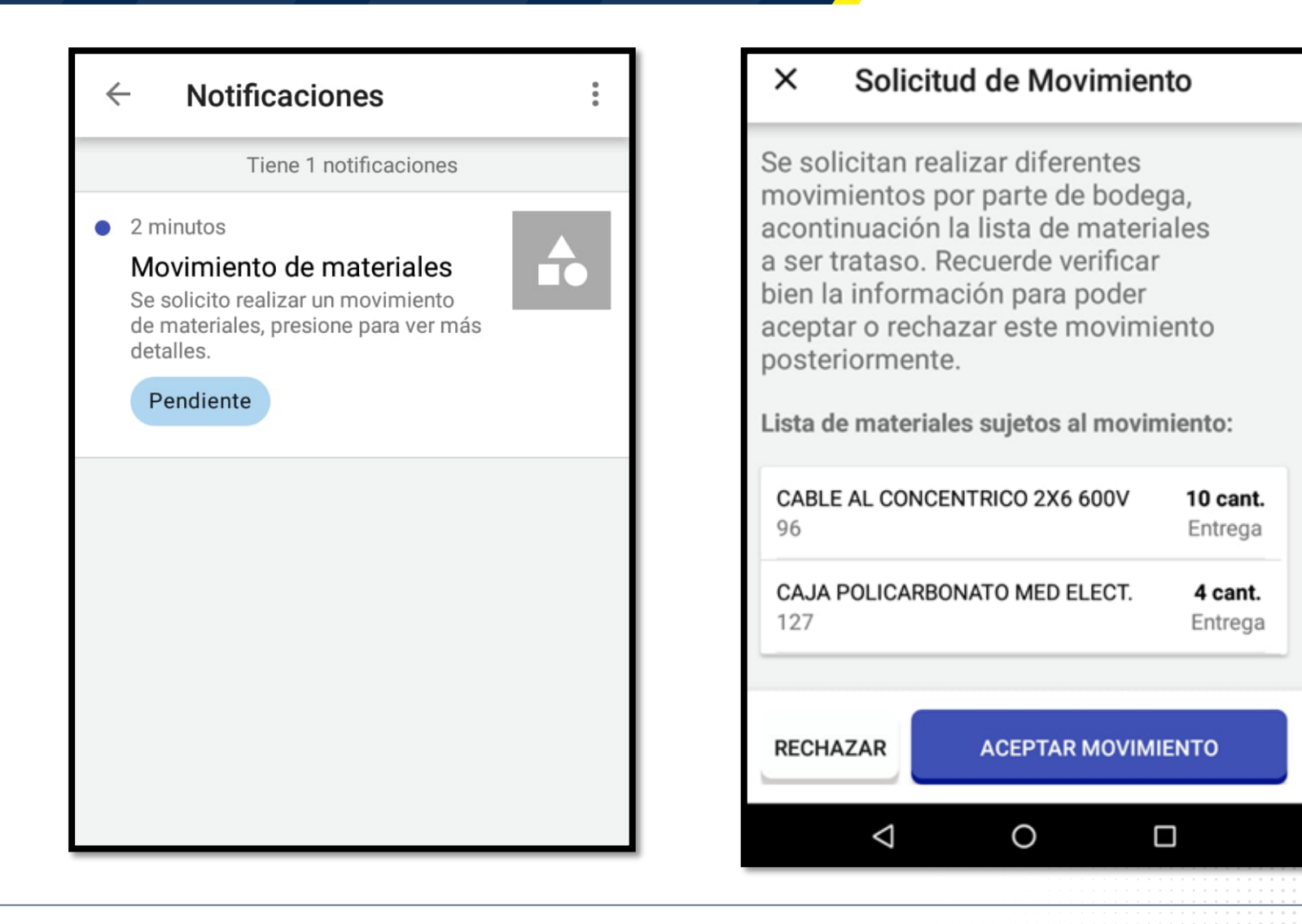

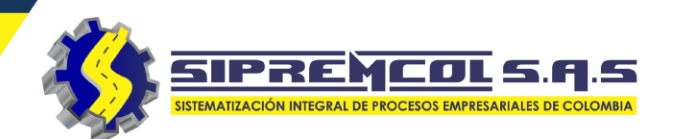

 Al Aceptar el Movimiento podemos observar como cambia de estado la notificación en el móvil.

#### × Solicitud de Movimiento

Se solicitan realizar diferentes movimientos por parte de bodega, acontinuación la lista de materiales a ser trataso. Recuerde verificar bien la información para poder aceptar o rechazar este movimiento posteriormente.

Lista de materiales sujetos al movimiento:

| CABLE AL CONC<br>96 | ENTRICO 2X6 600V | <b>10 cant.</b><br>Entrega |
|---------------------|------------------|----------------------------|
| CAJA POLICARB       | ONATO MED ELECT. | <b>4 cant.</b><br>Entrega  |
|                     |                  |                            |
| RECHAZAR            | ACEPTAR MOVIM    | IENTO                      |

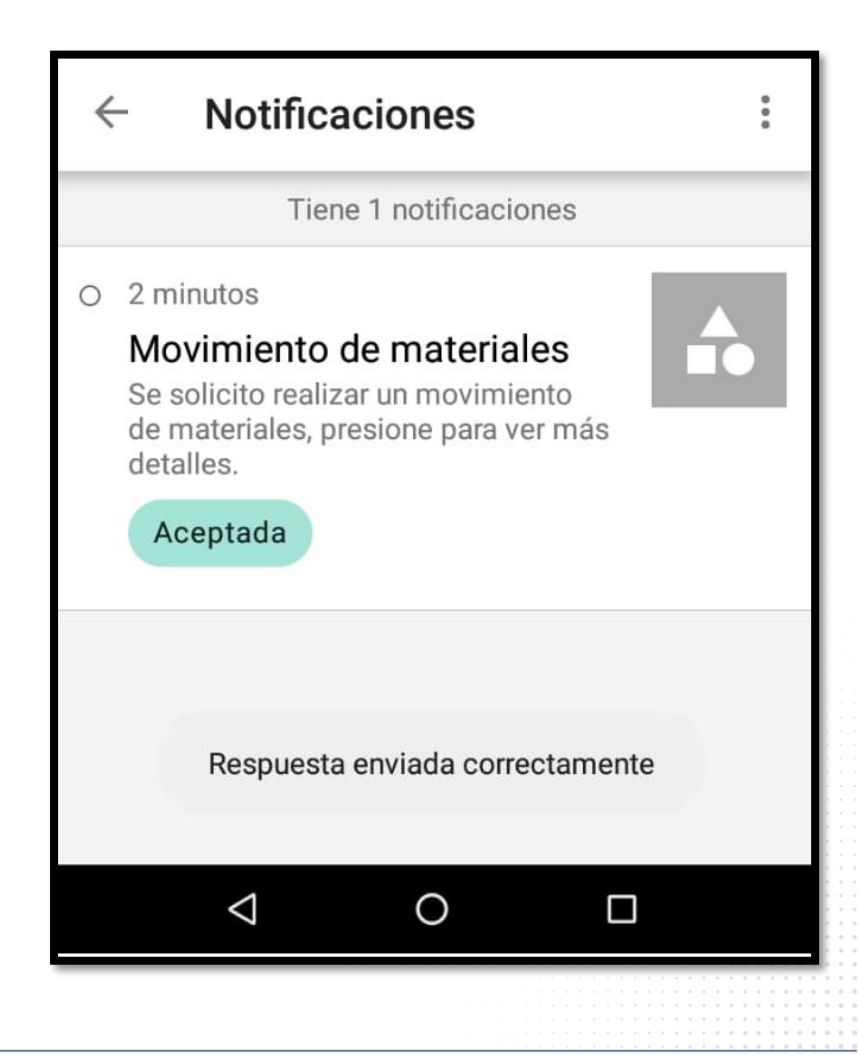

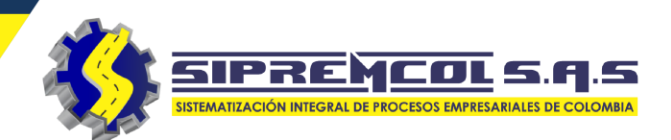

#### MAPA

La aplicación nos permitirá por medio de esta función visualizar la ubicación de cada orden de servicio asignada (Cuando el suministro este georreferenciado)

|         | prueba sol2           |      | ← Loc    |
|---------|-----------------------|------|----------|
| © Sipre | mcol S.A.S v28.11.20  | ENES | $\sum$   |
|         | Мара                  |      |          |
|         | Lista de Materiales   |      |          |
| Alertas |                       |      | 2        |
| Ų       | Notificaciones        |      |          |
| Þ       | Mensajes Siprem       |      |          |
| Informa | ación y Ayuda         | ar   | Montería |
| PDF     | Manual de uso         |      |          |
| ĕ       | Informe de incidencia |      | <i>Y</i> |

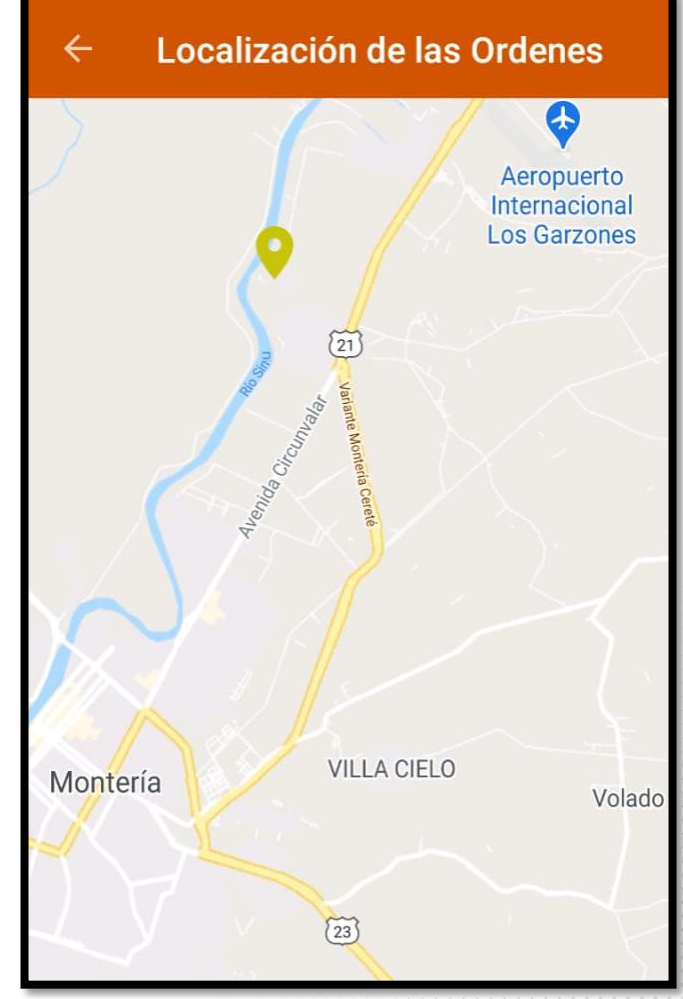

## SIPREMCOL S.A.S.

#### **IMAGENES**

Nos permite por medio de esta función, visualizar las imágenes asociadas a ordenes de servicio que aun no se han enviado al servidor.

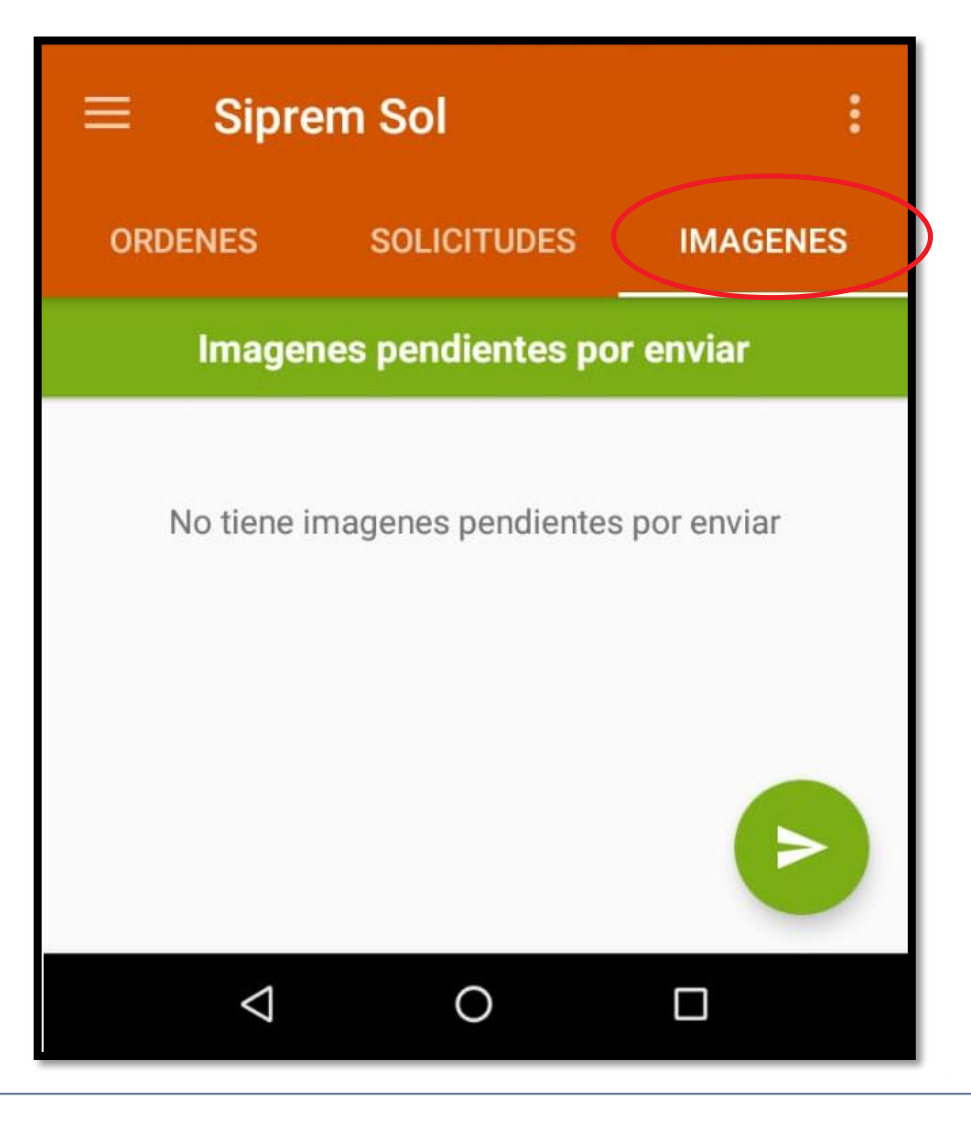

✓ El menú Ordenes muestra la cantidad de O.S que tiene el técnico asignadas y el cuestionario inicial de seguridad.

 ✓ Damos clic en cuestionario inicial de seguridad, se despliega una serie de preguntas.

**Nota:** Este cuestionario se diligencia uno por día.

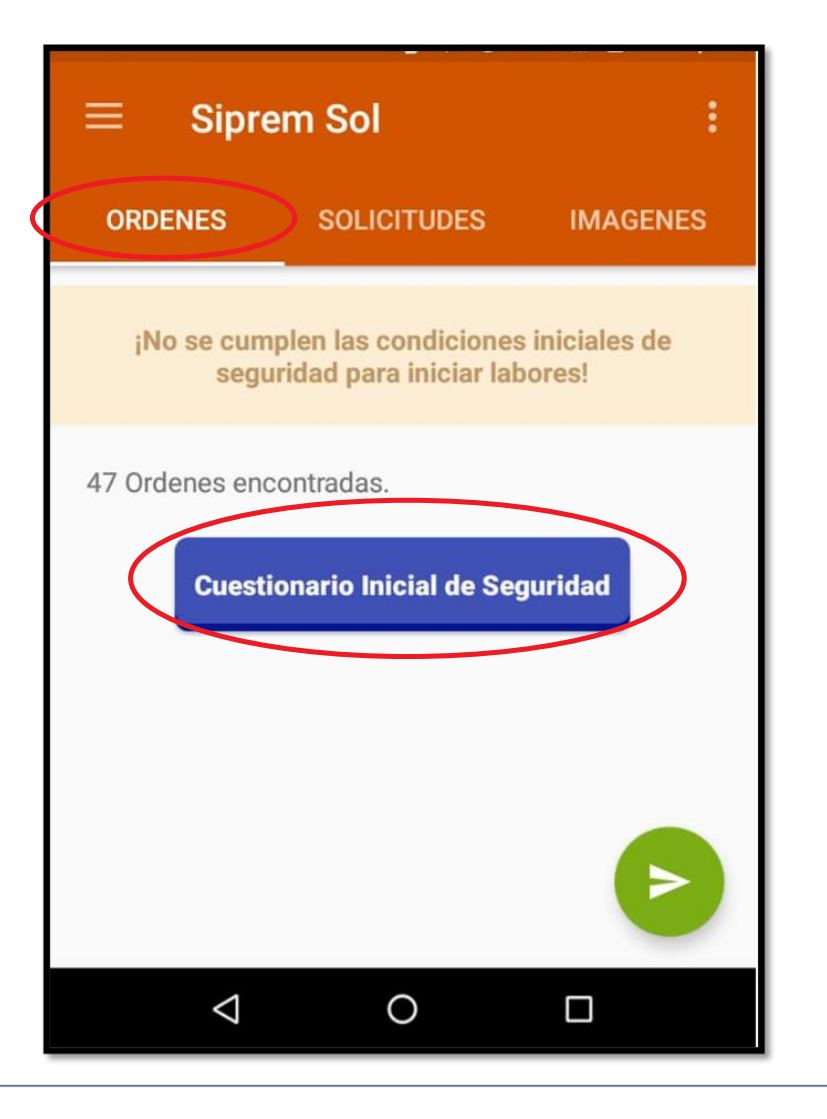

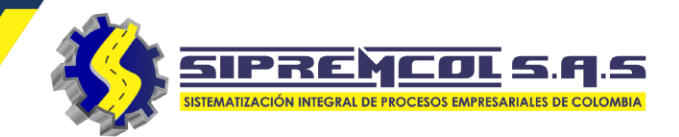

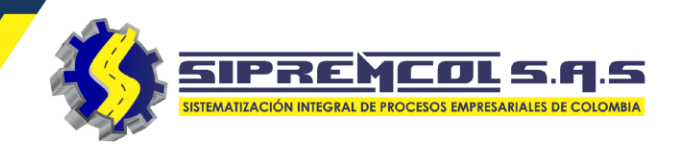

✓ Respondemos con mucho cuidado las preguntas de seguridad desplegadas en el cuestionario y anexamos la foto de los elementos de protección y su respectivas herramientas en buen estado

| CUESTIONARIO INICIAL DE SEGURIDAD Y<br>SALUD |                 |  |
|----------------------------------------------|-----------------|--|
| Casco con barbuquejo                         | Si, buen est.   |  |
| Pantalla facial de<br>protección             | Si, buen estado |  |
| Vestuario: Alta visibilidad                  | Si, mal estado  |  |
| Vestuario: Ignífugo                          | Νο              |  |
| Buzo / Braga ignífuga                        | Si, buen est    |  |
| Guantes Ignífugos                            | Si, buen est    |  |
| Guantes dieléctricos<br>(caducidad)          | Si, buen est    |  |
| Guantes Mecánicos                            | Si, buen est.   |  |
| Botas de seguridad                           | Si, buen est    |  |
| Arnés de seguridad / Sist.                   | Si huan ast 🔻   |  |

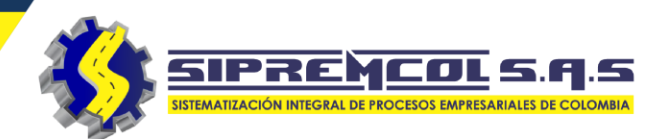

 Ingresamos la observación si lo amerita, Subimos el soporte fotográfico y Guardarnos.

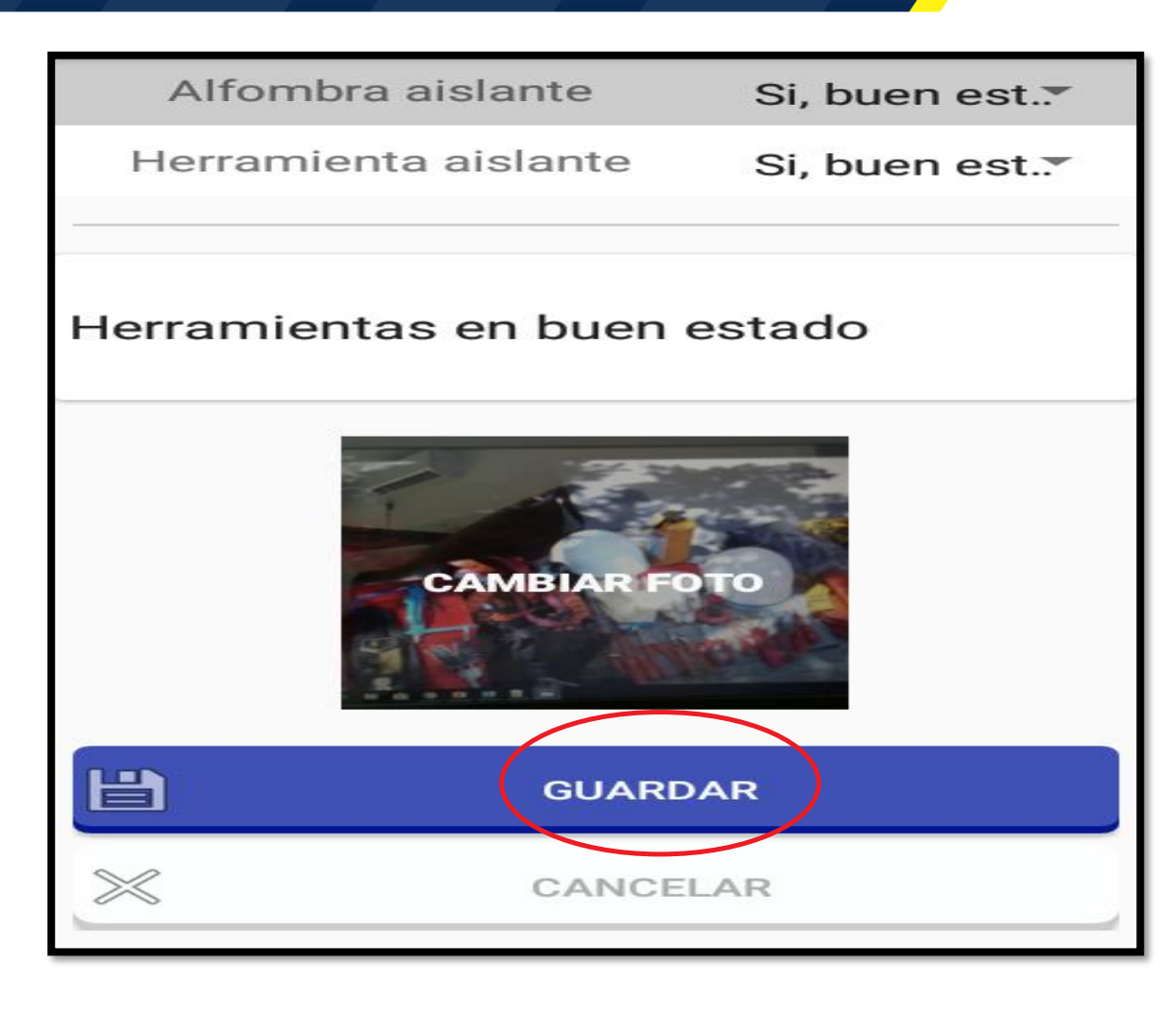

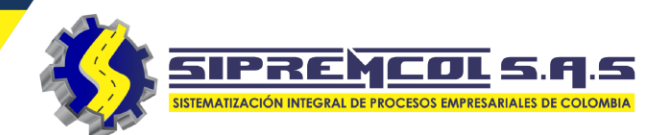

 La aplicación nos informa que el registro esta actualizado, procedemos a darle aceptar.

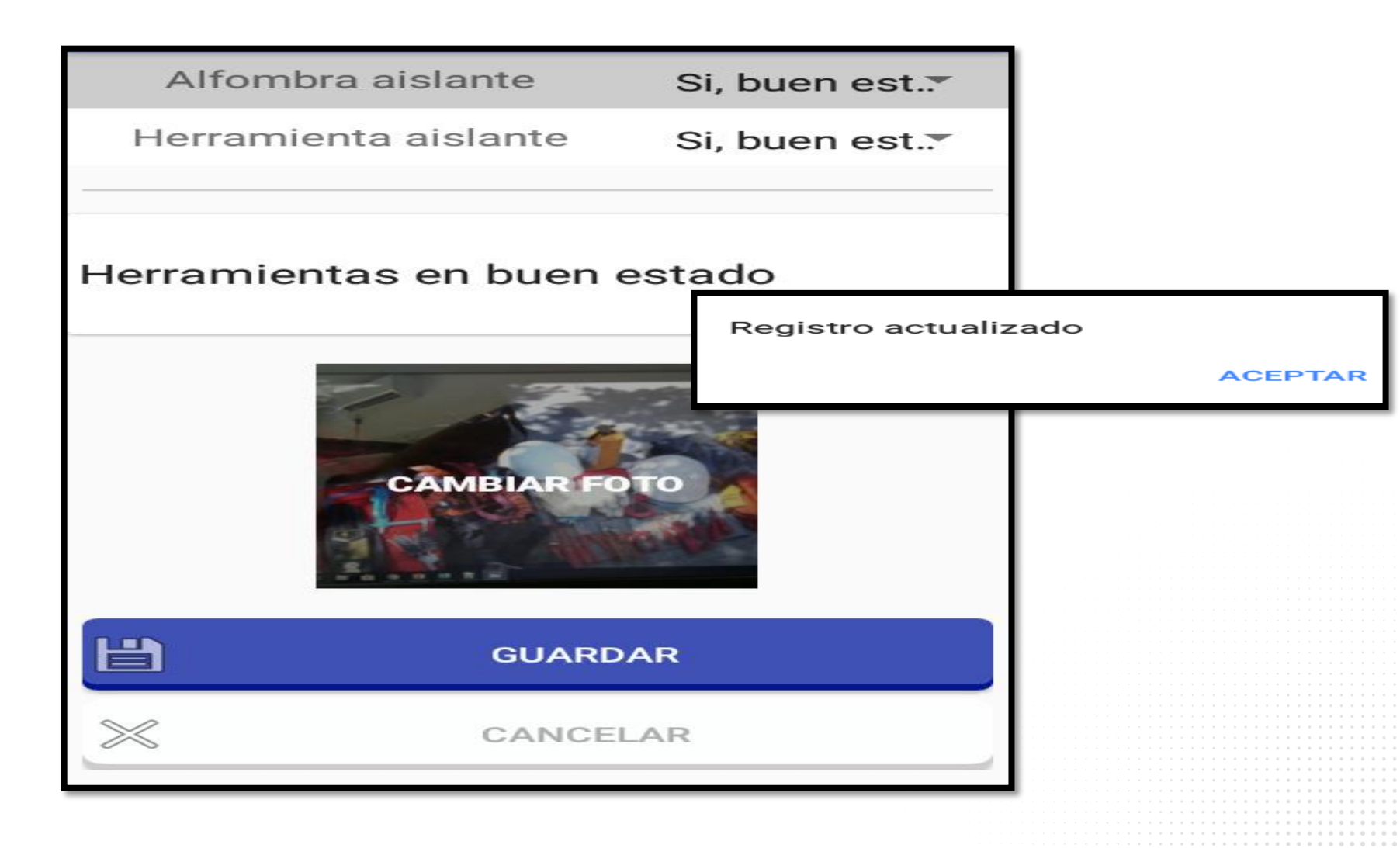

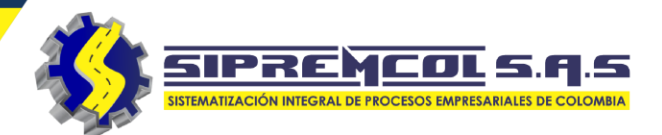

Esta vista indica la cantidad de ordenes Asignadas y las lista.

- Tipo
- NIC.
- Orden.
- Dirección.
- Estado.

Seleccionamos una orden para ver detalles.

| ORDENES (47)                | SOLICITUDES                             | IMAGENES          |
|-----------------------------|-----------------------------------------|-------------------|
| про<br><b>ТО253</b>         | NIC<br>5035082                          | ORDEN<br>10010589 |
| SAN MARCOS<br>MARQUITOS -   | - SAN MARCOS - B/<br>CR 18 No. 18A - 40 | ARRIO SAN<br>)    |
| Sin ejecutar                |                                         |                   |
| TIPO<br><b>TO253</b>        | NIC<br>5034992                          | ORDEN<br>10010558 |
| SAN MARCOS<br>MARQUITOS -   | - SAN MARCOS - B/<br>TR 12 No. 18E - 47 | ARRIO SAN         |
| Sin ejecutar                |                                         |                   |
| TIPO<br><b>TO501</b>        | NIC<br>5034989                          | ORDEN<br>10118438 |
| SAN MARCOS<br>MARQUITOS -   | - SAN MARCOS - B/<br>TR 12 No. 18E - 7  | ARRIO SAN         |
| Sin ejecutar                |                                         |                   |
| TIPO<br><b>TO253</b>        | NIC<br>7507124                          | ORDEN<br>10010571 |
| SAN MARCOS<br>RAFAEL 2 - CL | - SAN MARCOS - B/<br>23 No. 38 - 58     | ARRIO SAN         |

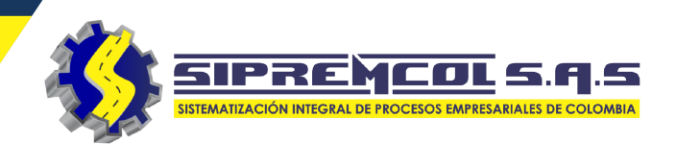

Seleccionamos una orden para ver detalles.

 ✓ Detalles de la orden seleccionada, muestra la información de este suministro y su ubicación.

| Etiquetas del suministro                                     |  |  |  |  |
|--------------------------------------------------------------|--|--|--|--|
| No hay alarmas que mostrar                                   |  |  |  |  |
| El Descanso<br>Niza<br>Google<br>EFECTY BARRIO<br>BUENAVISTA |  |  |  |  |
| N° ORDEN<br>10010589                                         |  |  |  |  |
| ACTA<br>N.A.                                                 |  |  |  |  |
| TIPO OS<br>TO253                                             |  |  |  |  |
| DESCRIPCIÓN<br>REVISION SUMINISTRO/MEDIDOR MD<br>(CAMP)      |  |  |  |  |
| NIC<br>5035082                                               |  |  |  |  |

| DIRECCIÓN                        |
|----------------------------------|
| DG 6 NO. 5 79                    |
| TARIFA                           |
| RESID. ESTRATO 2 E.CARIB         |
| TELEFONO                         |
| 3195073842                       |
| DIR. REF                         |
| LA GRANJA                        |
| CARGA CONTRATADA                 |
| 3000                             |
| MEDIDOR                          |
| 10504448                         |
| MARCA                            |
| NANSEN M1A-T                     |
| ÚLTIMA LECTURA                   |
| 21157                            |
| FECHA DE ÚLTIMA LECTURA          |
| 2019/08/12                       |
| DEUDA                            |
| 0.0                              |
| CANT FACT                        |
| 0                                |
| COMENTARIO                       |
| PREDIO HABITADO CON BAJO CONSUMO |
| REVISAR                          |

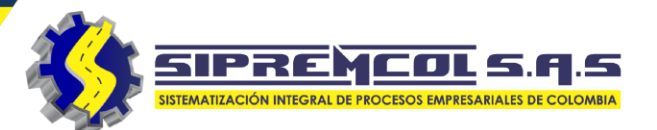

### VER UBICACIÓN DEL SUMINISTRO

La aplicación permitirá geolocalizar un suministro a gestionar, mostrando una ruta a seguir.

| ÷                    | Ver or            | den n | novil             |    |            |
|----------------------|-------------------|-------|-------------------|----|------------|
| EI D                 | escans            | 0     | Del Nor           | te | к ж<br>к ж |
| Ni<br>Goog<br>N° OR  | za<br>gle<br>RDEN |       | EFECTY B<br>BUENA |    | <b></b>    |
| 1001<br>ACTA         | 0589              |       |                   |    |            |
| N.A.                 |                   |       |                   |    |            |
| N.A.<br>TIPO<br>TO25 | <b>os</b><br>53   |       |                   |    |            |

## **MARCAR RUTA SEGUIR**

- ✓ Cliqueamos en el icono de Google maps.
- ✓ Luego cliqueamos en el botón inicio.

| ← Ver orde                              | n movil                     |            |
|-----------------------------------------|-----------------------------|------------|
| El Descanso                             | Poz Del Norte               | К.Я<br>К.Я |
| Niza<br>Google<br>N° ORDEN              | EFECTY BARRID<br>BUENAVISTA |            |
| 10010589<br>аста<br>N.A.                |                             |            |
| TIPO OS<br>TO253                        |                             |            |
| DESCRIPCIÓN<br>REVISION SUMIN<br>(CAMP) | ISTRO/MEDIDOR M             | D          |

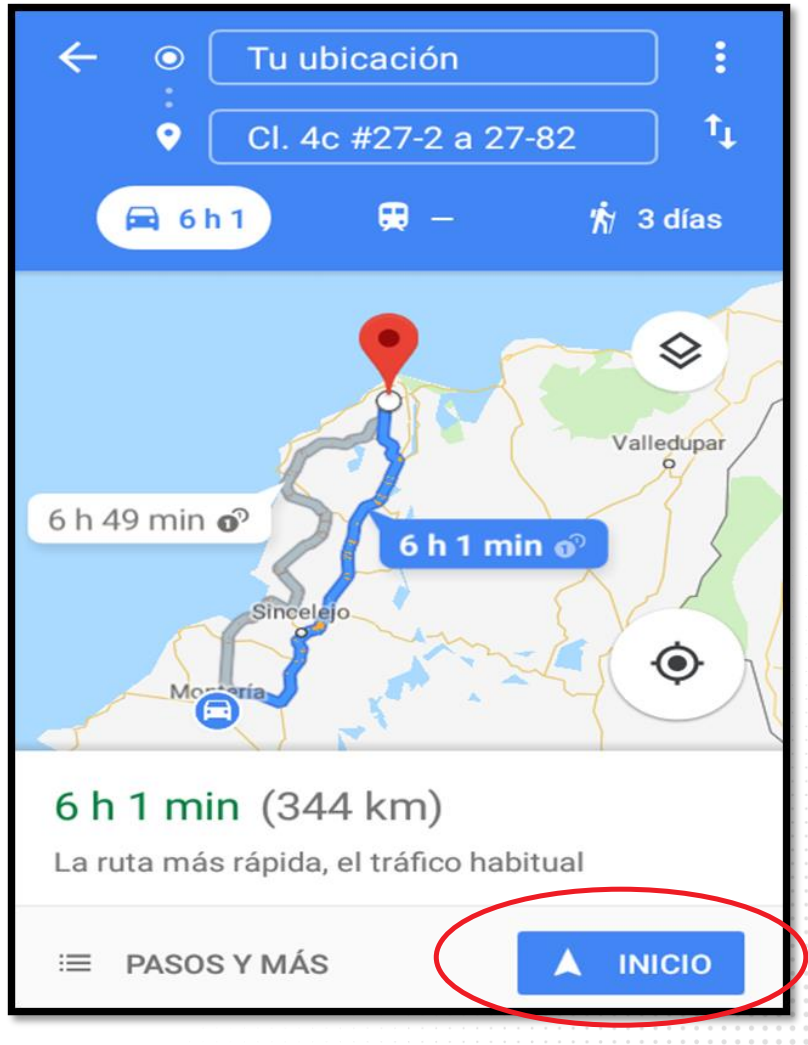

SIPREMCOL S.A.S

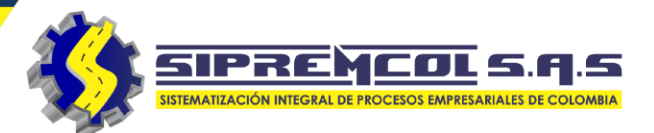

✓ Seleccionamos la orden que deseamos Reprogramar.

| ≡ Sipre                    | Q :                         |                  |
|----------------------------|-----------------------------|------------------|
| ORDENES (47)               | SOLICITUDES                 | IMAGENES         |
| TIPO                       | NIC                         | ORDEN            |
| <b>TO503</b>               | 7353719                     | 10117596         |
| SAN MARCOS                 | 6 - SAN MARCOS - BA         | ARRIO LA         |
| CANDELARIA                 | - CL 18A No. 39 - 60        | )                |
| Sin ejecutar               |                             |                  |
| TIPO                       | NIC                         | ORDEN            |
| <b>TO503</b>               | 7904714                     | 10119408         |
| SAN MARCOS                 | S - SAN MARCOS - BA         | ARRIO LA         |
| CANDELARIA                 | - CL 18A No. CR 38          | - 196            |
| Sin ejecutar               |                             |                  |
| TIPO                       | NIC                         | ORDEN            |
| <b>TO503</b>               | 7526351                     | 10117740         |
| SAN MARCOS<br>CL 22 No. 24 | S - SAN MARCOS - BA<br>- 53 | ARRIO PABLO VI - |
| Sin ejecutar               |                             |                  |
| TIPO                       | NIC                         | ORDEN            |
| <b>TO503</b>               | 5035824                     | 10114227         |

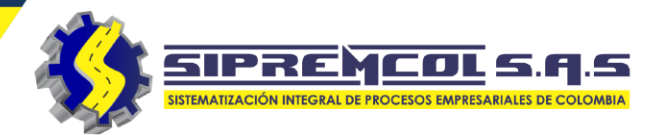

- ✓ Visualizamos los detalles de la orden seleccionada.
- ✓ Para iniciar la reprogramación seleccionamos **REPROGRAMAR.**

**NOTA:** Cabe anotar que esta reprogramación no llega a Open SGC como una anomalía, queda solo el reporte en la herramienta para posterior consulta".

| Etiquetas del suministro                 |
|------------------------------------------|
| No hay alarmas que mostrar               |
| N° ORDEN<br>10119408                     |
| ACTA<br>N.A.                             |
| TIPO OS<br>TO503                         |
| DESCRIPCIÓN<br>REVISI?N DE SUSPENSI?N MD |
| NIC<br>7904714                           |
| CLIENTE<br>VIAS DE LAS AMERICAS          |
| MUNICIPIO<br>SAN MARCOS                  |
| DIRECCIÓN<br>CL 18A NO. CR 38 196        |

| $\leftarrow$ Ver orden movil          |
|---------------------------------------|
| 3215884852                            |
| CARGA CONTRATADA<br>3000              |
| MEDIDOR<br>358532                     |
| MARCA<br>OSAKI DDS994-3               |
| ÚLTIMA LECTURA<br>309                 |
| FECHA DE ÚLTIMA LECTURA<br>2018/10/10 |
| DEUDA<br>263130.0                     |
| CANT FACT<br>2                        |
| COMENTARIO<br>ORDEN DE REVISION       |
|                                       |
| REPROGRAMAR COMPROMETER ORDEN         |

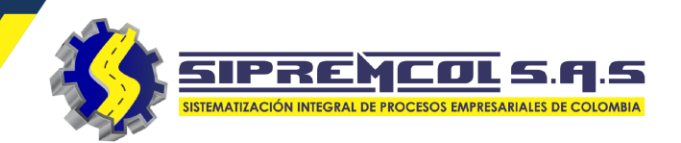

 ✓ Seleccionamos el tipo de anomalía a reprogramar.

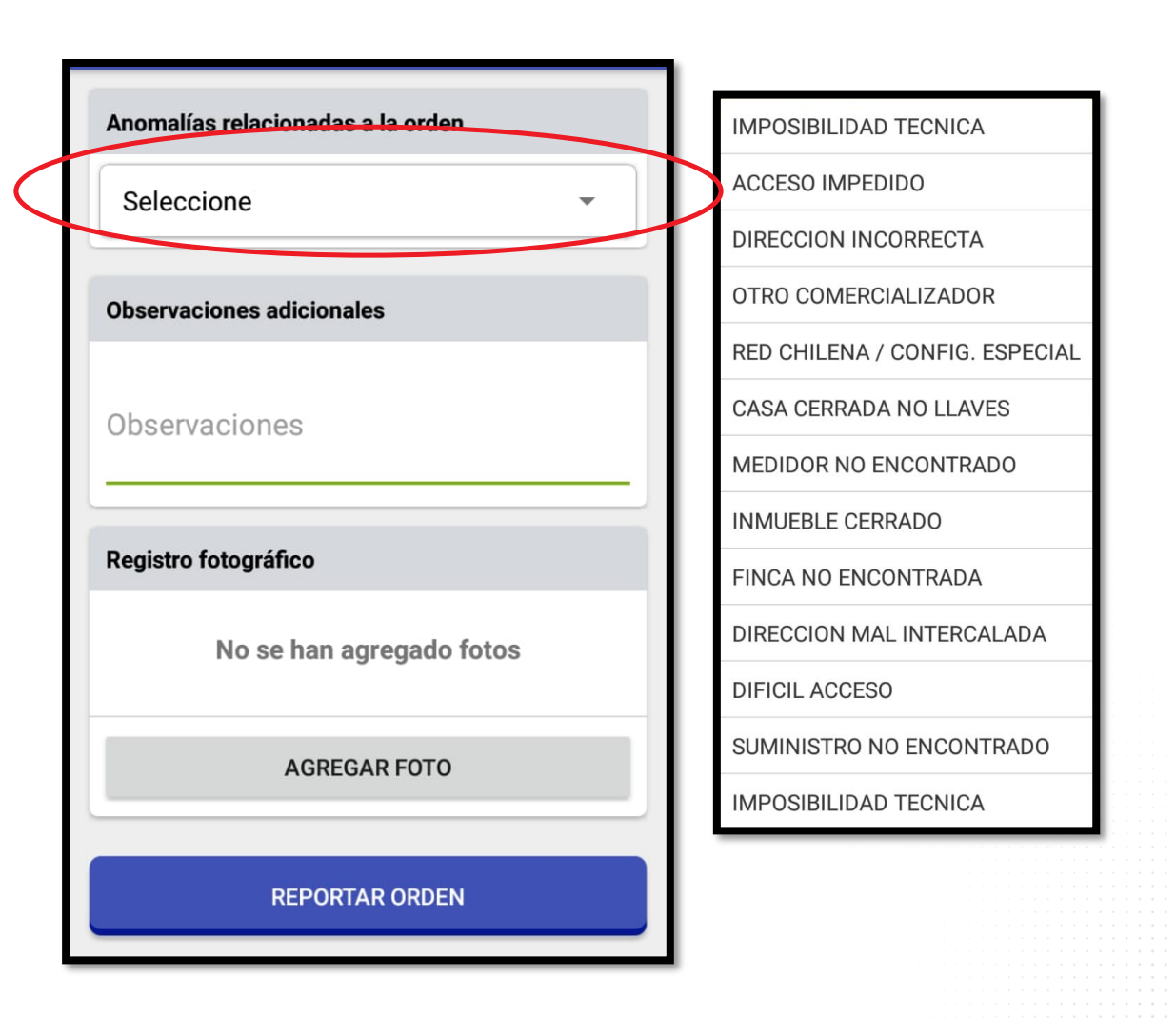

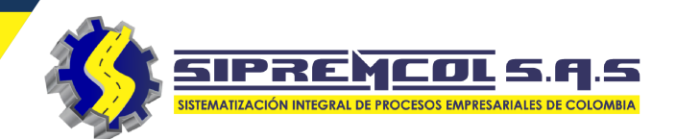

 ✓ Diligenciamos la observación de lo encontrado en la visita.

| nomalías relacionadas a la orden | Anomalías relacionadas a la orden               |
|----------------------------------|-------------------------------------------------|
| RED CHILENA / CONFIG. ESPECI     | RED CHILENA / CONFIG. ESPECI                    |
| bservaciones adicionales         | Observaciones adicionales                       |
| bservaciones                     | no se realiza orden se necesita carr<br>canasta |
| egistro fotográfico              | Registro fotográfico                            |
| No se han agregado fotos         | No se han agregado fotos                        |
| AGREGAR FOTO                     | AGREGAR FOTO                                    |
| REPORTAR ORDEN                   | REPORTAR ORDEN                                  |

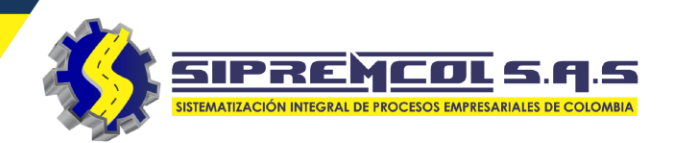

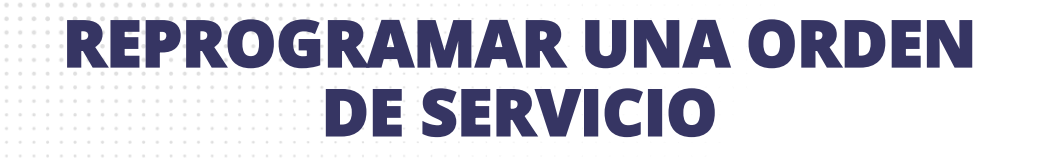

 ✓ Agregamos las fotos tomadas en la visita.

|                                       | RED CHILENA / CONFIG. ESPECI          |
|---------------------------------------|---------------------------------------|
| Anomalías relacionadas a la orden     | Observaciones adicionales             |
| RED CHILENA / CONFIG. ESPECI          | no se realiza orden se necesita carro |
| Observaciones adicionales             |                                       |
| no se realiza orden se necesita carro | Registro fotográfico                  |
| canasta                               | R1                                    |
| Registro fotográfico                  |                                       |
| No se han agregado fotos              |                                       |
|                                       | 10118485 R                            |
| AGREGAR FOTO                          | AGREGAR FOTO                          |
| REPORTAR ORDEN                        |                                       |
|                                       | REPORTAR ORDEN                        |

- Cliqueamos en el botón
  Reportar Orden para que la orden sea enviada.
- ✓ Observamos que la orden cambia de estado a Reprogramada.

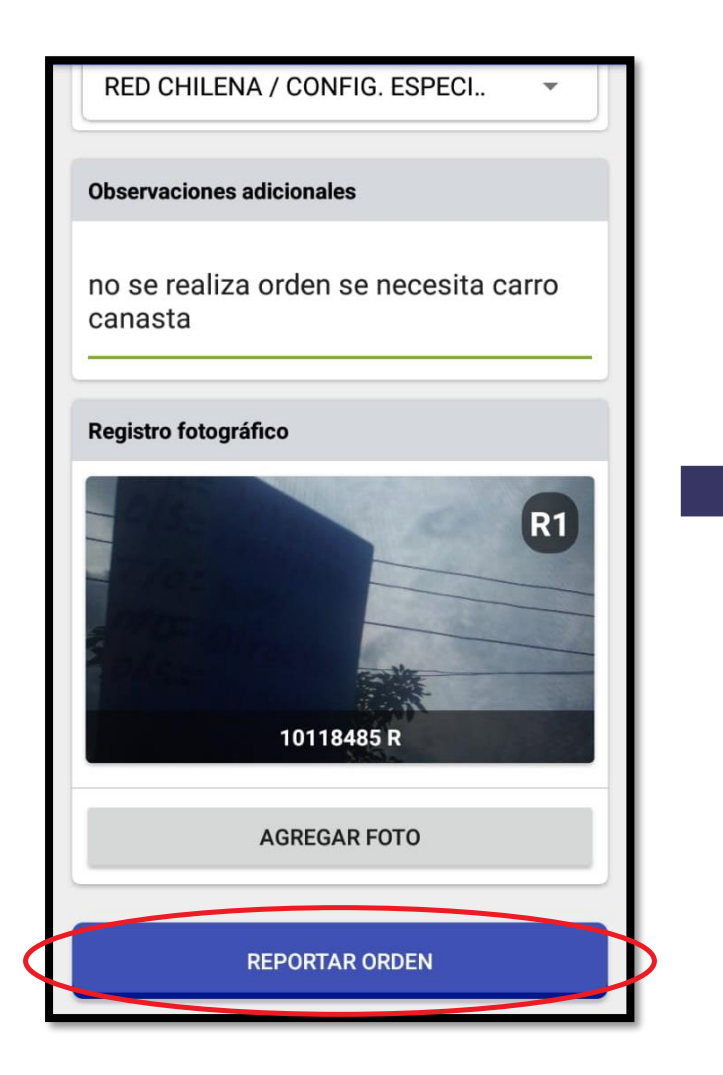

|   | ≡ Sipre                                  | ۹ :                                       |                                       |
|---|------------------------------------------|-------------------------------------------|---------------------------------------|
|   | ORDENES (47)                             | SOLICITUDES                               | IMAGENES                              |
|   | TIPO<br><b>T0503</b>                     | NIC<br>7353719                            | ORDEN<br>10117596                     |
|   | SAN MARCOS<br>CANDELARIA<br>Sin ejecutar | - SAN MARCOS - B/<br>- CL 18A No. 39 - 60 | ARRIO LA<br>D                         |
| Ī | TIPO<br><b>TO503</b>                     | NIC<br>7904714                            | ORDEN<br>10119408                     |
|   | SAN MARCOS                               | - SAN MARCOS - B/<br>CL 18A No. CR 38     | ARRIO LA<br>- 196                     |
| 1 | Reprogramada                             |                                           |                                       |
|   | TIPO<br><b>T0503</b>                     | NIC<br>7526351                            | ORDEN<br>10117740                     |
|   | SAN MARCOS<br>CL 22 No. 24               | - SAN MARCOS - B/<br>- 53                 | ARRIO PABLO VI -                      |
|   | Sin ejecutar                             |                                           |                                       |
|   | TIPO<br>TO503<br>SAN MARCOS              | NIC<br>5035824<br>- SAN MARCOS - B/       | ORDEN<br>10114227<br>ARRIO PABLO VI - |

SIPREMCOL

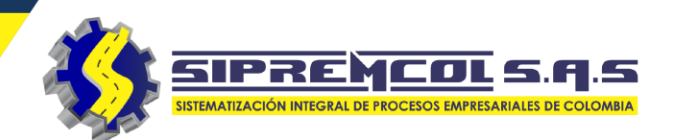

Observamos que la orden cambia de estado Reprogramada a Reprogramación enviada, esto nos indica que la información fue enviada.

|   | ≡ Siprei                     | Q :                                    |                   |
|---|------------------------------|----------------------------------------|-------------------|
|   | ORDENES (47)                 | SOLICITUDES                            | IMAGENES          |
|   | TIPO<br><b>TO503</b>         | NIC<br>7353719                         | ORDEN<br>10117596 |
|   | SAN MARCOS<br>CANDELARIA -   | - SAN MARCOS - B/<br>CL 18A No. 39 - 6 | ARRIO LA<br>0     |
|   | Sin ejecutar                 |                                        |                   |
| 1 | TIPO<br><b>T0503</b>         | NIC<br>7904714                         | ORDEN<br>10119408 |
|   | SAN MARCOS<br>CANDELARIA -   | - SAN MARCOS - B/<br>CL 18A No. CR 38  | ARRIO LA<br>- 196 |
| 1 | Reprogramada                 |                                        |                   |
| ſ | TIPO<br><b>T0503</b>         | NIC<br>7526351                         | ORDEN<br>10117740 |
|   | SAN MARCOS<br>CL 22 No. 24 - | - SAN MARCOS - B/<br>53                | ARRIO PABLO VI -  |
| L | Sin ejecutar                 |                                        |                   |
| ſ | TIP0<br><b>T0503</b>         | NIC<br>5035824                         | ORDEN<br>10114227 |
|   |                              |                                        |                   |

|                             | Q :                                                                        |                   |  |  |
|-----------------------------|----------------------------------------------------------------------------|-------------------|--|--|
| ORDENES (47)                | SOLICITUDES                                                                | IMAGENES          |  |  |
| TIPO<br><b>TO503</b>        | NIC<br>7353719                                                             | ORDEN<br>10117596 |  |  |
| SAN MARCOS<br>CANDELARIA -  | - SAN MARCOS - B/<br>CL 18A No. 39 - 60                                    | ARRIO LA          |  |  |
| Sin ejecutar                |                                                                            |                   |  |  |
| TIPO<br><b>T0503</b>        | NIC<br>7904714                                                             | ORDEN<br>10119408 |  |  |
| SAN MARCOS<br>CANDELARIA -  | SAN MARCOS - SAN MARCOS - BARRIO LA<br>CANDELARIA - CL 18A No. CR 38 - 196 |                   |  |  |
| Reprogramaci                | on enviada                                                                 |                   |  |  |
| TIPO                        | NIC<br>7526351                                                             | ORDEN             |  |  |
| SAN MARCOS<br>CL 22 No. 24  | - SAN MARCOS - B/                                                          | ARRIO PABLO VI -  |  |  |
| Sin ejecutar                |                                                                            |                   |  |  |
| TIPO<br><b>TO503</b>        | NIC<br>5035824                                                             | ORDEN<br>10114227 |  |  |
| SAN MARCOS<br>CL 22D No. 24 | - SAN MARCOS - B/<br>4C - 53                                               | ARRIO PABLO VI -  |  |  |

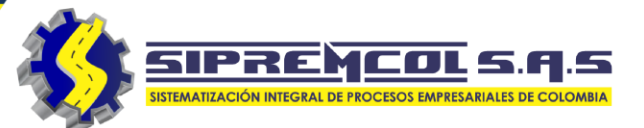

#### RESOLVER UNA ORDEN DE SERVICIO

Para iniciar la digitación seleccionamos **COMPROMETER ORDEN**.

| Ví | er i | 0     |   | en       | m | 0     | Л |
|----|------|-------|---|----------|---|-------|---|
|    |      | · · · | - | <b>.</b> |   | · · · | - |

N° ORDEN 10010589 ACTA N.A. TIPO OS T0253 DESCRIPCIÓN **REVISION SUMINISTRO/MEDIDOR MD** (CAMP) NIC 5035082 CLIENTE NELSON MENESES **MUNICIPIO** SAN MARCOS DIRECCIÓN CR 18 NO. 18A 40 TARIFA **RESID. ESTRATO 2 E.CARIB TELEFONO** 3147471087

| CARGA CONTRATADA<br>1200                                       |
|----------------------------------------------------------------|
| MEDIDOR<br>001472665                                           |
| MARCA<br>CDM IBD1-2                                            |
| ÚLTIMA LECTURA<br>2904                                         |
| FECHA DE ÚLTIMA LECTURA<br>2020/02/13                          |
| DEUDA<br>62500.0                                               |
| CANT FACT<br>1                                                 |
| COMENTARIO<br>DISPLEY DESPROGRAMADO Y LED<br>NARANJA ENCENDIDO |
| REPROGRAMAR COMPROMETER ORDEN                                  |

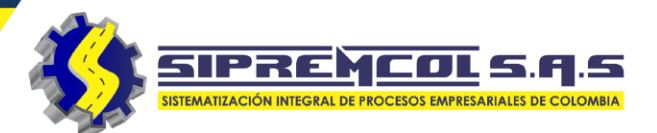

#### RESOLVER UNA ORDEN DE SERVICIO

 Una vez comprometida la orden, podemos ingresar las imágenes de irregularidad, estas mismas las podemos visualizar en el paso de irregularidades, este campo permite ingresar máximo 8 fotos.

| ≡ Sipre                   | Q :                                     |                   |
|---------------------------|-----------------------------------------|-------------------|
| ORDENES (47)              | SOLICITUDES                             | IMAGENES          |
| TIPO<br><b>TO253</b>      | NIC<br>6738552                          | ORDEN<br>10016824 |
| SAN MARCOS<br>MARQUITOS - | - SAN MARCOS - B/<br>CR 18 No. 18A - 37 | ARRIO SAN         |
| Sin ejecutar              |                                         |                   |
| тіро<br><b>ТО253</b>      | NIC<br>5035082                          | ORDEN<br>10010589 |
| SAN MARCOS<br>MARQUITOS - | - SAN MARCOS - B/<br>CR 18 No. 18A - 40 | ARRIO SAN         |
| Comprometid               | а                                       |                   |
| TIPO<br><b>TO253</b>      | NIC<br>5034992                          | ORDEN<br>10010558 |
| SAN MARCOS<br>MARQUITOS - | - SAN MARCOS - B/<br>TR 12 No. 18E - 47 | ARRIO SAN         |
| Sin ejecutar              |                                         |                   |
| тіро<br><b>ТО501</b>      | NIC<br>5034989                          | ORDEN<br>10118438 |
| SAN MARCOS<br>MARQUITOS - | - SAN MARCOS - B/<br>TR 12 No. 18E - 7  | ARRIO SAN         |

| ← Ver orden movil                                              |
|----------------------------------------------------------------|
| MARCA<br>CDM IBD1-2                                            |
| ÚLTIMA LECTURA<br>2904                                         |
| FECHA DE ÚLTIMA LECTURA<br>2020/02/13                          |
| DEUDA<br>62500.0                                               |
| CANT FACT<br>1                                                 |
| COMENTARIO<br>DISPLEY DESPROGRAMADO Y LED<br>NARANJA ENCENDIDO |
| Imagenes de irregularidad                                      |
| No ha agregado imagenes de soporte                             |
| Agregar imagen                                                 |
| REPROGRAMAR CREAR ACTA                                         |

#### RESOLVER UNA ORDEN DE SERVICIO

- ✓ Este paso nos muestra la orden de servicio, la fecha de ejecución.
- Preforma la cual Marcamos para que nos habilite un campo donde ingresaremos el numero del acta si es requerido y cuestionario inicial de seguridad y salud.

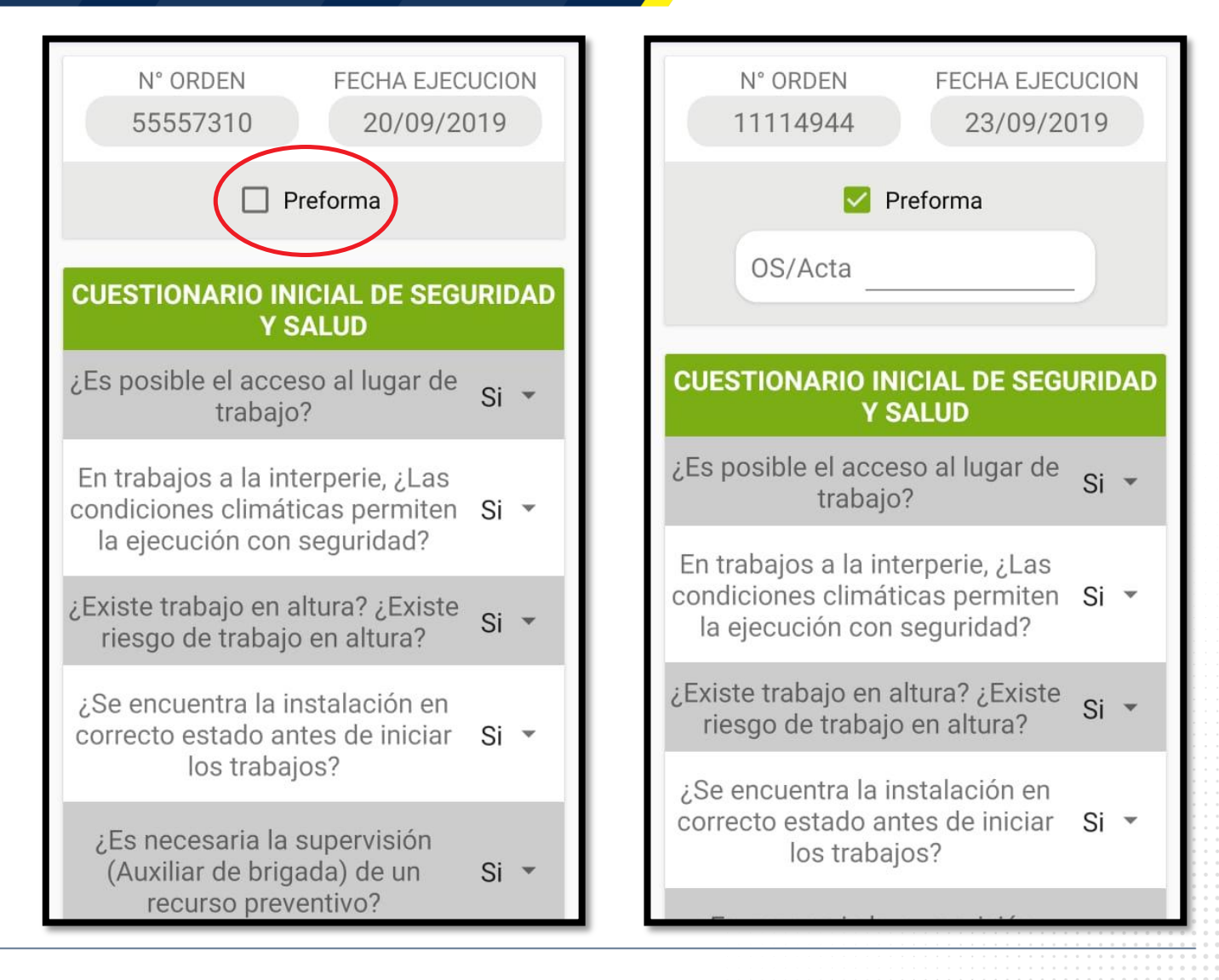

SIPREMCOL S.A.S

SIPREMCOL S.Q.S.

- Diligenciamos el cuestionario inicial de seguridad y salud, leemos detenidamente las preguntas y seleccionamos.
- Nota: Este cuestionario es uno por cada orden de servicio

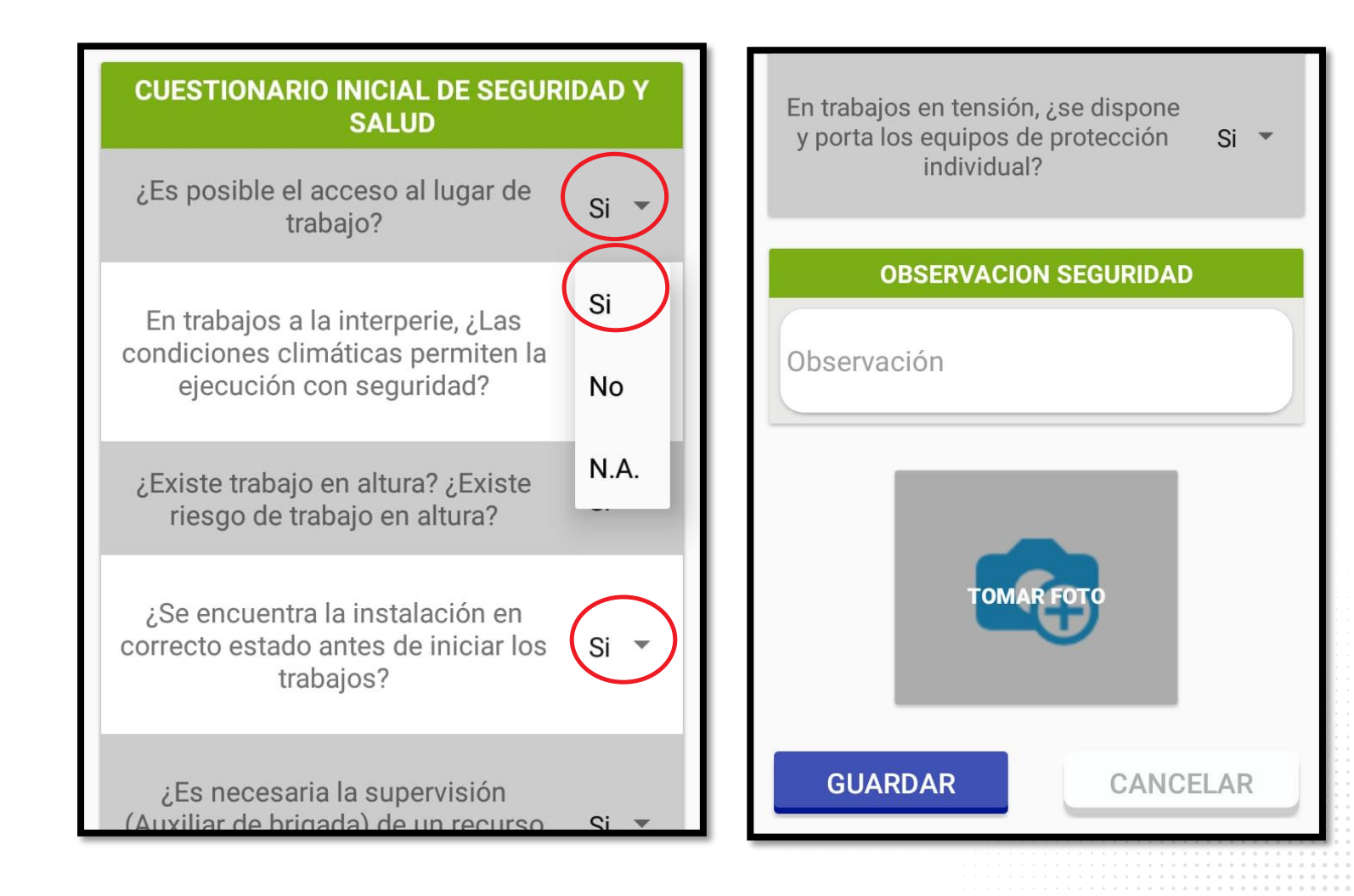

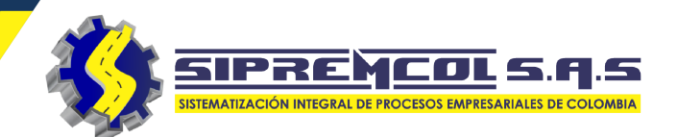

- ✓ Ingresamos la observación y foto requerida para terminar el diligenciamiento del cuestionario, luego cliqueamos en Guardar.
- ✓ Aquí debe ir la foto del área de trabajo señalizada, máximo 1 foto.

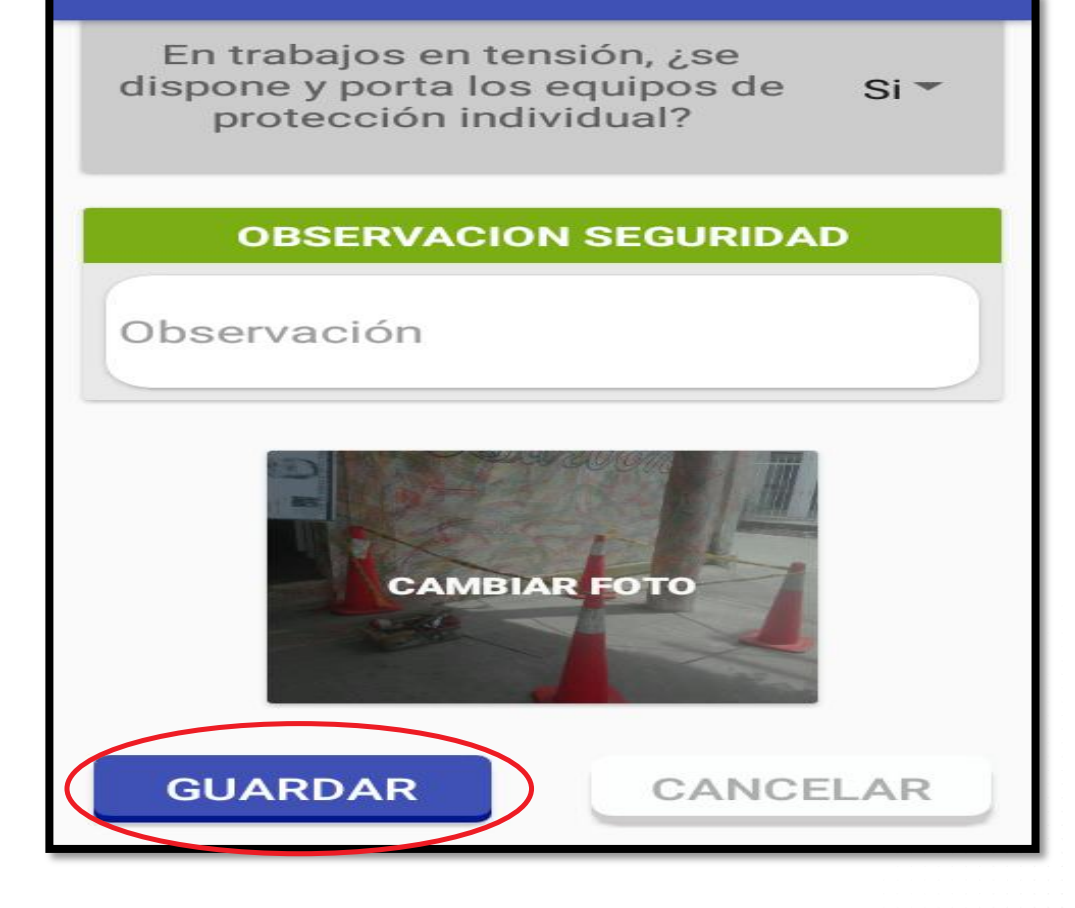

En Verificación del Suministro encontraremos los siguiente campos:

| Verificación del Suministro                   | Persona que atiende                         |
|-----------------------------------------------|---------------------------------------------|
| Acta N° DE ORDEN<br><b>R28393837</b> 80700184 | Nombre completo*                            |
| Diligencie el siguiente formato               | Cedula*                                     |
| Estado del servicio* Con Energía              | N° telefono*                                |
| Estado del Predio* Seleccione -               | Relación con Titular del suministro*        |
| Uso de energía                                | Seleccione                                  |
| Número Medidor 10504448                       | Usuario solicita<br>asesoría particular* NO |
| Lectura*                                      | Testigo*                                    |
| CT*                                           | Cedula Testigo*                             |

SIPREMCO

1.5

- ✓ Se diligencia cada campo del paso Verificación datos del Suministro.
- ✓ En el campo uso de energía se escribe una descripción breve de lo que funciona en el suministro en gestión.

| Verificación del Suministro |               |                        |  |
|-----------------------------|---------------|------------------------|--|
| Acta<br>R28393837           | N° DE<br>8070 | ORDEN<br>00184         |  |
| Diligencie el sig           | uiente f      | ormato                 |  |
| Estado del servicio*        | Con Ene       | rgía 🔴                 |  |
| Estado del Predio*          | Ocupado       | •                      |  |
| Funciona un                 | ia farmac     | Seleccione<br>Ocupado  |  |
| Número Medidor              | 10504         | Desocupado<br>Demolido |  |
| 452                         |               | Baldío<br>Inexistente  |  |
| A8765                       | A8276         |                        |  |

| Persona que atienc                                         | le                                                              |  |  |  |
|------------------------------------------------------------|-----------------------------------------------------------------|--|--|--|
| Luis Lobo                                                  |                                                                 |  |  |  |
| 1067543578                                                 |                                                                 |  |  |  |
| 3145015678                                                 |                                                                 |  |  |  |
| Relación con Titular del suministro*                       |                                                                 |  |  |  |
| El Titular                                                 | -                                                               |  |  |  |
| Usuario solicita<br>asesoría particular* N<br>Ana Victoria | Seleccione<br>El Titular<br>No identificado<br>Conyugue<br>Hijo |  |  |  |
| 10676543476                                                | Otro familiar<br>Otro                                           |  |  |  |

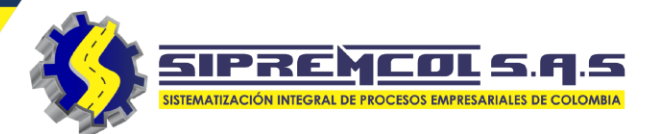

#### AGREGAR ALARMAS DEL SUMINISTRO

- Podemos generar alertas para visitas posteriores pulsando el botón Agregar alarma.
- ✓ Seleccionamos la Etiqueta correspondiente a la acción y de esta forma se dará alerta a las próximas visitas a este suministro.

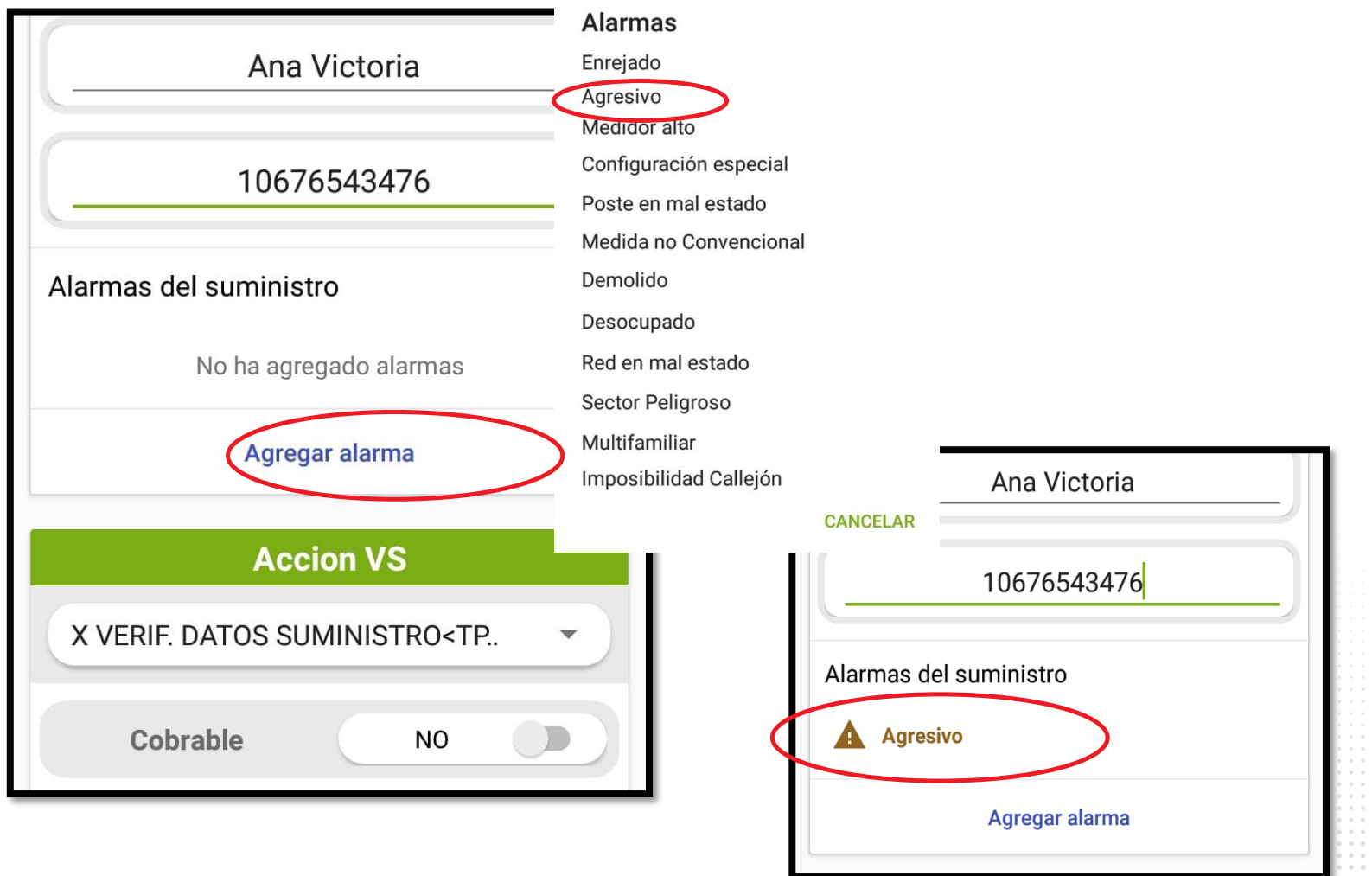

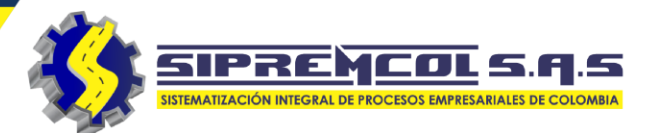

Cada acción tiene un menú desplegable y un botón para indicar si es cobrable o no, el cual viene precargado.

Anexamos foto de la fachada y le damos clic en **Guardar**, máximo 1 foto

 Nota: En la observación de datos verificación se puede describir algún dato relevante.

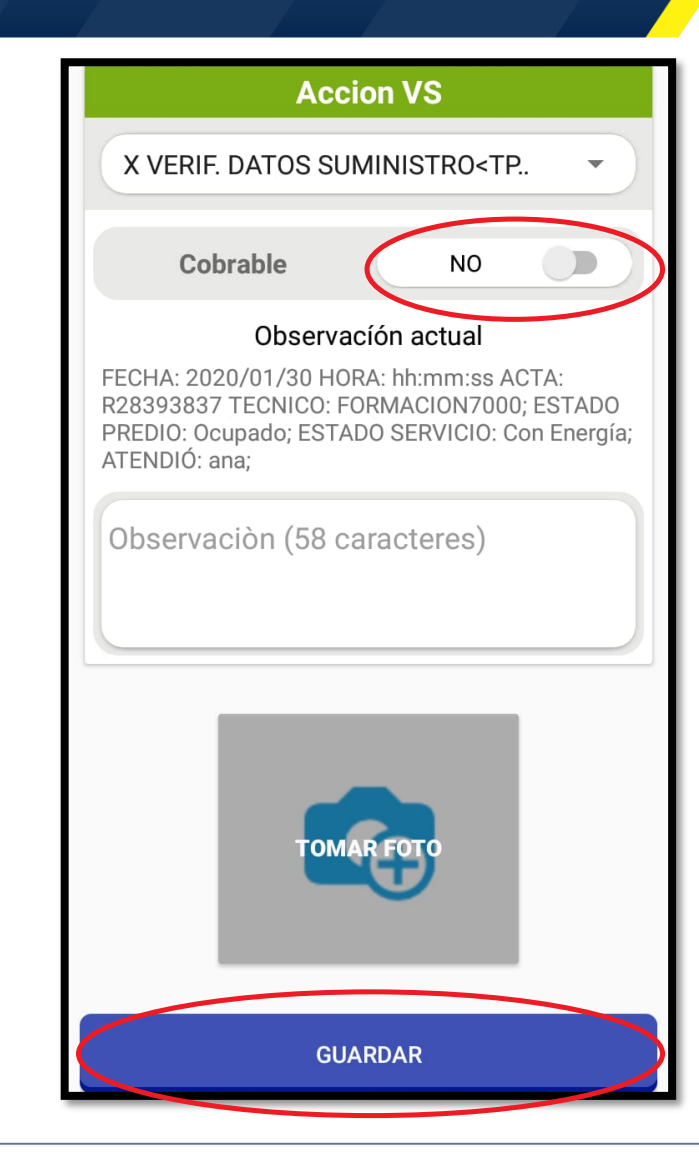

SIPREMCOL S.A.S.

- En esta vista Diligenciamos.
- ✓ Sellos Encontrados.
- ✓ Datos del medidor.
- ✓ Pruebas del Medidor.
- ✓ Censo de carga.

| Verificación del Medidor |                         |  |  |
|--------------------------|-------------------------|--|--|
| CONTINUAR FLUJO          | ORDEN ANOMALA           |  |  |
| Acta<br><b>R28393837</b> | N° DE ORDEN<br>11118224 |  |  |
| SELLOS ENCONTRADOS       |                         |  |  |
| SELLO 1                  |                         |  |  |
| 1165671                  |                         |  |  |
| No diligenciado          |                         |  |  |
| DILIGENCIAR SELLO        |                         |  |  |

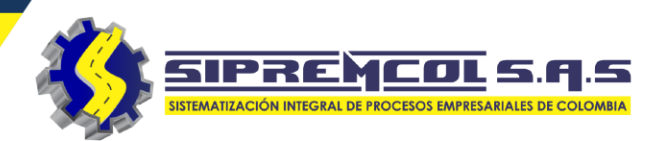

En este paso se diligencia los sellos encontrados en el medidor al momento de la visita.

- ✓ Seleccionamos diligenciar sello para indicar su estado.
- Se toma el soporte fotográfico y guardamos, máximo 1 foto por sello

| Sellos encontrados | ← Digilenciar sello 1                                                                                                    |  |
|--------------------|----------------------------------------------------------------------------------------------------|--|
| SELLO 1            | 2900069979                                                                                                    |  |
| BP0244076          | Estado                                                                                                    |  |
| No ha diligenciado | Seleccionar                                                                                                    |  |
| DILIGENCIAR SELLO  | Seleccionar                                                                                                    |  |
|                    | No encontrado                                                                                                    |  |
| SELLO 2            | Buen estado, se conserva<br>Buen estado, retirado para inspección<br>Adulteración de elementos de segurio<br>Sello repisado o manipulado |  |
| BP0244077          |                                                                                                    |  |
| No ha diligenciado | Sello en mal estado                                                                                                    |  |
|                    | No accesible                                                                                                    |  |
| DILIGENCIAR SELLO  | GUARDAR                                                                                                    |  |
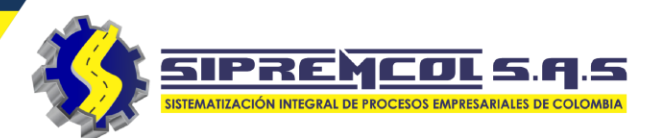

 ✓ Digitamos los sellos de la tapa principal

✓ Cliqueamos en Guardar.

| $\leftarrow$ Digilenciar sello 1 |                                                                                                    |
|----------------------------------|----------------------------------------------------------------------------------------------------|
| 2800068878                       |                                                                                                    |
|                                  | — Caja                                                                                                    |
| Posición                         | Тара                                                                                                    |
| Caja                             | Bornera                                                                                                    |
| Тіро                             | Rotoseal de pinzas<br>Rotoseal sin herramientas                                                                                                    |
| Sello fases ancla plastico       | Sello metalico de plomo                                                                                                    |
| Color                            | Sello de fatiga de aluminio<br>Sello fases ancla plastico                                                                                                    |
| Transparente                     | Amarillo                                                                                                    |
|                                  | Azul                                                                                                    |
| Foto del sello                   | Rojo                                                                                                    |
|                                  | Verde                                                                                                    |
|                                  | Naranja                                                                                                    |
| TAXABLE PROPERTY AND             | Transparente                                                                                                    |
|                                  | and the second second se |
|                                  |                                                                                                    |
| CAMERANCEOTO                     |                                                                                                    |
|                                  | 100 million                                                                                                    |
|                                  | <b>H</b>                                                                                                    |

| ÷        | Digilenciar sello 1    |
|----------|------------------------|
| Posición |                        |
| Caja     | •                      |
| Тіро     |                        |
| Sello    | fases ancla plastico 🔹 |
| Color    |                        |
| Tran     | sparente 🔹             |

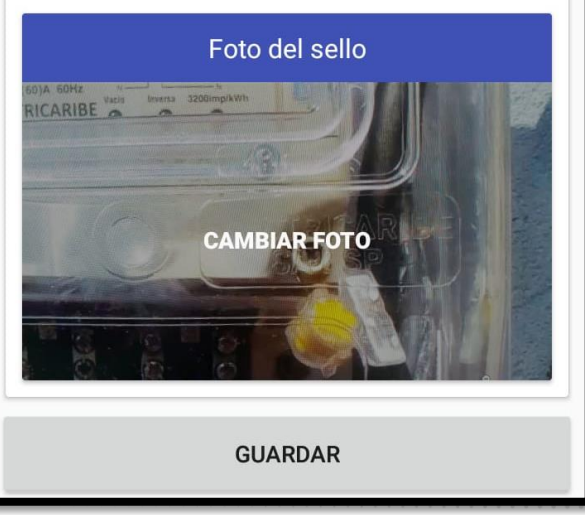

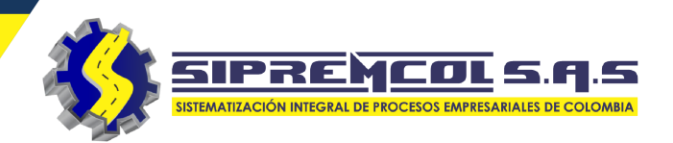

**Datos del medidor:** En este campo digitamos.

La cantidad dígitos del medidor

- ✓ Tipo de Revisión
- ✓ Revisión
- ✓ Inspección
- ✓ Medidor Distinto
- ✓ No existe

Las opciones Inspección y No existe no obligan a tomar pruebas y nos redireccionan al **CENSO.** 

| SELLOS R       | PRUEBA CENSO           | No. Fases   | BIF     | ?SICO 8+8                                                 |
|----------------|------------------------|-------------|---------|-----------------------------------------------------------|
| DATOS DEL MEDI | DOR ENCONTRADO         |             |         |                                                           |
| Número Medidor | 5143340                | Lectura     |         | 5454                                                      |
| Marca          | ELSTER -<br>A1052/2F3H | Digitos     |         |                                                           |
| Tipo Medidor   | ACTIVA                 | Seleccionar |         | (-)                                                       |
| No. Fases      | BIF?SICO 8+8           |             | GUARDAR | Seleccionar<br>Revisión<br>Inspección<br>Medidor distinte |
| Lectura        | 5454                   |             |         | No existe                                                 |
|                |                        |             |         |                                                           |

 ✓ Diligenciamos el Tipo de Revisión escogido.

 ✓ El numero de fases seleccionadas y la tipología definen la cantidad de campos a diligenciar en las pruebas, máximo 1 foto para agregar.

| Tipo de revisión |                 |
|------------------|-----------------|
| Revisión         | •               |
| Número de fases  |                 |
| Seleccionar      | Seleccionar     |
| Tecnología       | 2F3H            |
| Seleccionar      | Seleccionar     |
| Foto vuelta medi | Electrónico     |
|                  | Ciclométrico    |
|                  | Electromecánico |
| TOMAR IMAGEI     |                 |

| KD       |           | N    | alor |                      |
|----------|-----------|------|------|----------------------|
|          | Seleccior | nar  |      |                      |
|          | KH        |      | iles |                      |
|          | - KD      |      |      |                      |
| ltaje no | ominal    |      |      |                      |
| Selec    | cionar    |      |      | _                    |
|          |           |      |      | Seleccionar          |
|          | - ·       |      | , ,  | 120                  |
|          | Corrien   | tei  | mini | 120/240<br>2v120/208 |
|          |           |      |      | 2x120/200            |
|          | Corrien   | te r | náxi | 3x120/208            |
|          |           |      |      | 3x127/220            |
|          |           |      |      |                      |
|          | GU        | ARD  | AR   |                      |
|          |           |      |      |                      |

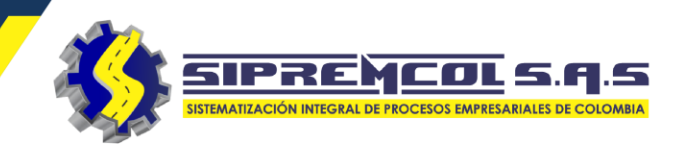

- Pruebas: En esta vista ingresamos los datos de carga y pruebas por alta, baja, dosificación y funcionamiento.
- ✓ En CARGA podemos agregar máximo 4 fotos.

| DATOS<br>MEDIDOR | PRUEBAS CENSO |  |
|------------------|---------------|--|
|                  | CARGA         |  |
| Corriente N      | 114.0         |  |
| Corriente FN     | 114.2         |  |
| Voltaje NT       | 112.8         |  |
| Voltaje RS       | 112.3         |  |
| Voltaje ST       | 114.0         |  |
| Voltaje RT       | 114.5         |  |

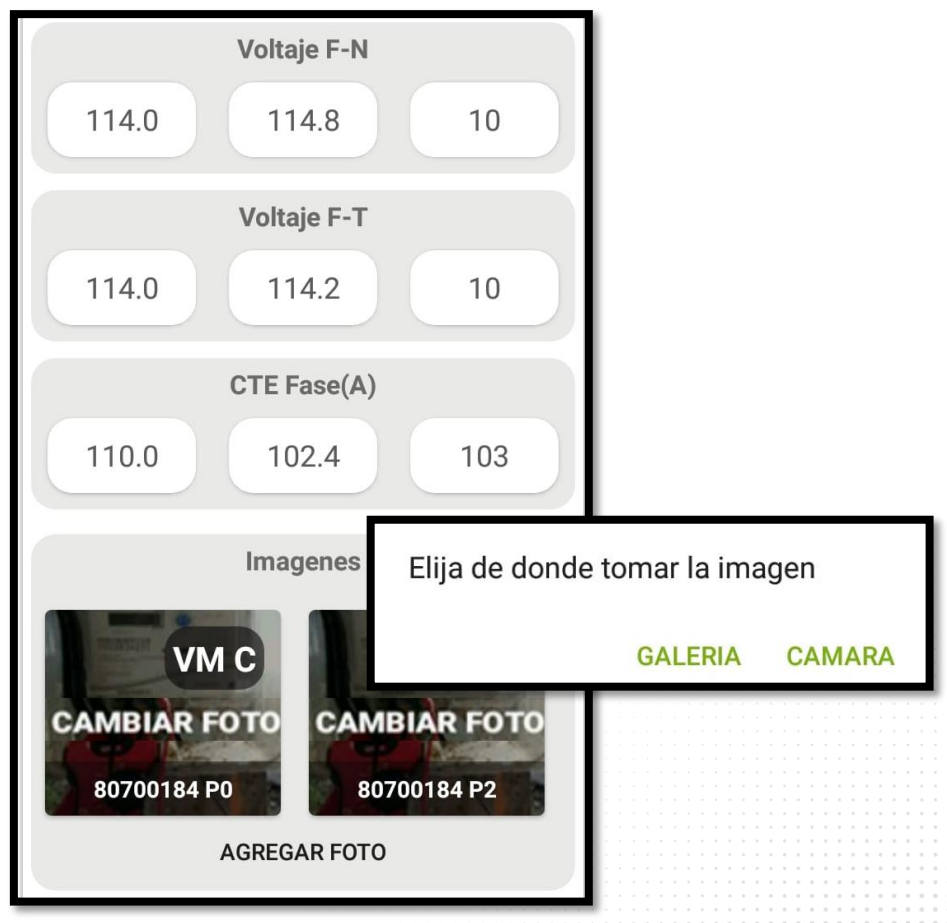

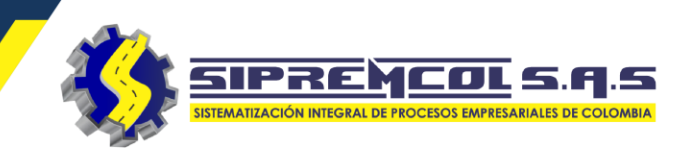

 En las PRUEBAS POR ALTA podemos agregar máximo 6 fotos.

| PRUEBA POR ALTA  |
|------------------|
| Voltaje F-N      |
| 114.0 114.2 10   |
| CTE Fase(A)      |
| 112 110 10       |
| Voltaje N-T      |
| 114.8            |
| Error Prueba AVM |
| 114.0 112.3 10   |

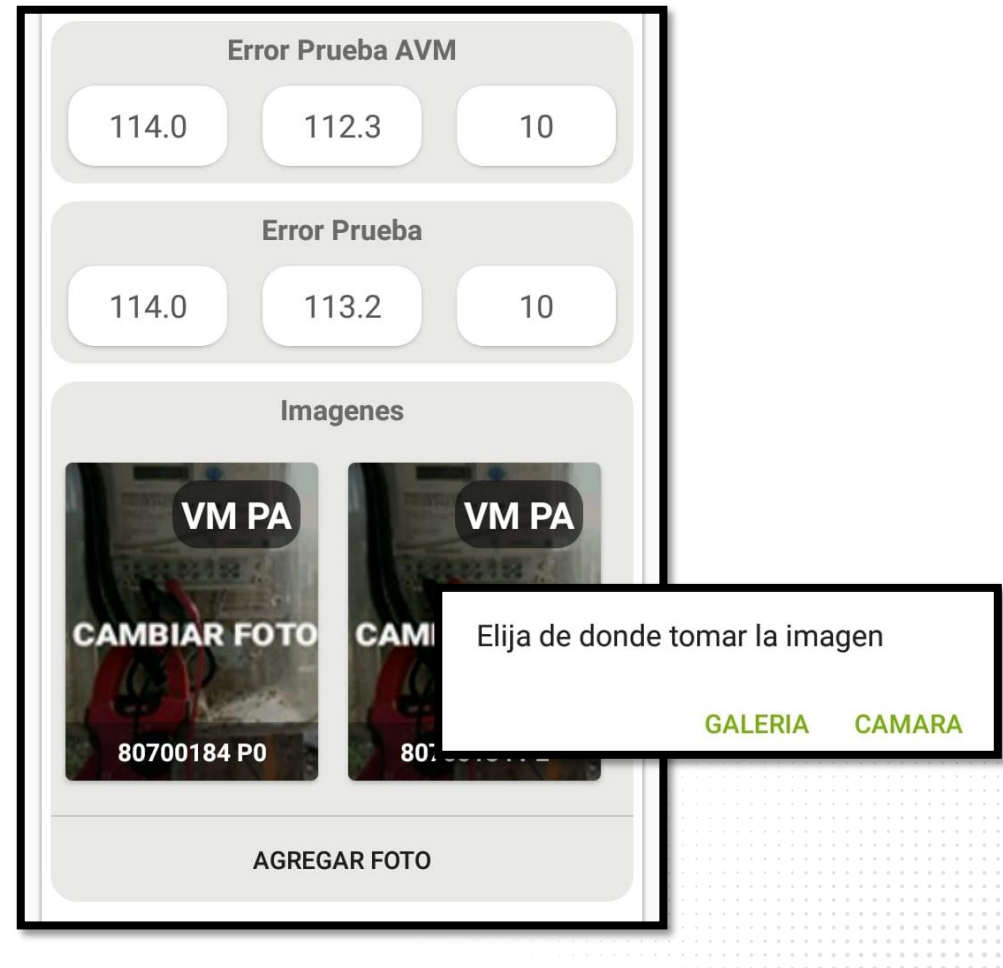

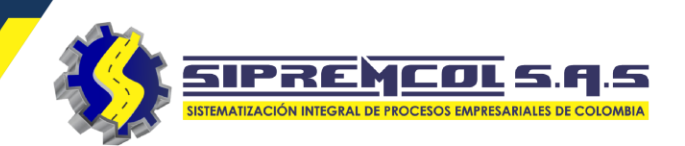

✓ Observemos las
 PRUEBAS POR BAJA.

 ✓ En las Pruebas por Baja podemos agregar máximo 6 fotos

| PRUEBA POR BAJA                                |
|------------------------------------------------|
| Voltaje           112         228.8         10 |
| Corriente                                      |
| 114.0 S 2                                      |
| Error Prueba AVM                               |
| 0.98 20.98 10                                  |
| Giro Normal Seleccione                         |
| Hay Rozamiento Seleccione                      |
| Medidor se frena Seleccion <del>e</del>        |

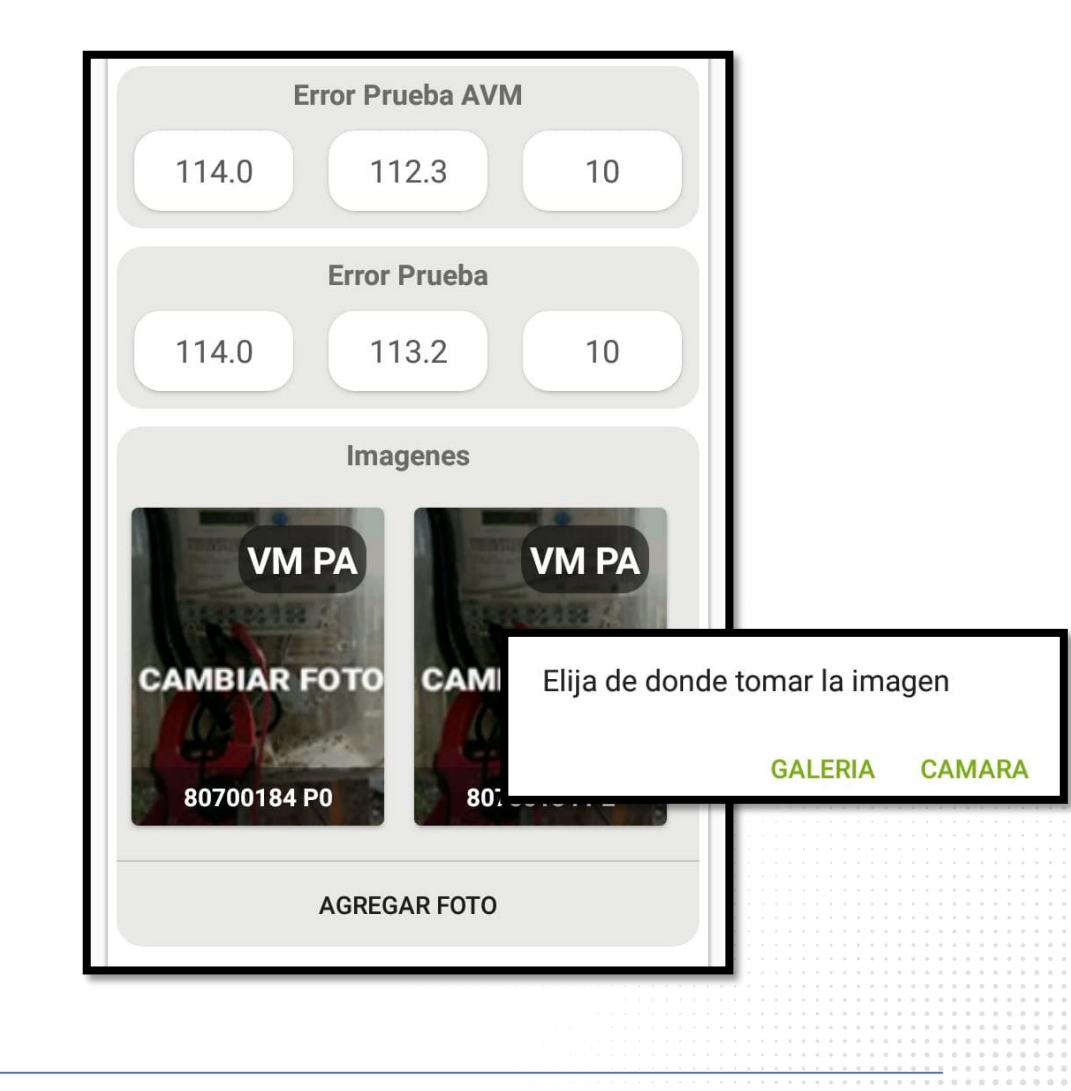

 ✓ Observemos las pruebas de DOSIFICACIÓN del Medidor

 ✓ En las pruebas de dosificación podemos agregar máximo 3 fotos

| DOSIFICACIÓN     | > |
|------------------|---|
| Voltaje          |   |
| 120.7            |   |
| Corriente        |   |
| 10               |   |
| Lectura Inicial  |   |
| 125.32           |   |
| Lectura Final    |   |
| 126.46           |   |
| Error Prueba AVM |   |
| 2.45             |   |

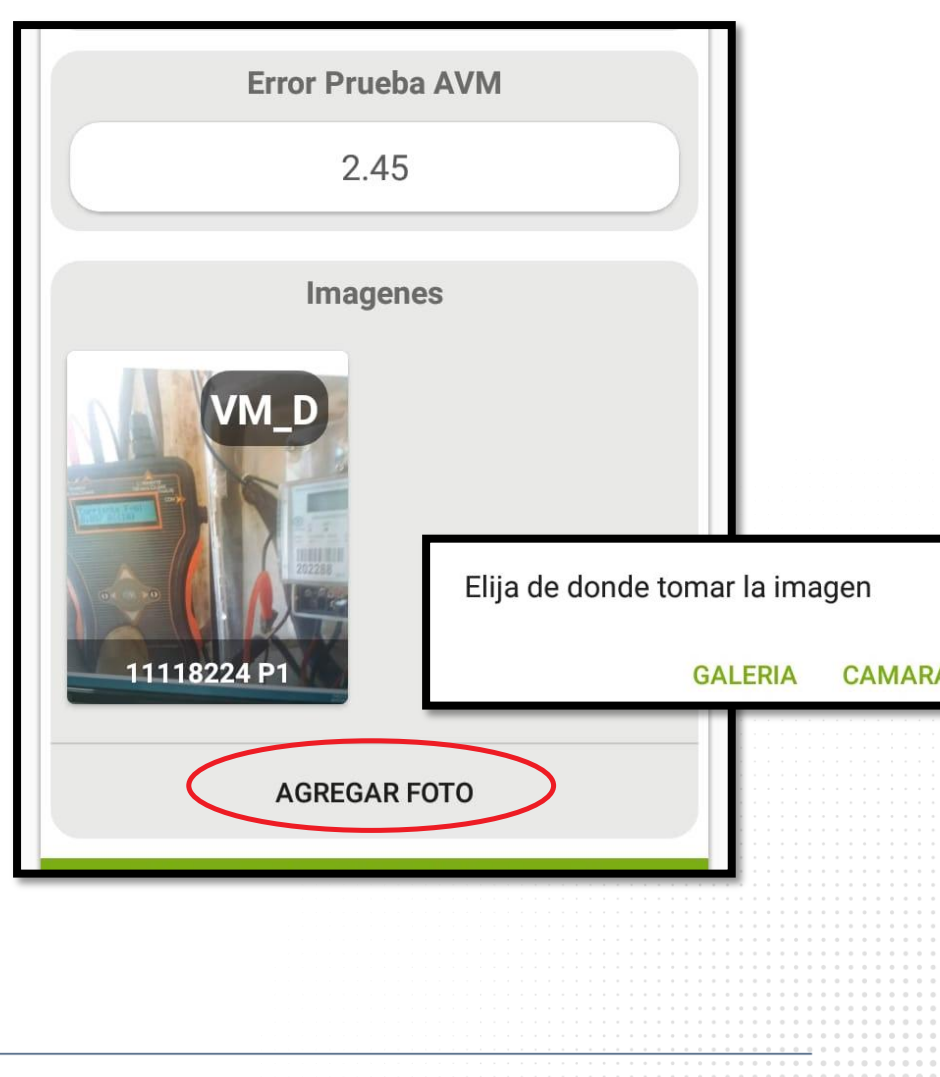

SIPREMCOL S.A.S

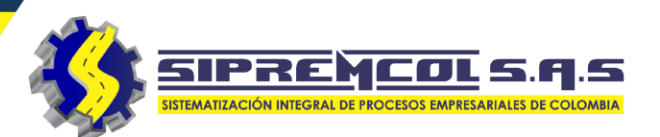

✓ Observemos las
 PRUEBAS DE
 FUNCIONAMIENTO
 del Medidor.

- ✓ En las pruebas de Funcionamiento podemos agregar máximo 3 fotos
- ✓ Al finalizar le damos clic en **GUARDAR.**

| PRUEBAS DE FUNCIONAMIENTO           |            |             |  |
|-------------------------------------|------------|-------------|--|
|                                     |            | Seleccione  |  |
| Conexiones                          | Conforme   | Conforme    |  |
| Continuidad                         | Conforme   | No Conforme |  |
|                                     |            | Seleccione  |  |
| Pruebas Puentes                     | Seleccione | Conforme    |  |
| Display                             | Seleccione | No Conforme |  |
|                                     |            |             |  |
| Estado del Integrado<br>¿Registra?  | or Sel     | Seleccione  |  |
|                                     |            | Conforme    |  |
| Requiere revisión de<br>laboratorio | e Sel      | No Conforme |  |

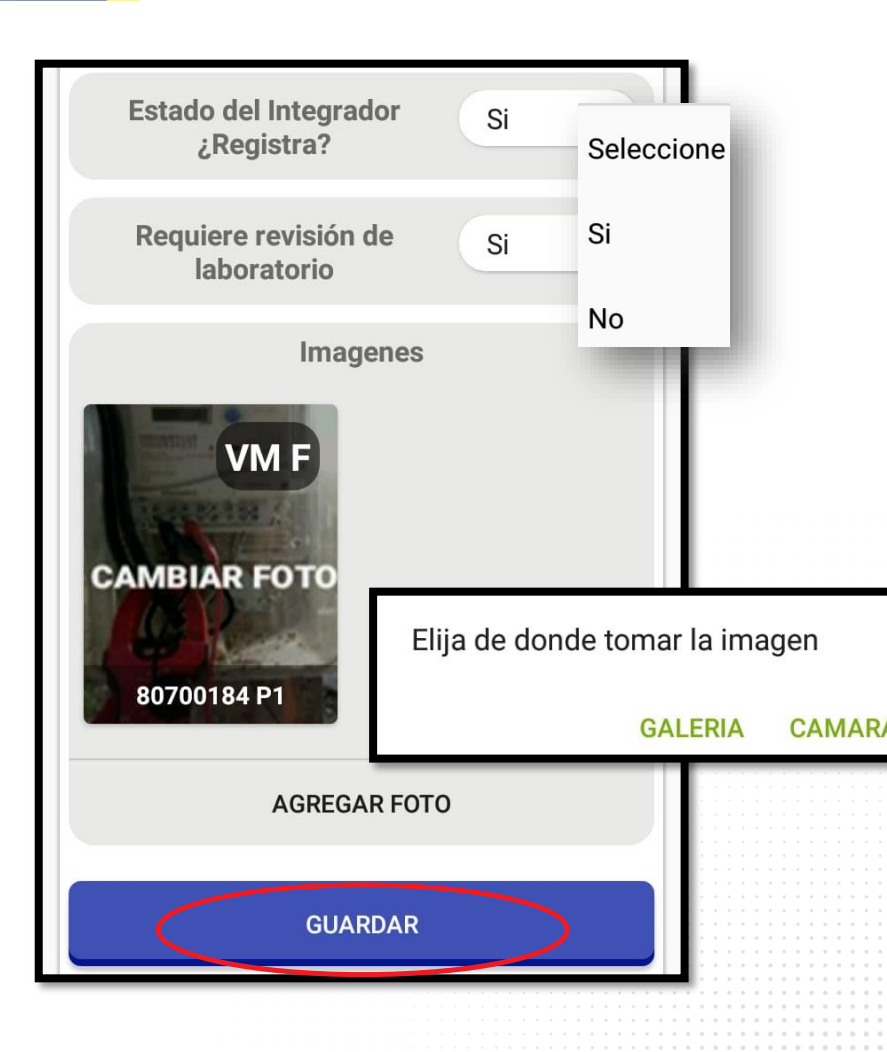

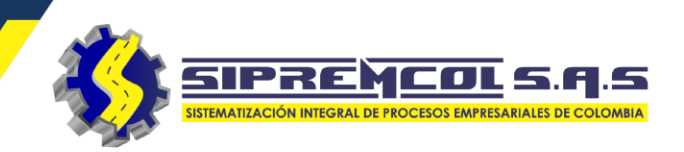

 CENSO: en este campo diligenciamos la cantidad de aparatos eléctricos que se encuentran en la residencia.

| DATOS<br>MEDIDOR PRUEBAS                               | CENSO                   | Ventilador Patton pequeno | 0 |
|--------------------------------------------------------|-------------------------|---------------------------|---|
| CENSO ACTUAL 1.54 kW                                   |                         | Video                     | 0 |
| APARATOS ELECTRICOS EN I<br>RESIDENCIA O ESTABLECIMIEI | Dictado<br>Verificado   | Vitrina Calentadora       | 2 |
| ABANICO DE TECHO                                       | Observado<br>No posible |                           |   |
| ABANICO DE MESA                                        | 0                       | Vitrina Enfriadora        | 0 |
| AIRE ACOND 3/4 HP                                      | 1                       | Waflera                   | 1 |
| AIRE ACOND 1 HP                                        | 0                       | OTROS APARATOS            |   |
| AIRE ACOND 1.5 HP                                      | 0                       | AGREGAR OTRO APARATO      | + |
| AIRE ACOND 2 HP                                        | 0                       | GUARDAR                   |   |

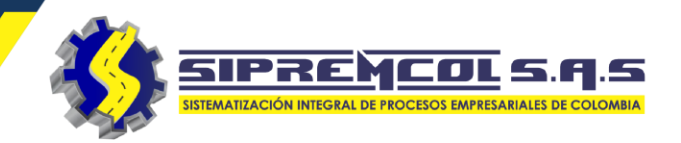

En OTROS APARATOS nos permite agregar aparatos eléctricos que no estén en la lista, al cliquear Agregar otro Aparato, se diligencia la descripción, cantidad y su potencia en vatios.

flujo.

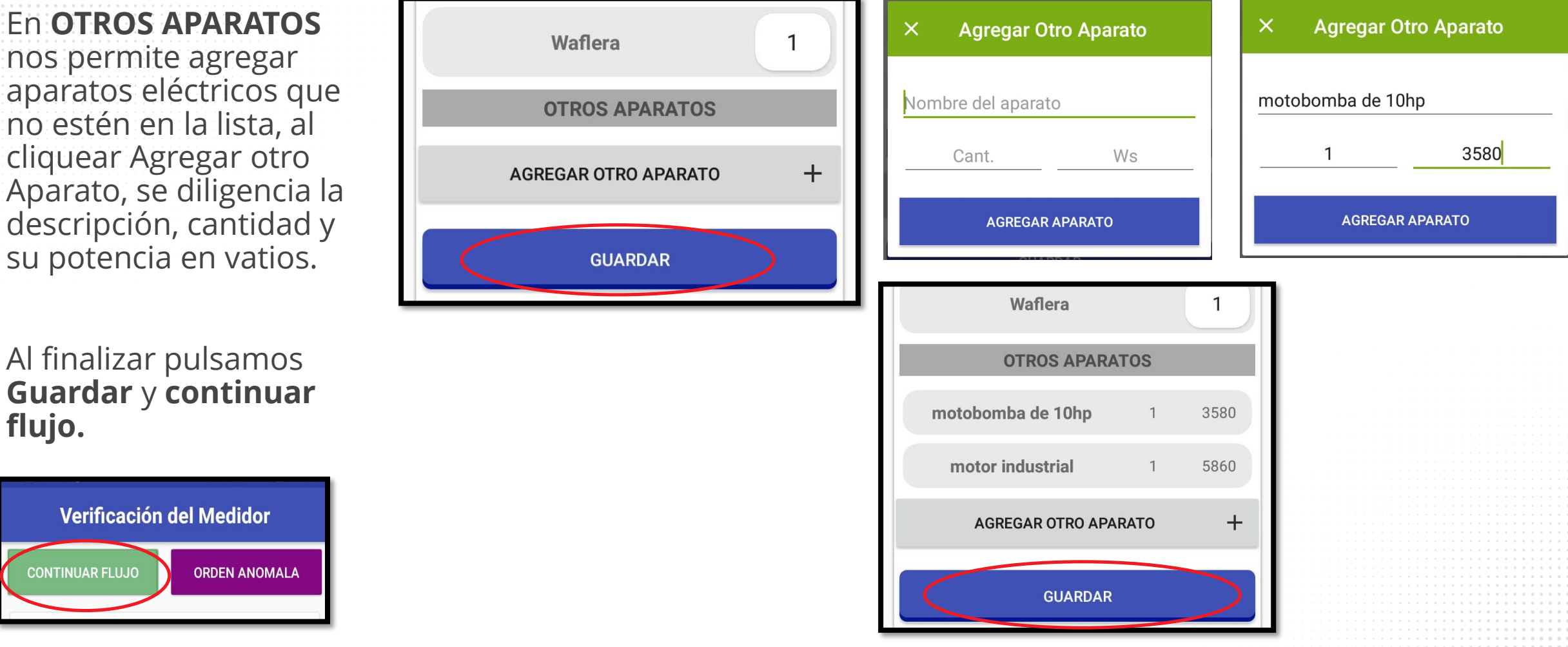

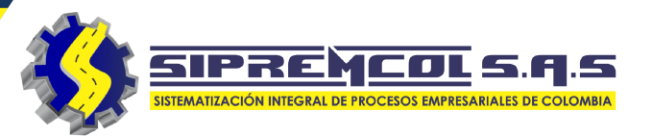

- ✓ Seleccionamos la mano de obra realizada.
- ✓ Digitamos si es o no cobrable.
- Escribimos la observación asociada a la acción.
- ✓ Se da clic en **GUARDAR**

Se agrega la foto del medidor encontrado al momento de la visita, máximo 1 foto.

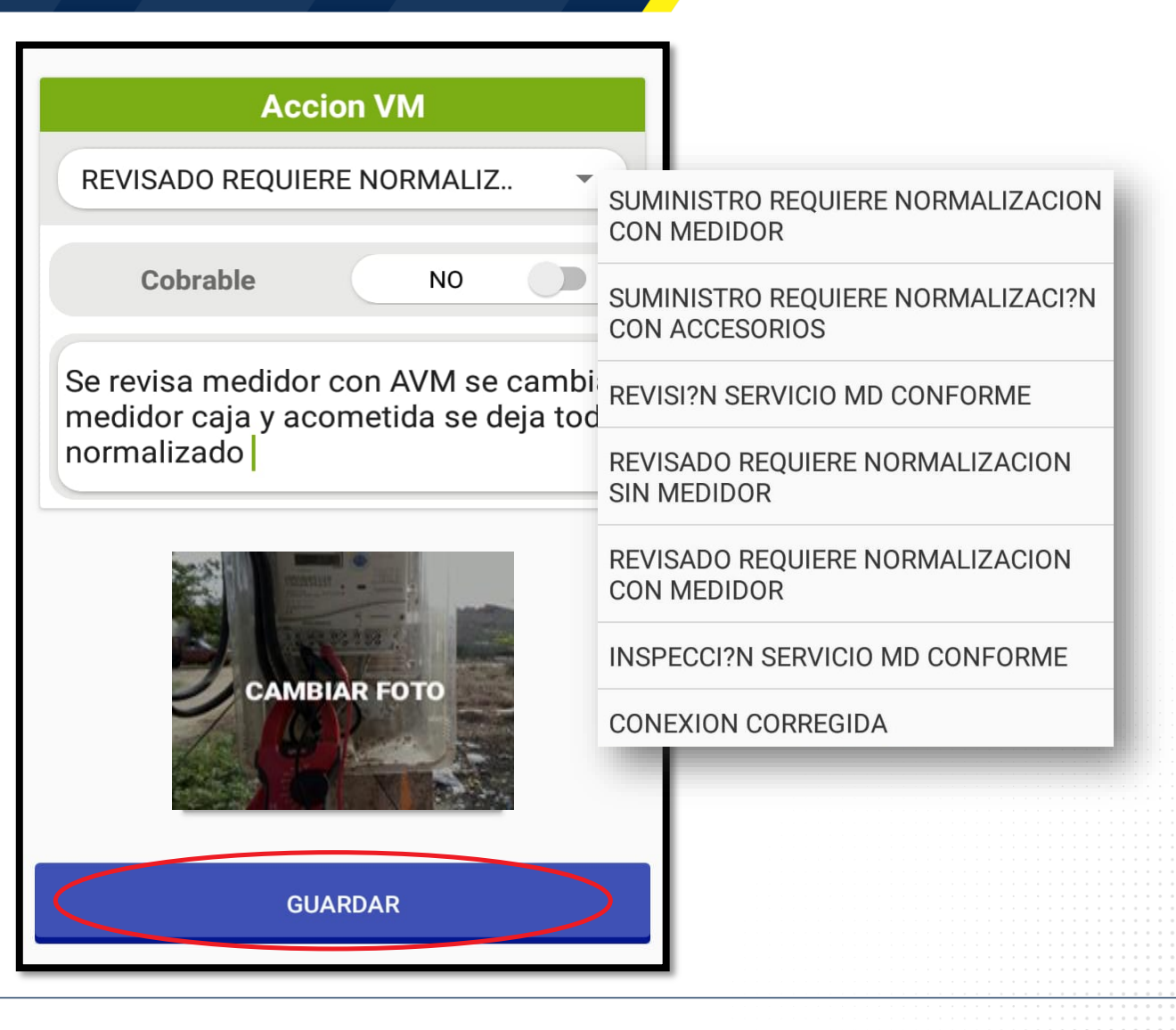

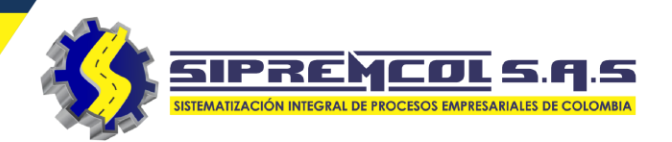

- ✓ Se selecciona la acción a ejecutar.
- ✓ Se digita si es o no cobrable.
- ✓ Se escribe en la observación asociada a la acción.
- ✓ Se da clic en GUARDAR.

Se selecciona la foto de la acción ejecutada, máximo 1 foto.

| Accion RA                            |                                         |
|--------------------------------------|-----------------------------------------|
| X SUSP. DEL SERVICIO <tpos>\n</tpos> | X SUSP. DEL SERVICIO <tpos></tpos>      |
| Cobrable NO                          | SUSPENSION SERV. BORNERA BT             |
|                                      | SUSPENSION MT                           |
| no                                   | SUSPENSION DEL SERVICIO AEREA BT        |
|                                      | SUSP. AEREA BT CON RETIRO<br>ACOMETIDA. |
| CAMBIAR FOTO                         |                                         |
| GUARDAR                              |                                         |
|                                      |                                         |

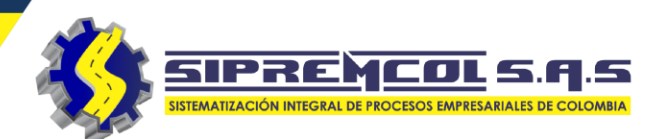

Laboratorio

<sub>sa de cus</sub> En poder del cliente

En los casos donde se realice cambio de medidor se selecciona la acción descrita.

- ✓ Seleccionamos si se retira Medidor,
- ✓ Le damos clic en GUARDAR.

Se selecciona la foto del medidor en la bolsa de custodia, máximo 1 foto.

|                          | Si                                                                                                    |
|--------------------------|----------------------------------------------------------------------------------------------------|
| A LEV. DE IVIEDIDOR TPOS | Destino medidor                                                                                                |
| Cobrable NO              | Laboratorio                                                                                                    |
|                          | Fotos del medidor er                                                                                           |
| Observación              | LM M                                                                                                    |
|                          | The second second second second second second second second second second second second second second second s |
|                          | CAMBIAR FOTO                                                                                                   |
| ¿Retira medidor?         | 80700184 M1                                                                                                    |
| Seleccione               | Agregar                                                                                                    |
|                          |                                                                                                    |
| GUARDAR                  | HI GU                                                                                                    |

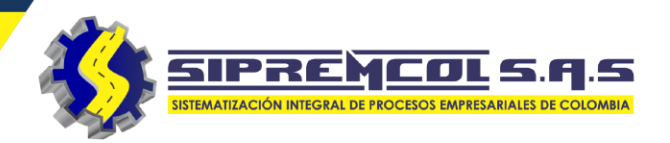

 ✓ Se selecciona la mano de obra realizada en terreno.

✓ Se escoge SI es o NO cobrable la mano de obra.

 ✓ Se escribe en la observación lo que se realizó en terreno.

✓ Se la da clic en **GUARDAR.** 

Se selecciona la foto que muestre como se deja el medidor instalado y sus conexiones, máximo 1 foto

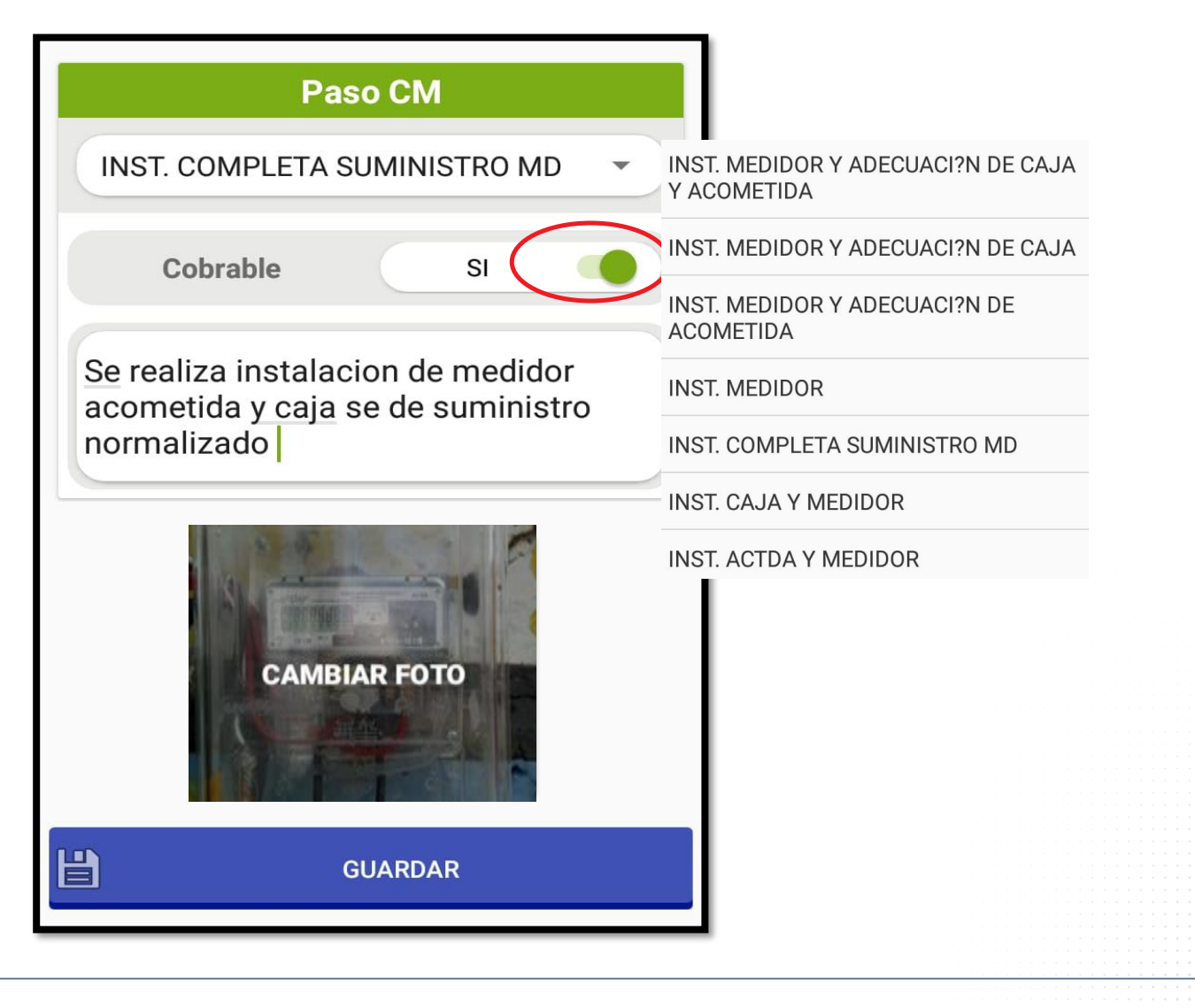

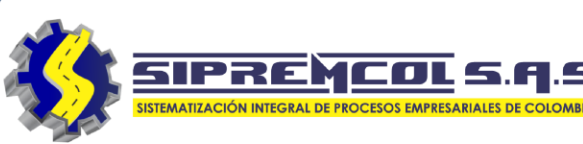

- ✓ Es este paso se selecciona
   SI hubo retiro material o
   NO.
- ✓ Se diligencia la observación requerida del retiro.
- ✓ Se la da clic en **GUARDAR.**

| Acta<br>R28393837                            | N° DE ORDEN<br>10178159 |                                           |
|----------------------------------------------|-------------------------|-------------------------------------------|
| Paso                                         | MDV                     |                                           |
| RETIRO DE MATERIA                            | L MD -                  | Seleccione                                |
| Cobrable                                     | NO                      | X SIN RETIRO DE MATERIAL <tpos></tpos>    |
| Material retirado <mark>se</mark><br>empresa | lleva para la           | RETIRO DE SELLOS<br>RETIRO DE MATERIAL MD |
| GL                                           | JARDAR                  |                                           |

✓ Las opciones de este campo dependen de la selección anterior, donde escogemos si el medidor es enviado o no a laboratorio, por esta razón muestra solo 2 opciones, SI encontró irregularidad o NO.

- ✓ Que tipo de irregularidad se encontró y su observación.
- ✓ Se toma las fotos donde evidencie la irregularidad.
- ✓ Se la da clic en **GUARDAR.**

| Paso RI                         | SIN IRREGULARIDAD VIS                                                                                                    |
|---------------------------------|----------------------------------------------------------------------------------------------------|
| IRREGULARIDAD VISBLE MEDIDO     | IRREGULARIDAD VISBLE                                                                                                    |
| Cobrable NO                     | ENVIADO A LABORATORI                                                                                                    |
| Conexiones electricas alteradas | CAMBIO DE USO (TARIFA<br>RECONEXION NO AUTORI<br>CONEXIONES ELECTRICAS<br>INTERVENIDAS (INVERTID<br>EQUIPO DE MEDIDA ADUL |
| IRREGULARIDADES                 | ACOMETIDA FRAUDULEN<br>REGISTRA PARCIALMENT                                                                               |
| No ha agregado irregularidades  | CARGA SUPERIOR A LA CO<br>SERVICIO DIRECTO SIN FA<br>(USUARIO NO CLIENTE)                                                 |
| AGREGAR IRREGULARIDAD           | ALTERACION DE LA POSIC<br>MEDIDOR<br>DAÑO O RETIRO DE LOS E<br>MEDIDA                                                     |
| Imagenes de soporte             | EQUIPO NO ADECUADO /<br>NORMA<br>NUMERO DE MEDIDOR NO<br>EN EL SGC                                                        |

BLE MEDIDOR 0

SIPREMCO

**MEDIDOR** 

INADECUADA) ZADA S ALTERADAS O AS) TERADO *IEDIDOR* 

FA (EL MEDIDOR

ONTRATADA

CTURACION

CION DEL

**OUIPOS DE** 

NO CUMPLE

O REGISTRADO

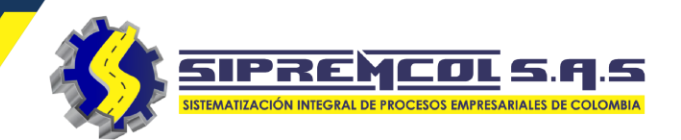

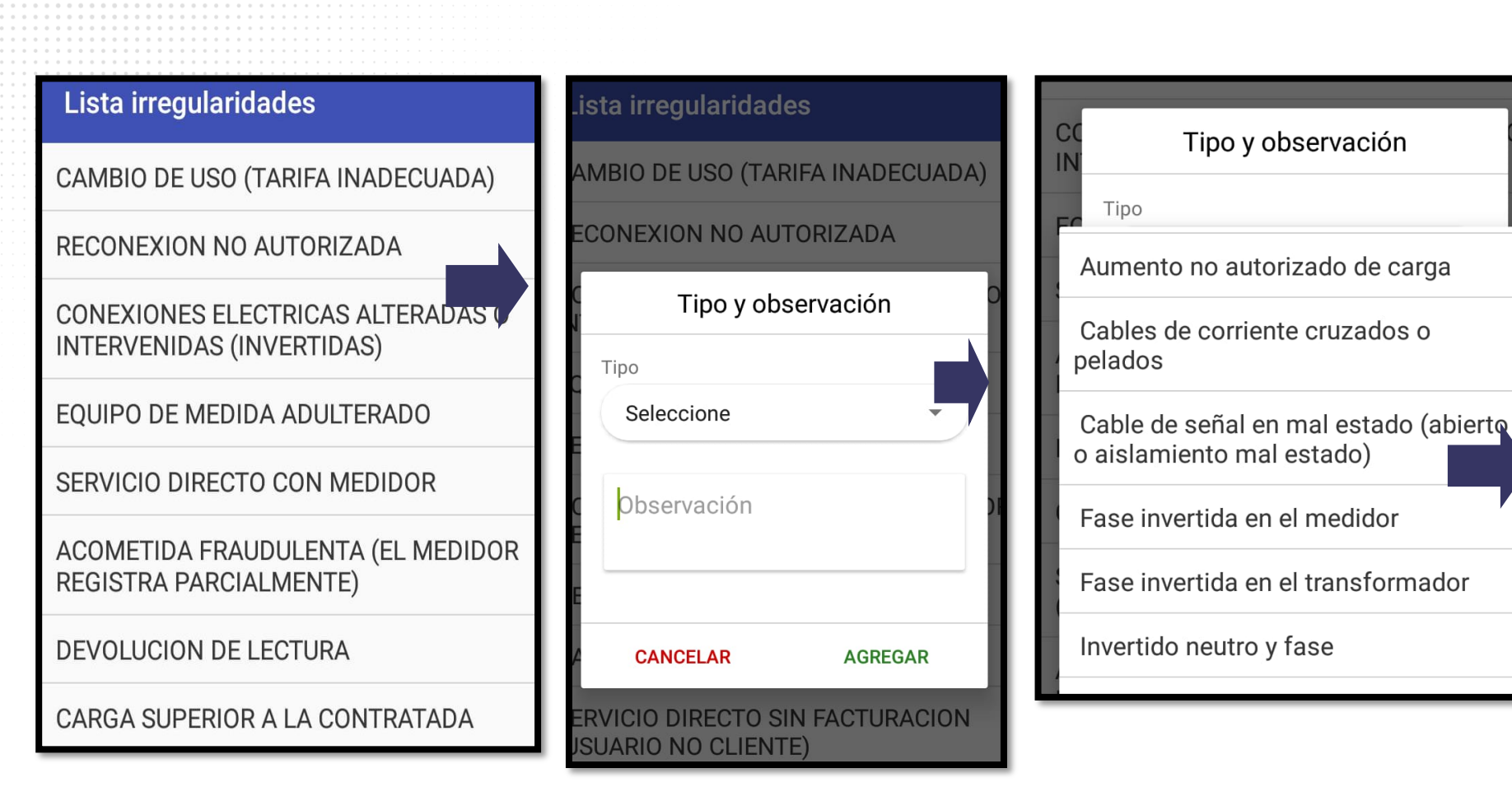

| N.       | Tipo y obs                | servación      | 0  |
|----------|---------------------------|----------------|----|
| E<br>E   | Tipo<br>Fase invertida er | n el medidor 👻 |    |
| xC<br>RE | neutro y fase invertida   |                | DR |
| E        |                           |                |    |
| 4        | CANCELAR                  | AGREGAR        |    |
| -        |                           |                |    |

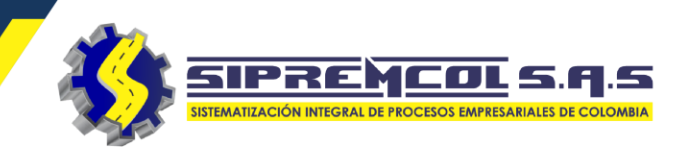

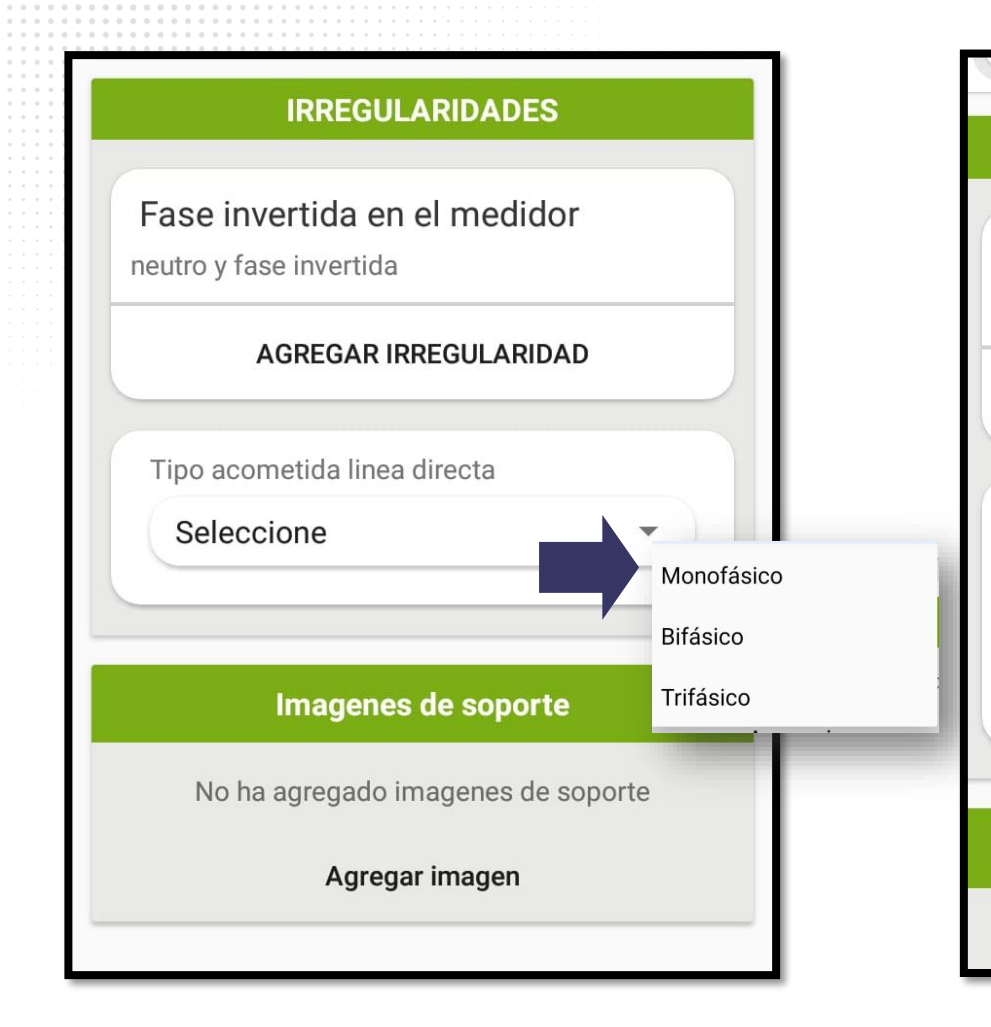

| IRREGULARIDADES                    | IRREGULARIDADES                                         |
|------------------------------------|---------------------------------------------------------|
| ase invertida en el medidor        | Fase invertida en el medidor<br>neutro y fase invertida |
| itro y fase invertida              | AGREGAR IRREGULARIDAD                                   |
| AGREGAR IRREGULARIDAD              | Tipo acometida linea directa                            |
| īpo acometida linea directa        | Monofásico                                              |
| Monofásico -                       | 110.5 10                                                |
| olt. 1 Amp. 1                      |                                                         |
|                                    | Imagenes de soporte                                     |
| Imagenes de soporte                | No ha agregado imagenes de soporte                      |
| No ha agragado imaganas da conorta | Agregar imagen                                          |

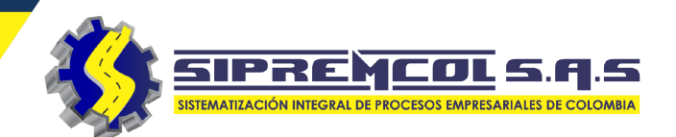

## PARA AGREGAR LOS SOPORTES FOTOGRÁFICOS

- Seleccionamos Agregar imagen y luego elija de donde tomar la foto.
- Cliqueamos nuevamente para agregar el resto de imágenes.
- Máximo 8 fotos para agregar.

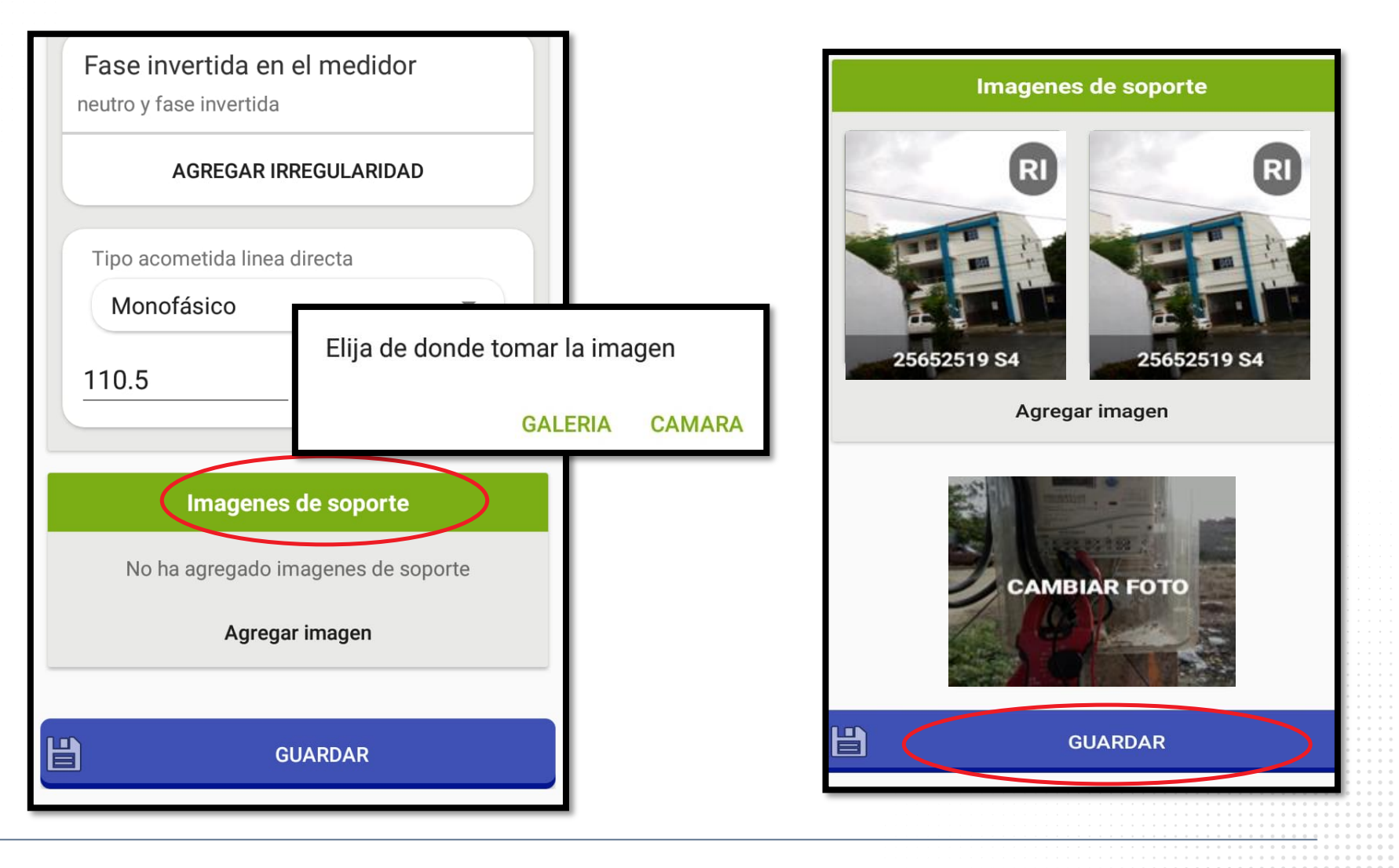

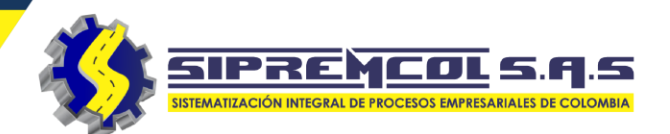

- ✓ En este paso se ingresa el material instalado.
- Los materiales a ingresar dependerán de la mano de obra escogida y el stock del técnico.
- ✓ Seleccionamos el material que vamos a instalar y la cantidad.
- ✓ Cliqueamos en **AGREGAR**.

| Materiales                                    |                        |
|-----------------------------------------------|------------------------|
| Acta N° DE ORDEN<br><b>R28393837 80700184</b> |                        |
|                                               | ALUM 2X6 60A 600V      |
| Instalar material                             | CAJA MONO. ELECTRONICO |
| ALUM 2X6 60A 600V                             | CONECTOR TIPO A        |
| Cantidad Cobrable                             | HEBILLA PARA CINTA     |
| 18 Si ( -                                     | ELECTRONICO DIGITAL T1 |
|                                               | OJO DE ALUMINIO        |
| Agregar                                       | SELLO DOBLE ANCA       |
| Medidor aportado por cliente                  | TORNILLO EXPANSIVO     |
| No ha agregado aportes del cliente            |                        |
| Agregar                                       |                        |

✓ En la parte de abajo se visualiza el material agregado.

| Materiales                      |                          |  |  |
|---------------------------------|--------------------------|--|--|
| Acta<br><b>R28393837</b>        | N° DE ORDEN<br>10178159  |  |  |
| Instalar                        | material                 |  |  |
| ANCLAJE ACOMET                  | IDA -                    |  |  |
| Cantidad                        | Cobrable                 |  |  |
| 1                               | Si 🔹                     |  |  |
| Agregar                         |                          |  |  |
| Materiales instalados           |                          |  |  |
| CABLE AL CONCENTRICO<br>1916208 | 2X6 600V 18<br>Instalado |  |  |

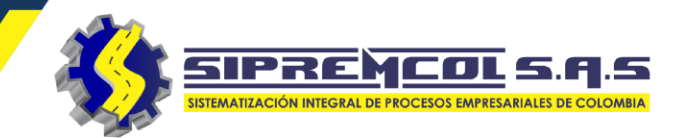

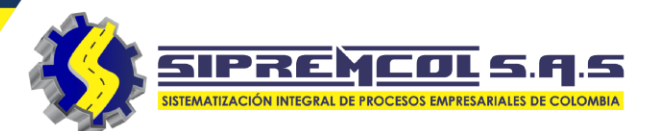

## AGREGAR UN MATERIAL SERIADO

- Al agregar un material seriado, nos despliega una nueva ventana para agregar la serie.
- ✓ Si se digita la serie del material el sistema nos nuestra SI (si lo tenemos disponible), NO(si no esta disponible).
- ✓ Le damos clic en GUARDAR.

| Instalar material                               |          |  |
|-------------------------------------------------|----------|--|
| ELECTRONICO T1 INTEGRAL                         | <u> </u> |  |
| Cantidad Cobrable                               |          |  |
| Si •                                            | Serie    |  |
| Agregar                                         | Serie (C |  |
| Materiales instalados                           |          |  |
| CABLE AL CONCENTRICO 2X6 600V181916208Instalado | H        |  |
| Medidor aportado por cliente                    |          |  |
| No ha agregado aportes del cliente              |          |  |
| Agregar                                         |          |  |

| VER SERIES |                |  |
|------------|----------------|--|
| Serie      |                |  |
| Serie (Ob  | ligatorio)     |  |
|            | DISPONIBILIDAD |  |
| H          | GUARDAR        |  |
| $\times$   | CANCELAR       |  |
|            |                |  |

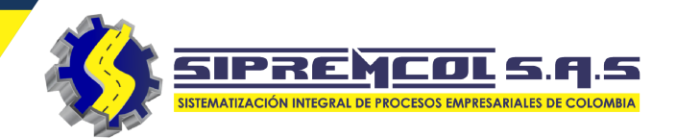

 ✓ En Ver Series nos muestra las series asignadas.

✓ Damos clic en **GUARDAR**.

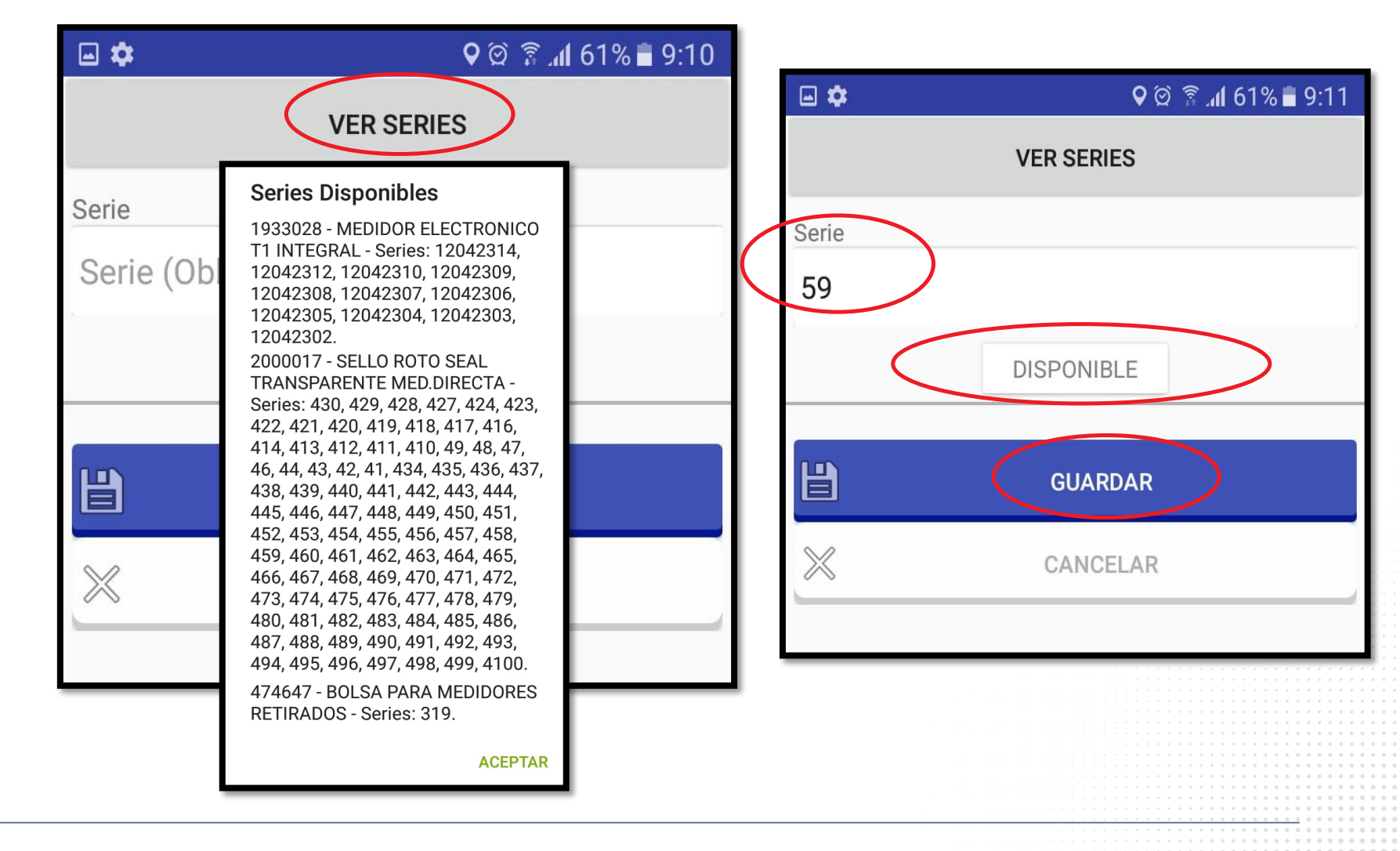

✓ Para eliminar un material mal instalado se debe seleccionar la descripción por unos segundos, luego se abrirá un recuadro de confirmación.

| Instalar material                               |  |  |
|-------------------------------------------------|--|--|
| ANCLAJE ACOMETIDA                               |  |  |
| ¿Esta seguro de borrar el material<br>1933028?  |  |  |
|                                                 |  |  |
| Agregar                                         |  |  |
| Materiales instalados                           |  |  |
| CABLE AL CONCENTRICO 2X6 600V181916208Instalado |  |  |
| ELECTRONICO T1 INTEGRAL 1<br>1933028 Instalado  |  |  |
| Medidor aportado por cliente                    |  |  |
|                                                 |  |  |

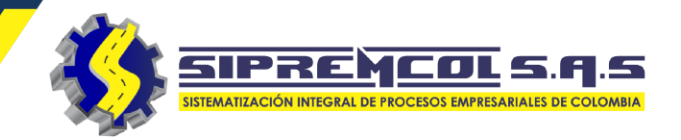

 ✓ Luego que ingresemos todo el material instalado le damos clic en Guardar

| Materiales instalados                             |                        |  |
|---------------------------------------------------|------------------------|--|
| CABLE AL CONCENTRICO 2X6 600V<br>1916208          | <b>18</b><br>Instalado |  |
| ELECTRONICO T1 INTEGRAL                           | <b>1</b><br>Instalado  |  |
| CAJA POLICARBONATO MED TIPO 1 Y 2<br>1459401      | <b>1</b><br>Instalado  |  |
| ANCLAJE ACOMETIDA BT C/GANCHO<br>ACERO<br>1465070 | <b>1</b><br>Instalado  |  |
| Medidor aportado por clien                        | ite                    |  |
| No ha agregado aportes del cliente                |                        |  |
| Agregar                                           |                        |  |
| GUARDAR                                           | >                      |  |

SIPREMCO

1.5

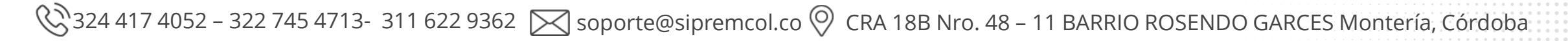

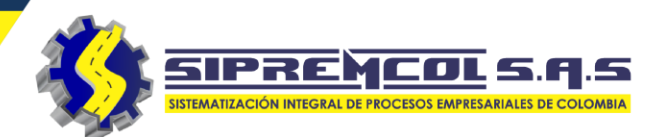

 Para los casos de medidores aportados por el cliente seleccionamos esta opción la cual no valida serie ni afecta el Stock.

| Materiales instalados                        |                | Buscar                                      |
|----------------------------------------------|----------------|---------------------------------------------|
| CABLE AL CONCENTRICO 2X6 600V                | 18             | ELECTRONICO T1 INTEGRAL                     |
| 1916208                                      | Instalado      | MEDIDOR E2DC 240V 100A                      |
| CAJA POLICARBONATO MED TIPO 1 Y 2<br>1459401 | 1<br>Instalado |                                             |
|                                              | inotalado      | MEDIDOR TRIF. CONEX. DIREC. 208V<br>100A CL |
| Medidor aportado por clien                   | ite            |                                             |
| MEDIDOR E2DC 240V 100A 60HZ 10A              | 1<br>Instalado |                                             |
|                                              | Instalauu      |                                             |
| Agregar                                      |                |                                             |
|                                              |                | 234567                                      |
| CHADDAD                                      |                |                                             |
| GUARDAR                                      |                | CANCELAR GUARDAR                            |
|                                              |                |                                             |

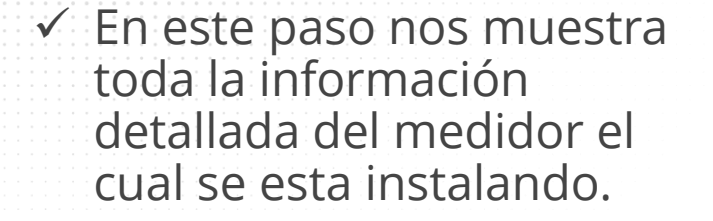

 ✓ Digitamos el campo de lectura

✓ Digitamos el tipo de intensidad

| NUEVO MEDIDO            | DR        |
|-------------------------|-----------|
| Número Medidor          |           |
| 12042314                |           |
| Marca                   |           |
| CDM N12U01\n            | •         |
| Tipo Medidor            |           |
| ACTIVA\n                | •         |
| Propiedad Medidor       |           |
| CLIENTE\n               | $(\cdot)$ |
| Numero de ruedas        |           |
| 5                       |           |
| Tipo CSMO               |           |
| ACTIVA BT\n             | •         |
| Coeficiente de perdidas |           |
| 0                       |           |

| Lectura                         |
|---------------------------------|
| 0                               |
| AOL                             |
| 10                              |
|                                 |
| lipo Fase                       |
| BIF?SICO 6+6\n                  |
| Tipo Tensión                    |
| NIVEL I DISTRIBUCION SECUNDARIA |
| Tipo Intensidad                 |
| 1 A\n •                         |
| Constante                       |
| 1                               |
| Tipo Regulador                  |
| SIN REGULADOR\n                 |
|                                 |
| Tipo Material                   |
| OTRA PROTECCION\n               |

SIPREMC

 ✓ Digitamos los sellos de la tapa principal

✓ Cliqueamos en Guardar.

| SELLOS TAPA PRINCIPAL |  |
|-----------------------|--|
| SELLO 1               |  |
|                       |  |
| No ha diligenciado    |  |
| DILIGENCIAR SELLO     |  |
| SELLO 2               |  |
|                       |  |
| No ha diligenciado    |  |
| DILIGENCIAR SELLO     |  |
|                       |  |
| GUARDAR               |  |

| \$ A &                         | 🛱 🗟 📶 87% 🗎 10:59                                                            |                                                                                                    |  |
|--------------------------------|------------------------------------------------------------------------------|----------------------------------------------------------------------------------------------------|--|
| ← Digilenciar se               | llo 1                                                                        |                                                                                                    |  |
| 2800068878<br>Posición<br>Caja | Caja<br>Tapa<br>Bornera                                                      |                                                                                                    |  |
| Tipo<br>Sello fases ancla plas | Rotoseal de pin<br>Rotoseal sin her<br>Sello metalico d<br>Sello de fatiga d | <ul> <li>Rotoseal de pinzas</li> <li>Rotoseal sin herramientas</li> <li>Sello metalico de plomo</li> <li>Sello de fatiga de aluminio</li> </ul>                                                                                                    |  |
| Color                          | Sello fases and                                                              | a plastico                                                                                                    |  |
| Transparente                   | Amarillo<br>Azul<br>Rojo                                                     |                                                                                                    |  |
| GUARI                          | PAR Verde<br>Naranja<br>Transparente                                         |                                                                                                    |  |
|                                |                                                                              | .         .         .         .         .         .         .         .         .         .         .         .         .         .         .         .         .         .         .         .         .         .         .         .         .         .         .         .         .         .         .         .         .         .         .         .         .         .         .         .         .         .         .         .         .         .         .         .         .         .         .         .         .         .         .         .         .         .         .         .         .         .         .         .         .         .         .         .         .         .         .         .         .         .         .         .         .         .         .         .         .         .         .         .         .         .         .         .         .         .         .         .         .         .         .         .         .         .         .         .         .         .         .         .         .         .         . |  |

SIPREMCOI

**A.5** 

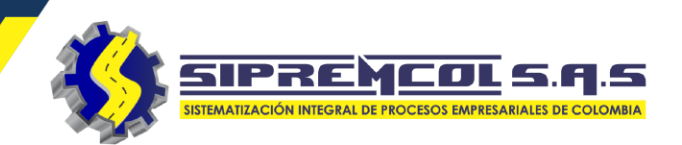

 En este paso podemos agregar el serial de la bolsa de custodia de medidores previa validación y el material que se retira en la ejecución de la acción.

| BOLSAS PARA MEDIDORES            |                                               | BOLSAS PA       | ARA MEDIDORES                |
|----------------------------------|-----------------------------------------------|-----------------|------------------------------|
| Serie 319                        |                                               | Serie           | 319                          |
|                                  |                                               | AGR             | EGAR SERIE                   |
| BOLSA PARA MEDIDORES RETIRADOS 1 | BOLS                                          | A PARA MEDIDOF  | RES RETIRADOS 1<br>Instalado |
|                                  |                                               | MATERI          | AL RETIRADO                  |
| MATERIAL RETIRADO                | Mat                                           | erial           |                              |
| Material                         | 1)                                            | (10+10 - 45993) | 8 🔹                          |
| T1 (URE) - 475091                | ANCLAJE 1X8+8/2X8+8.                          | dad             |                              |
| Cantidad                         | ANCLAJE ACOMETIDA                             |                 |                              |
| 1                                | CAJA MONO. (URE)                              | AGREG           | AR MATERIAL                  |
| AGREGAR MATERIAL                 | CAJA MONO. EL/MECA<br>CAJA MONO. ELECTRO 1 (U | RE) - 475091 \n | - <b>1</b><br>Desinstalado   |
|                                  | CAJA POLIFASICO                               |                 |                              |
| GUARDAR                          | CAJA POLIFASICO (URE)<br>CINTA DE 3/4\" ACERO | GI              | JARDAR                       |
|                                  | OINTA OFO 1086 4744                           |                 |                              |

- **Orden Anómala:** En este paso enviamos toda orden de servicio que no tuvo la totalidad de su alcance.
- ✓ El botón de orden Anómala se visualiza durante la ejecución de la orden de servicio, al ser seleccionado no envía a esta vista.

| CERRAR ORDEN             |                         |
|--------------------------|-------------------------|
| Acta<br><b>R28393837</b> | N° DE ORDEN<br>80700184 |
| Medidor<br>NANSEN M1A-T  | NIC<br>5366160          |
| ANOMALÍA                 |                         |
| ¿Hay anomalía?           |                         |
| Observación              |                         |

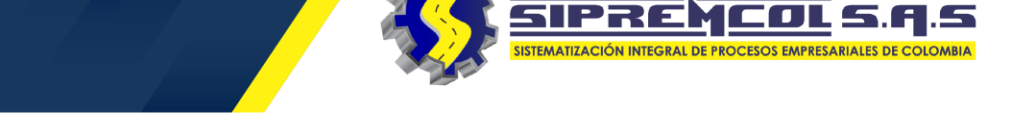

✓ Seleccionamos el tipo de

anomalía e ingresamos la observación correspondiente.

| ANOMALÍA        |                               |
|-----------------|-------------------------------|
| ¿Hay anomalía?  |                               |
|                 | ACCESO IMPEDIDO\n             |
| ACCESO IMPEDIDO | CASA CERRADA NO LLAVES\n      |
| Observación     | CENSO CONSUMO PROPIO\n        |
|                 | CLIENTE NO CORTABLE\n         |
|                 | COMPROMISO DE PAGO\n          |
| FINANCIACIÓN    | DESOCUPADO\n                  |
| FINANCIACIÓN    | DIFICIL ACCESO\n              |
| Contando -      | DIGITOS ENTEROS NO COINCIDE\n |
|                 | DIRECCION INCORRECTA\n        |
| Numero Cuotas   | DIRECCION MAL INTERCALADA\n   |
|                 | DIRECTO SIN MEDIDOR\n         |

SIPREMCOL S.A.S

SIPREMCOL S. Q. S SIPREMCOL S. Q. S

 ✓ Si la opción seleccionada es Financiado, ingresamos el numero de cuotas.

| FINANCIACIÓN                                                                                                    |   |                          |
|----------------------------------------------------------------------------------------------------|---|--------------------------|
| Financiado<br>Numero Cuotas 60                                                                                                    | • | Contado<br>Financiado    |
| CONTROL OPERACIONAL                                                                                                    |   | Pendiente de laboratorio |
| Los residuos generados en las<br>actividades ejecutadas han<br>sido recolectados y retirados<br>del área de instalación<br>evitando su dispersión en el<br>sitio.                                                                                                    |   |                          |
| Los residuos que les<br>aplica devolución en los<br>Alamacenes/Centro de acopio<br>de AIR-E S.A. E.S.P. han sido<br>debidamente clasificados<br>(Residuos peligrosos,<br>empaques químicos,<br>electrónicos) separados de<br>los Residuos No Peligrosos<br>(papel, empaques de cartón,<br>vidrio) |   |                          |

 ✓ Diligenciamos el formulario de control operacional o encuesta de cierre.

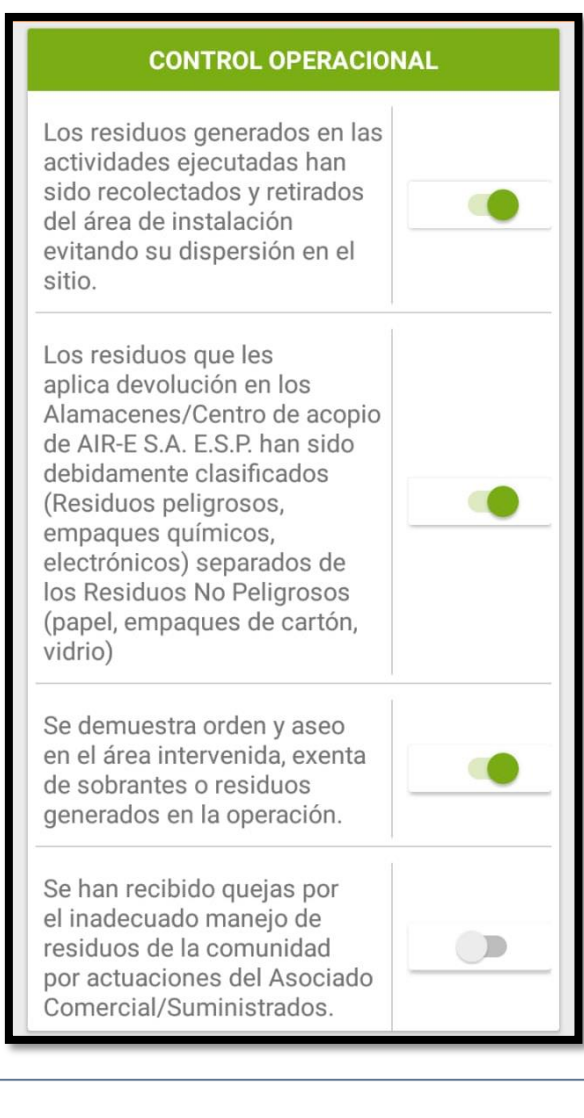

SIPREMCOL S.A.S

STEMATIZACIÓN INTEGRAL DE PROCESOS EMPRESARIA

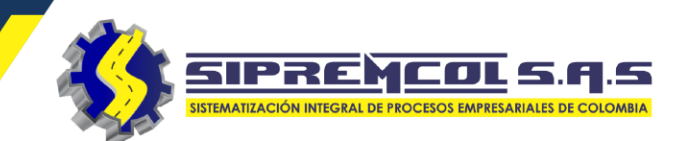

✓ En estas imagen debemos tomar la foto de como quedo el suministro después de la ejecución de la orden y el acta de resguardo, máximo 2 fotos.

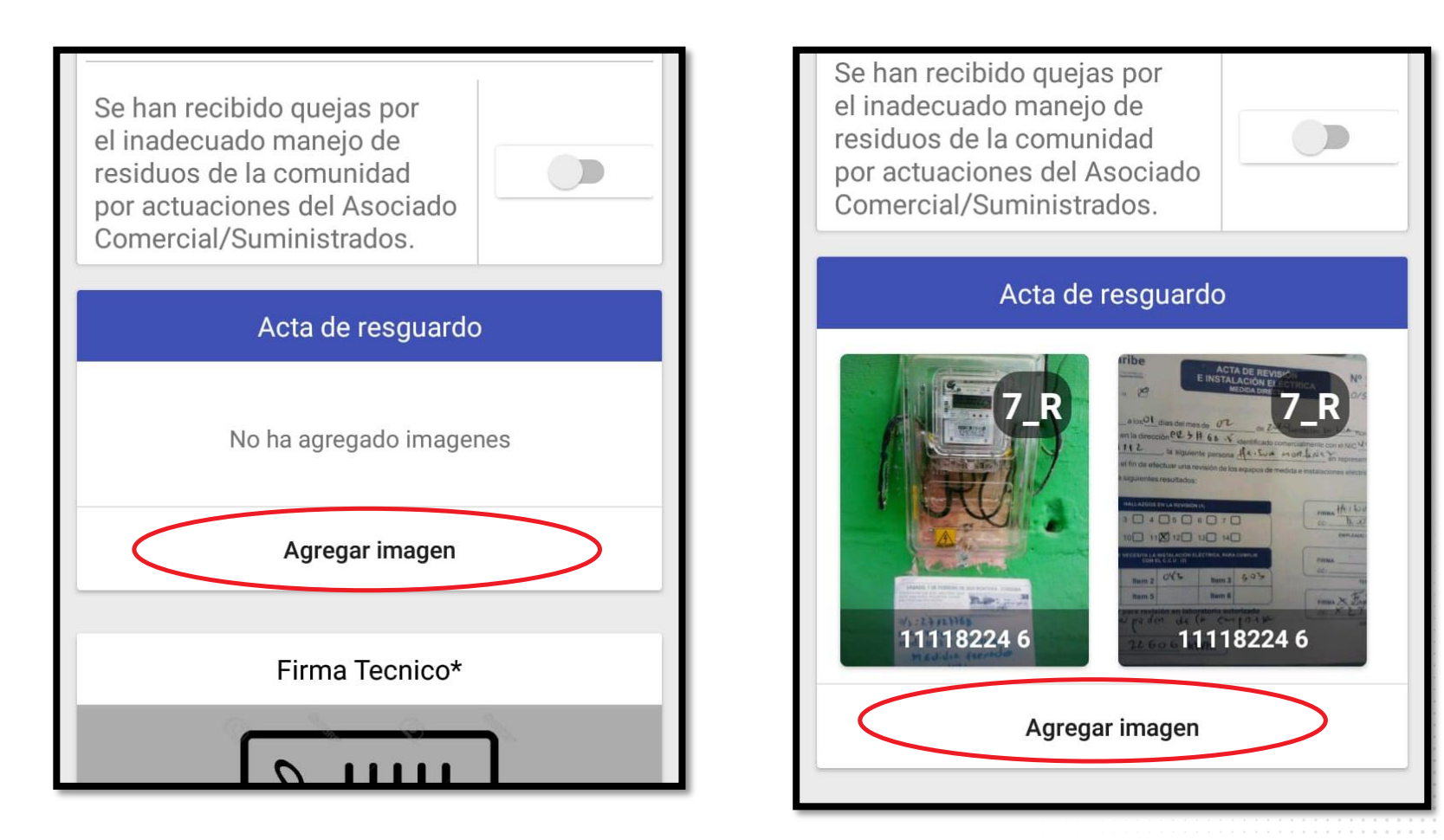

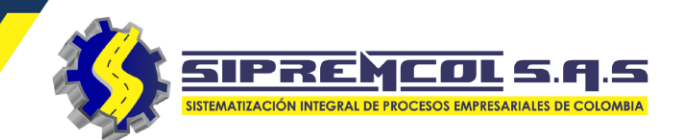

## DIGITALIZACIÓN DE LAS FIRMAS

 ✓ Al seleccionar dentro del recuadro de la firma se mostrara un mensaje y una línea donde guiara a la persona en que posición debe firmar.

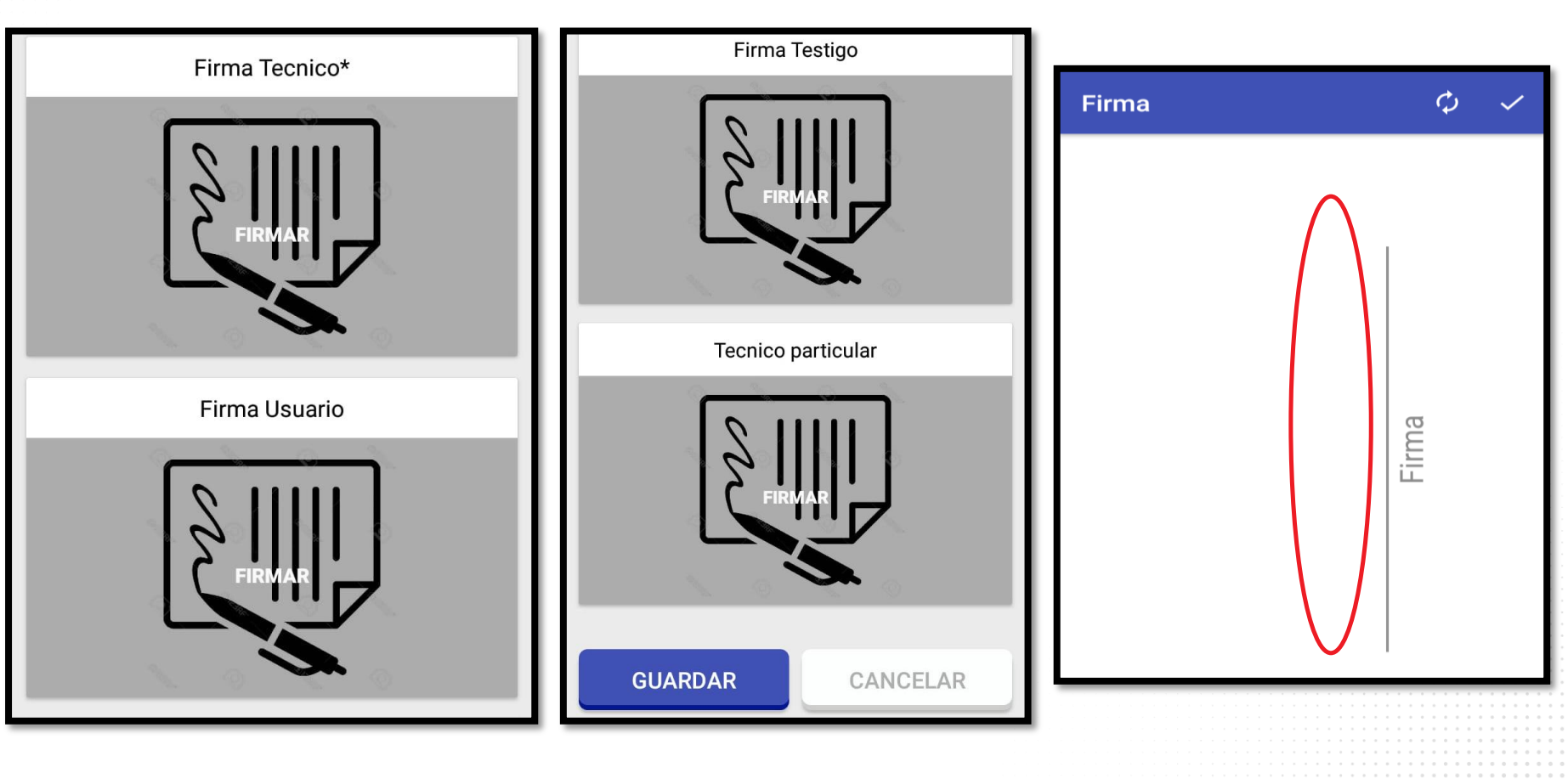

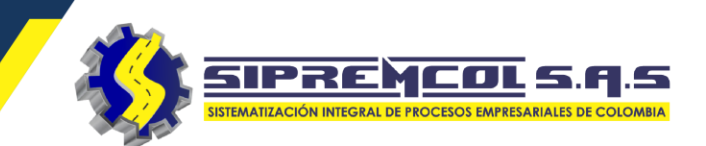

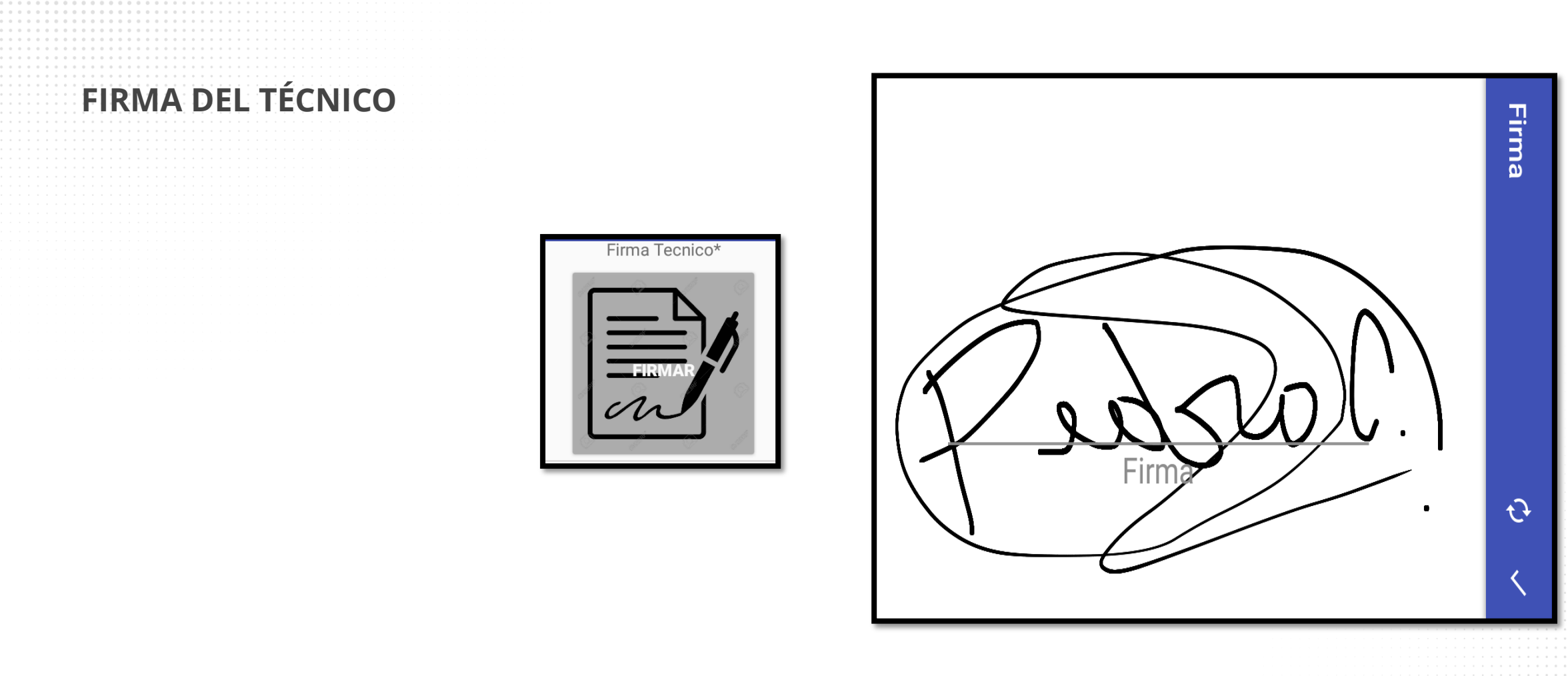
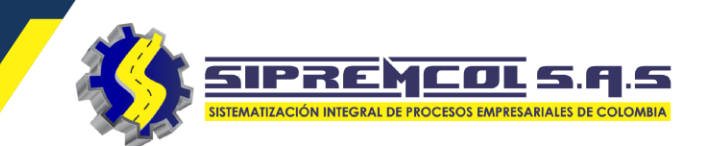

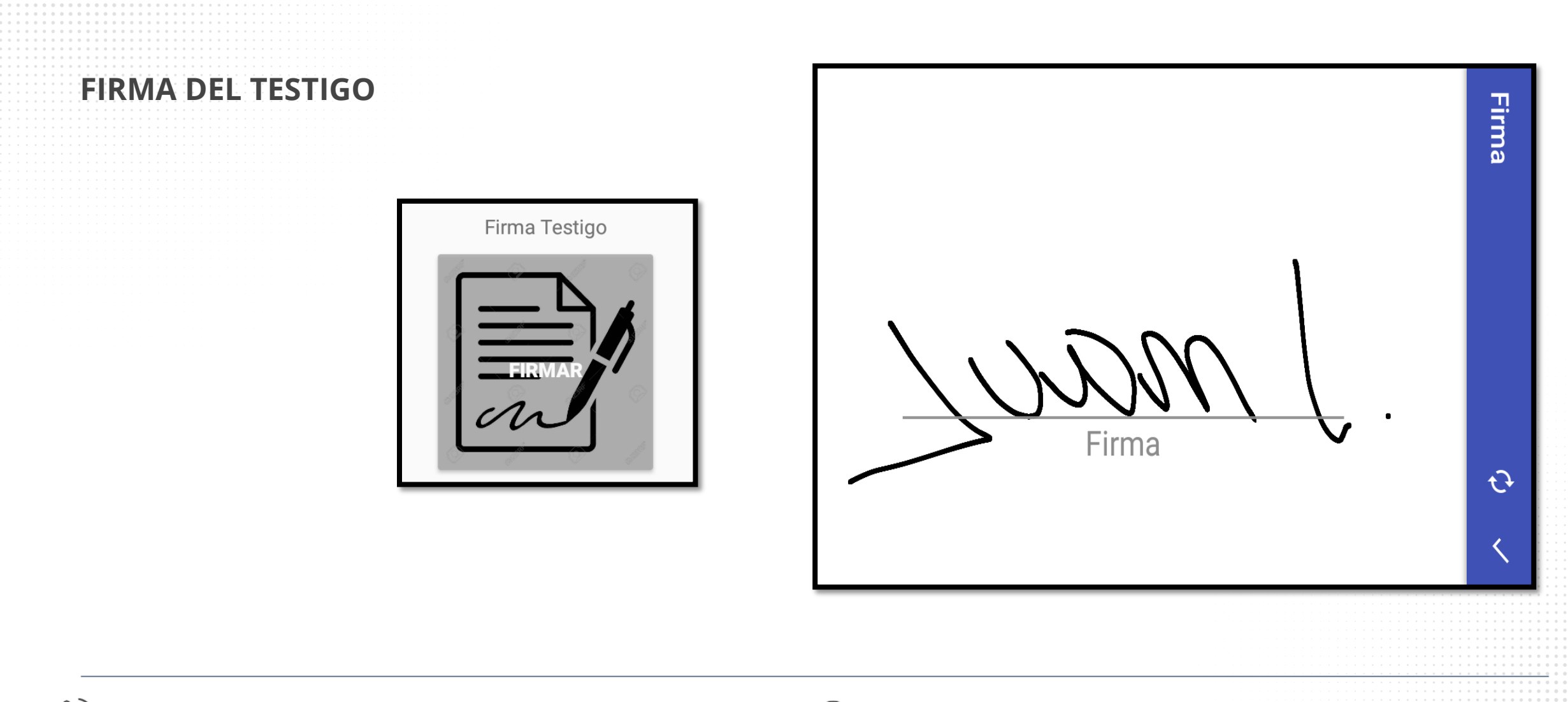

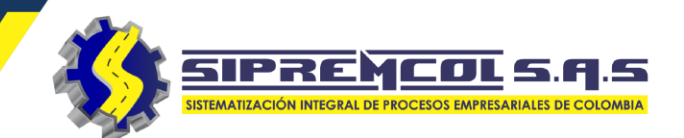

 Visualizamos todas las firmas diligenciadas, luego procedemos a dar clic en GUARDAR, para cerrar la orden de servicio

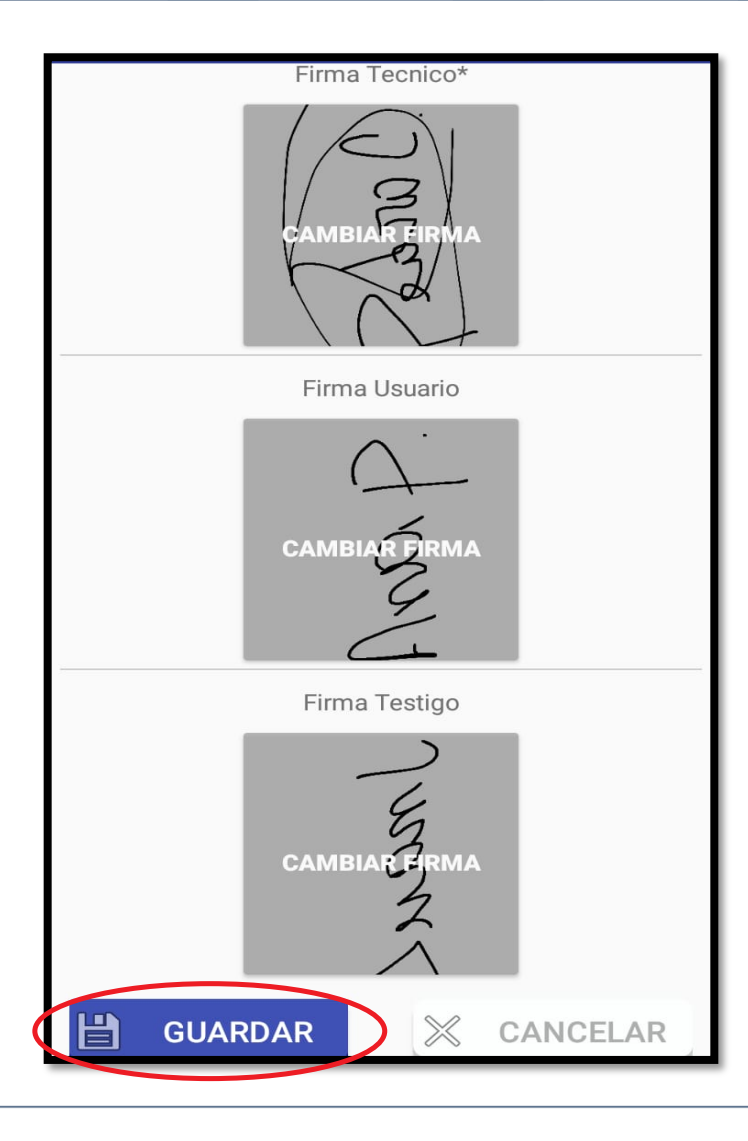

## IMPRIMIR LA INFORMACIÓN DE UNA ORDEN DIGITADA

La aplicación permitirá la impresión de la información digitada por el técnico desde su dispositivo móvil. Para esto se debe realizar.

✓ Cliqueamos la orden de servicio a imprimir.

| ORDENES (40)                                                              | МАРА                                                                   | IMAGENES           |  |  |  |  |
|---------------------------------------------------------------------------|------------------------------------------------------------------------|--------------------|--|--|--|--|
| TIPO                                                                      | NIC                                                                    | ORDEN              |  |  |  |  |
| T0154                                                                     | 0000004                                                                | 99991745           |  |  |  |  |
| AGUSTIN CODA<br>CL 15 No. CR15                                            | AGUSTIN CODAZZI - AGUSTIN CODAZZI - EL CENTRO -<br>CL 15 No. CR15 - 92 |                    |  |  |  |  |
| Sin ejecutar                                                              |                                                                        |                    |  |  |  |  |
|                                                                           |                                                                        |                    |  |  |  |  |
| TIPO                                                                      | NIC                                                                    | ORDEN              |  |  |  |  |
| T0811                                                                     | 7617006                                                                | 99994705           |  |  |  |  |
| AGUSTIN CODAZ<br>CR 16A No. 12 -                                          | ZZI - AGUSTIN COD<br>20                                                | AZZI - EL CENTRO - |  |  |  |  |
| Enviada                                                                   |                                                                        |                    |  |  |  |  |
| TIPO                                                                      | NIC                                                                    | ORDEN              |  |  |  |  |
| T0801                                                                     | 5825626                                                                | 99994851           |  |  |  |  |
| AGUSTIN CODAZZI - AGUSTIN CODAZZI - LAS<br>MARGARITAS - CR 29 No. 12A - 3 |                                                                        |                    |  |  |  |  |
| Enviada                                                                   |                                                                        |                    |  |  |  |  |
|                                                                           |                                                                        |                    |  |  |  |  |
| TIPO                                                                      | NIC                                                                    | 0'                 |  |  |  |  |
| T0311                                                                     | 7698398                                                                | 999                |  |  |  |  |
| AGUSTIN CODA                                                              | ZZI - CGTO CASACA                                                      | ARA - EL CARMEN -  |  |  |  |  |

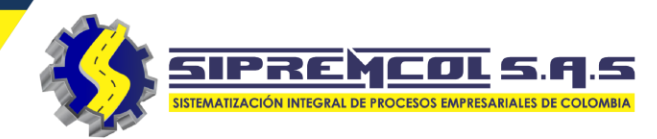

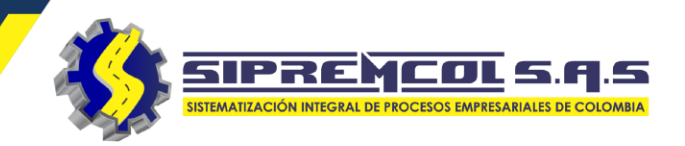

## **IMPRIMIR LA INFORMACIÓN DE UNA ORDEN DIGITADA**

✓ Cliqueamos la opción imprimir acta.

| ← Ver orden movil                       | $\leftarrow$ Ver orden movil                                                                               |
|-----------------------------------------|----------------------------------------------------------------------------------------------------|
| Estado de las imagenes<br>Orden enviada | TELEFONO<br>O                                                                                              |
| 6                                       | DIR. REF<br>DIAG A POLLO ARABE                                                                             |
|                                         | MEDIDOR<br>5154085                                                                                         |
| Imagen enviada                          | MARCA<br>ELSTER - A1052/3F4H \n                                                                            |
|                                         | DEUDA<br>0.0                                                                                               |
| Tecnico                                 | CANT FACT<br>0                                                                                             |
| Etiquetas del suministro                | COMENTARIO<br>SR(A).EDWIN BOLA?OS T?LEFONO:<br>3135352901 REPORTA OSCILACI?N DE<br>VOLTAJE , . AARANGO_TP. |
| N° ORDEN<br>99994705                    |                                                                                                    |
| ACTA                                    |                                                                                                    |

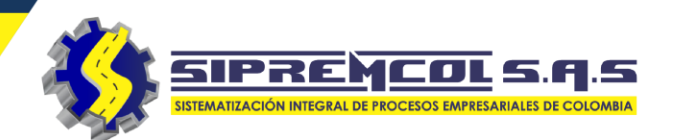

- Luego Cliqueamos la opción conectar para establecer conexión vía BlueTooth con la impresora portátil.
- ✓ Observemos cuando esta conectada la aplicación con la impresora.

| ← Imprimir acta                                 | ← Imprimir acta                        |
|-------------------------------------------------|----------------------------------------|
| Dispositivos sincronizados C                    | Dispositivos sincronizados C           |
| BlueTooth Printer<br>0F:02:17:91:9B:FF CONECTAR | BlueTooth Printer<br>0F:02:17:91:9B:FF |
| IMPRIMIR ACTA                                   | IMPRIMIR ACTA                          |
|                                                 |                                        |
|                                                 |                                        |
|                                                 | Dispositivo conectado                  |

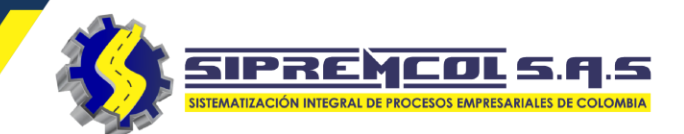

✓ Luego procedemos a pulsar en IMPRIMIR ACTA.

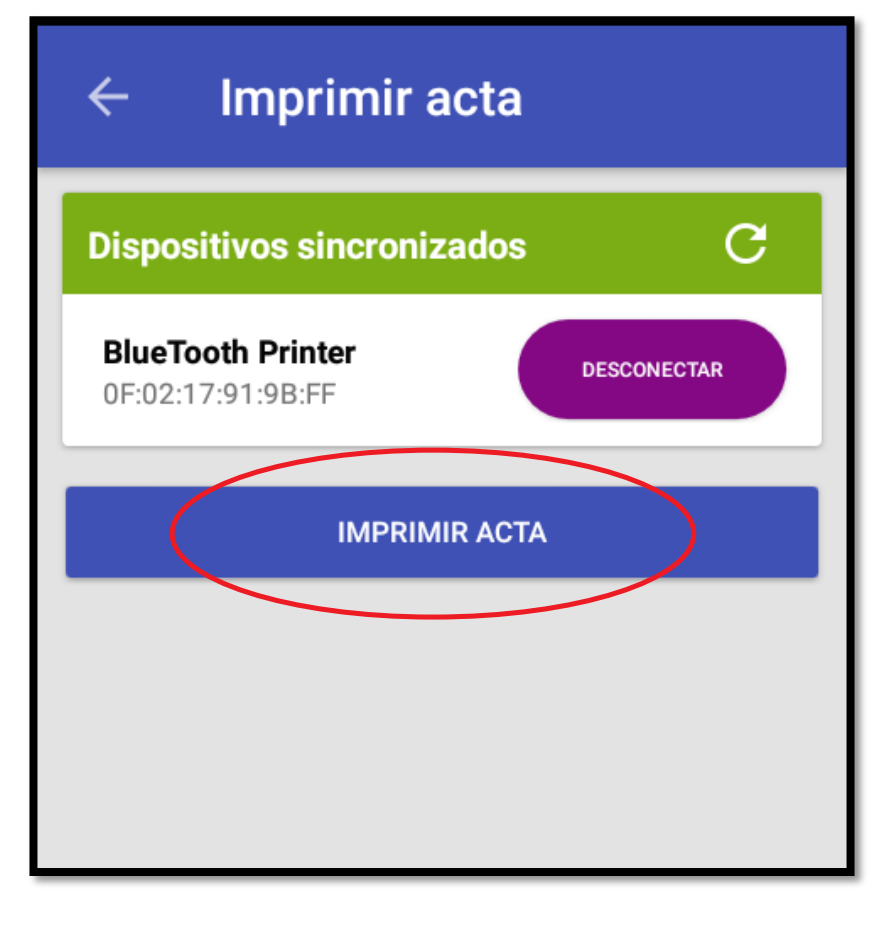

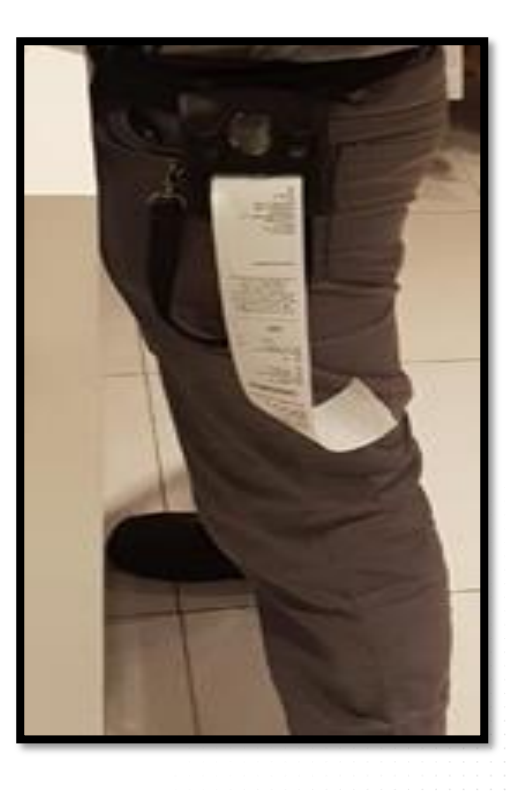

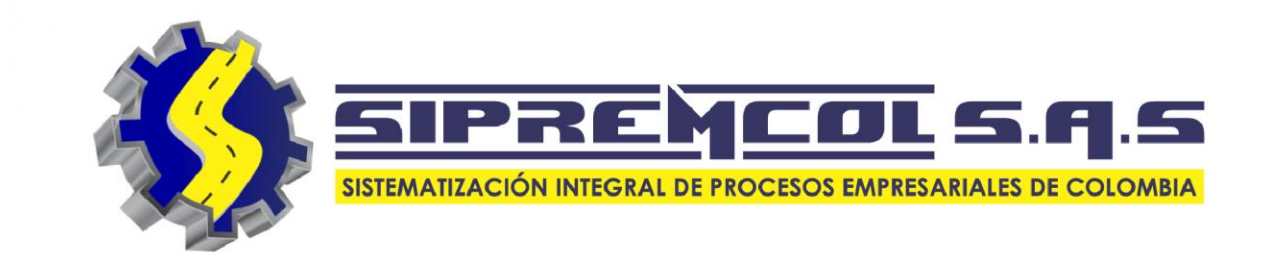

## SOLICITUD DE GENERACIÓN DE ORDEN DE SERVICIO

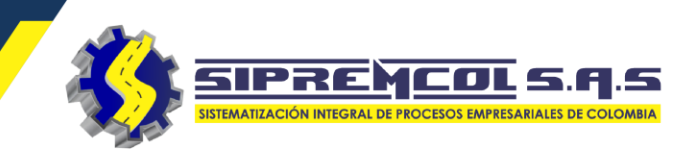

## SOLICITAR ORDEN DE SERVICIO.

- ✓ Cliqueamos en el botón
- ✓ Diligenciamos el formulario con mayor numero de campos posibles.
- Los campos obligatorios son:
- Numero de medidor y/o NIC.
- Irregularidad.
- Fotos

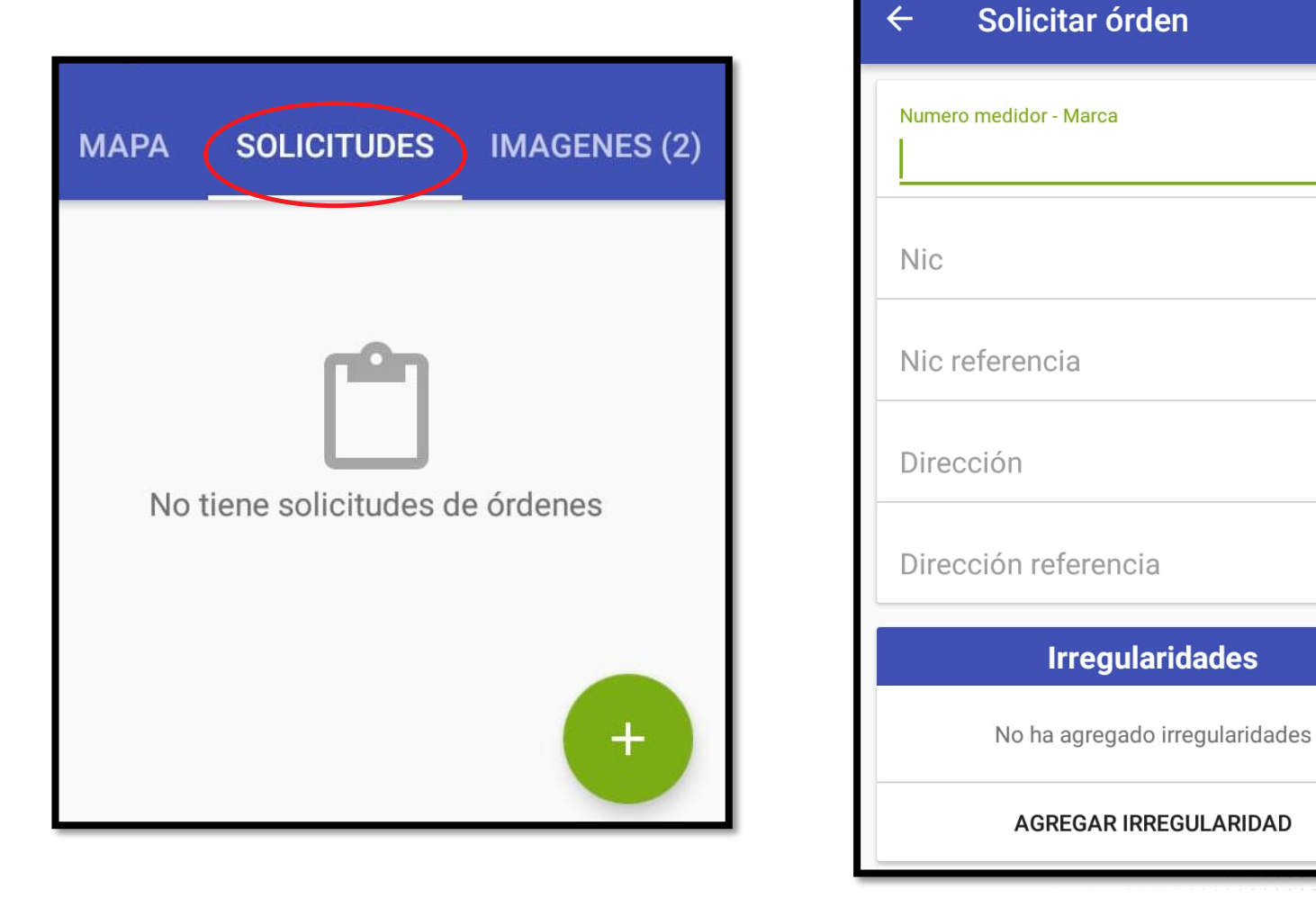

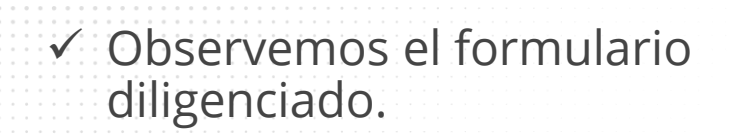

 ✓ Luego de diligenciado cliqueamos en agregar irregularidad para seleccionar la irregularidad encontrada.

| ← Solicitar órden              |  |  |  |  |
|--------------------------------|--|--|--|--|
| Numero medidor - Marca         |  |  |  |  |
| 829228191                      |  |  |  |  |
| Nic                            |  |  |  |  |
| 215148                         |  |  |  |  |
| Nic referencia                 |  |  |  |  |
| 458463                         |  |  |  |  |
| Dirección                      |  |  |  |  |
| cll 18 cr 50 45                |  |  |  |  |
| Dirección referencia           |  |  |  |  |
| Tienda el final entre cr 50    |  |  |  |  |
| Irregularidades                |  |  |  |  |
| No ha agregado irregularidades |  |  |  |  |
| AGREGAR IRREGULARIDAD          |  |  |  |  |
| Imagenes                       |  |  |  |  |

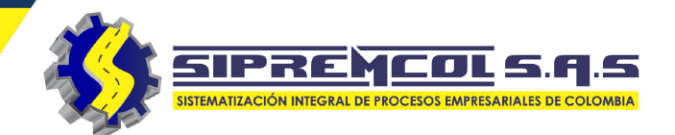

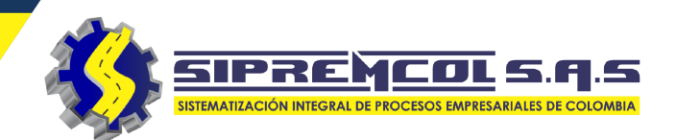

 Luego de agregada la irregularidad encontrada cliqueamos en agregar imagen para seleccionar la imagen donde evidencia la irregularidad encontrada, máximo 3 fotos.

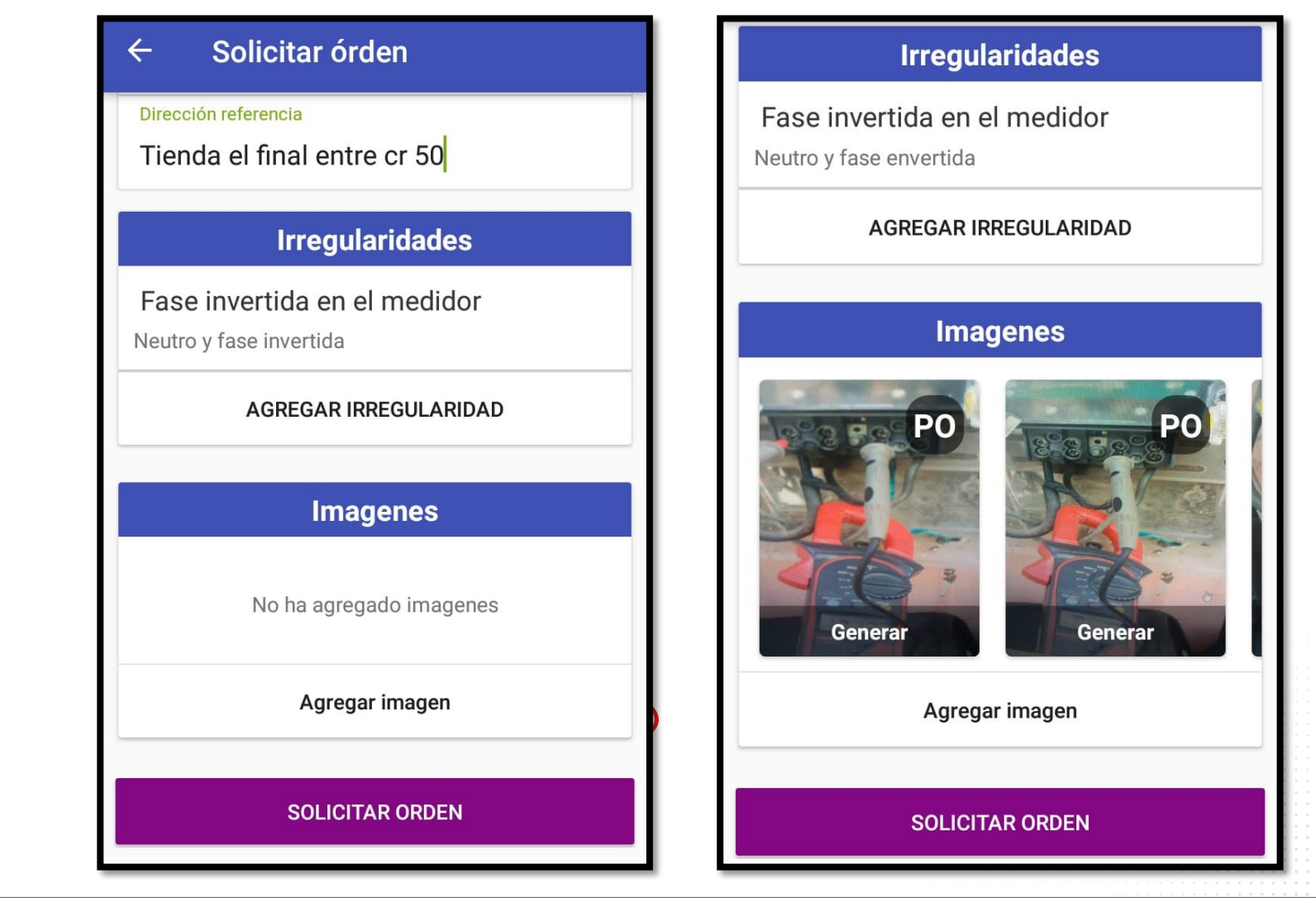

SIPREMCOL S. Q. S SISTEMATIZACIÓN INTEGRAL DE PROCESOS EMPRESARIALES DE COLOMBIA

Luego de Diligenciar el formulario, agregar la irregularidad y sus respectivas fotos cliqueamos en Solicitar Orden

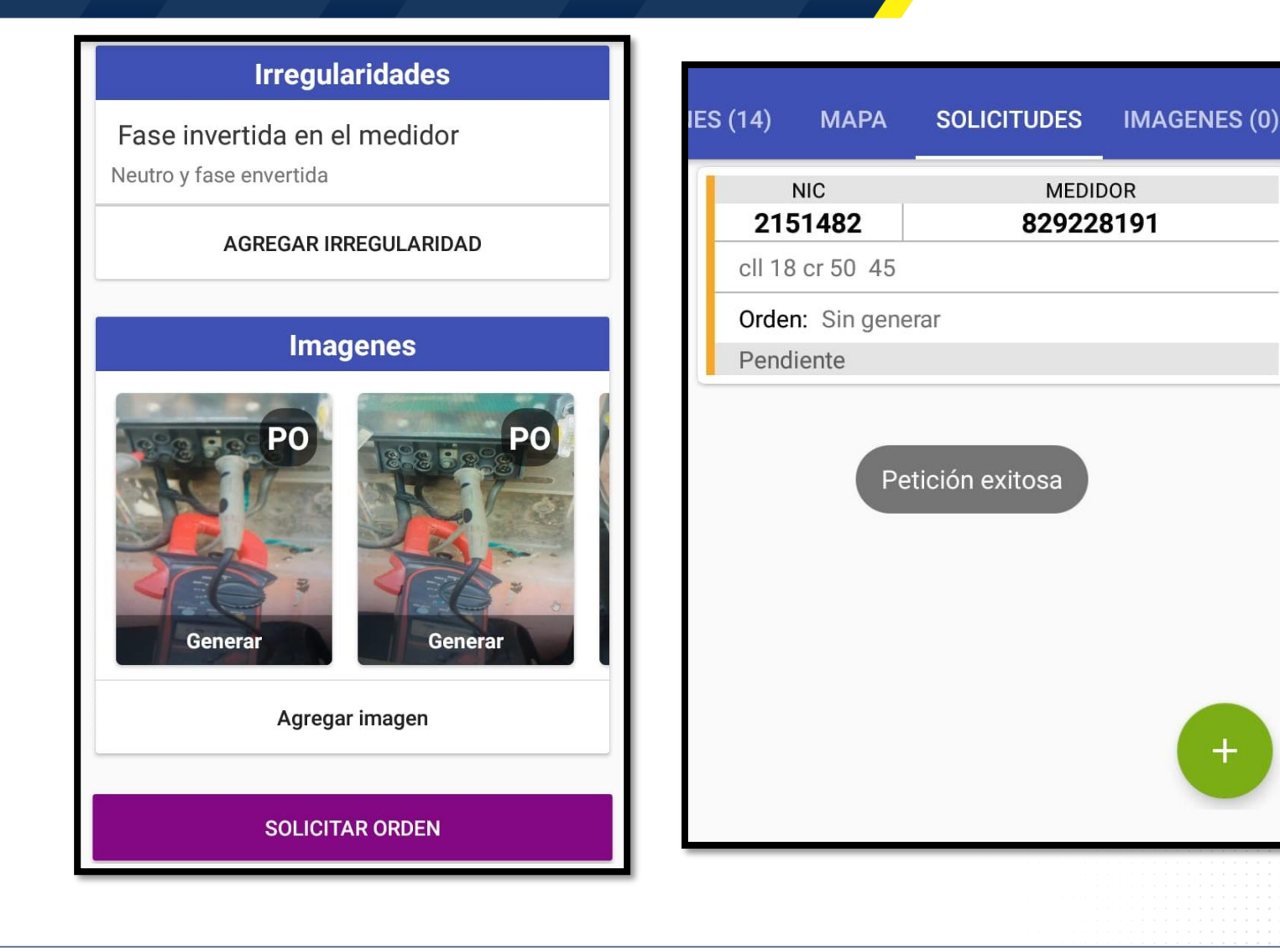

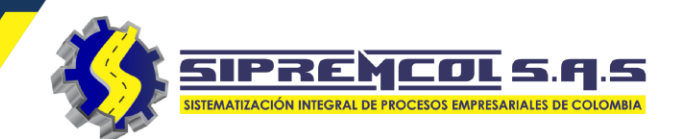

Al generar la orden y agregada en la petición realizada por el técnico en el modulo de Petición de Ordenes(Web), inmediatamente se envía a la APK de la brigada que realizó la solicitud, y la petición cambia de estado de **pendiente a generada**, mostrando el numero de orden generada.

**Nota:** se debe tener en cuenta, que el hecho que ya la brigada cuente con el numero de la orden de servicio, no quiere decir que ya la tiene asignada; esto solo es posible cuando el centro técnico del aliado comercial realice el cargue y asignación de la orden a la brigada.

| IES | 6 (18)                            | ΜΑΡΑ | SOLICITUDES | IMAGENES (0) |  |
|-----|-----------------------------------|------|-------------|--------------|--|
|     | NIC<br>2151482<br>cll 18 cr 50 45 |      | MEDID       | OR<br>2101   |  |
|     |                                   |      | 029220      | 5151         |  |
|     | Orden: 26835625                   |      |             |              |  |
|     | Generada                          |      |             |              |  |
|     |                                   |      |             |              |  |
|     |                                   |      |             | +            |  |

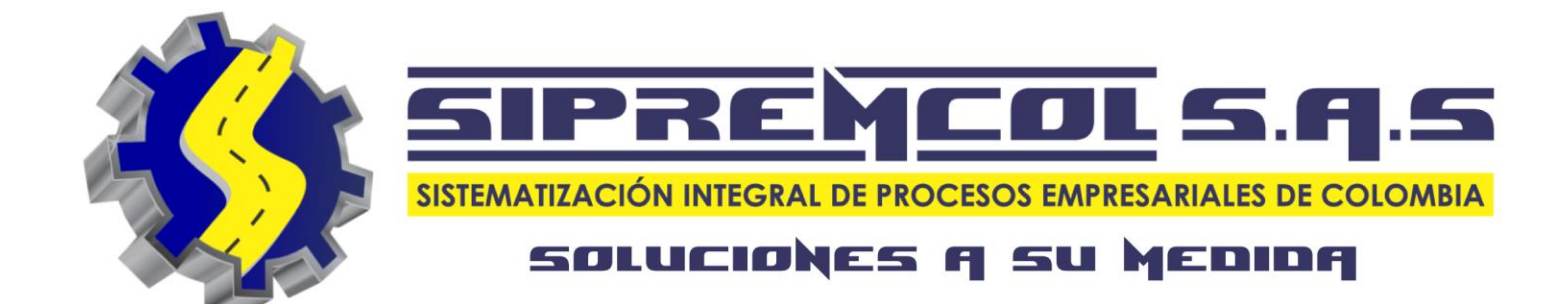